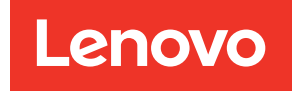

# Lenovo ThinkAgile SXM Serie Administratorhandbuch

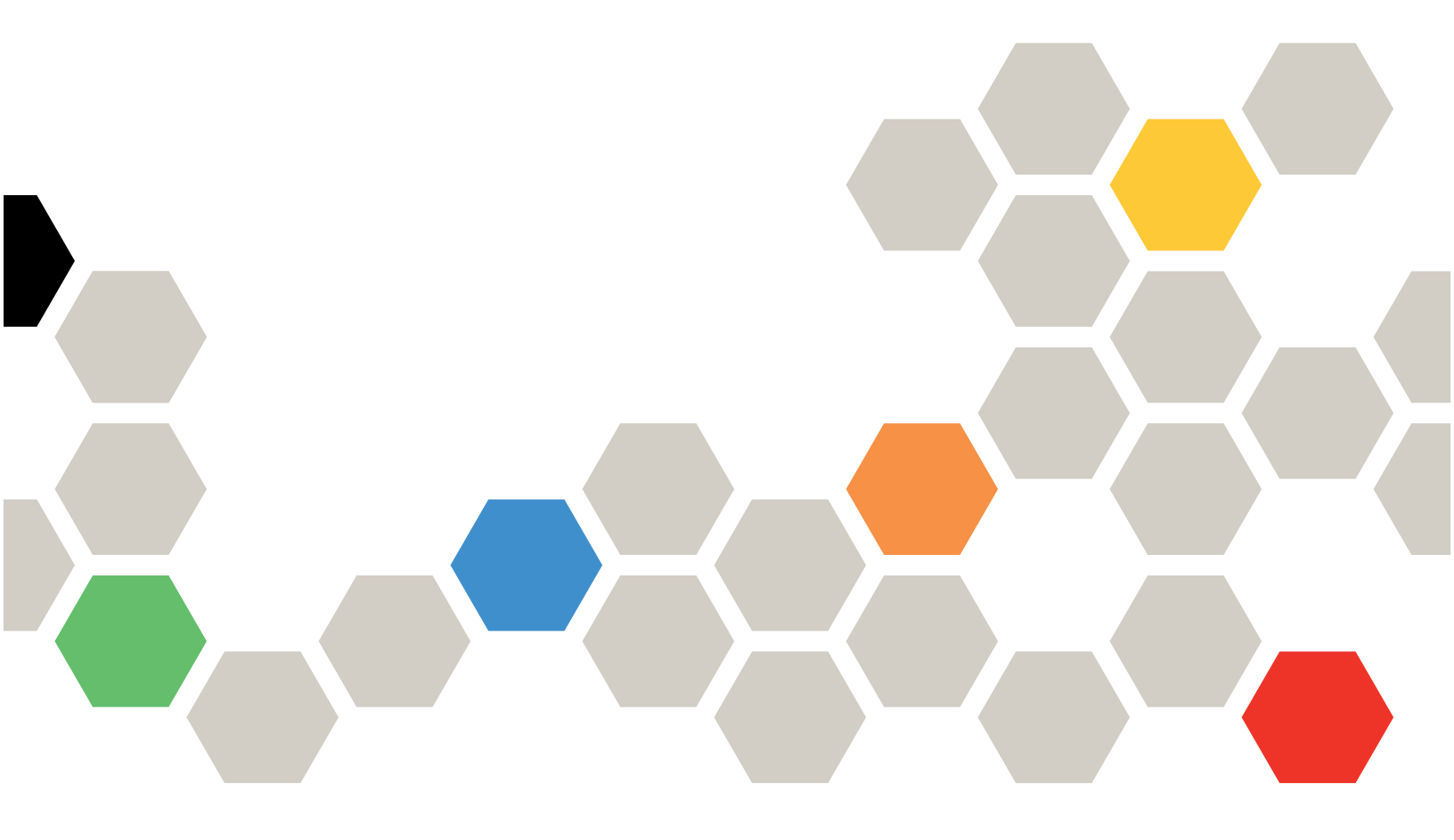

#### Hinweise

#### Anmerkung

Vor Verwendung dieser Informationen und des darin beschriebenen Produkts lesen Sie die Sicherheitsinformationen und -hinweise, die unter der folgenden Adresse verfügbar sind:

https://pubs.lenovo.com/safety\_documentation/pdf\_files

Außerdem müssen Sie sicherstellen, dass Sie mit den Geschäftsbedingungen der Lenovo Warranty für Ihre Lösung vertraut sind, die Sie unter der folgenden Adresse finden:

http://datacentersupport.lenovo.com/warrantylookup

#### Sechste Ausgabe (November 2023)

#### © Copyright Lenovo 2017, 2023.

HINWEIS ZU EINGESCHRÄNKTEN RECHTEN: Werden Daten oder Software gemäß einem GSA-Vertrag (General Services Administration) ausgeliefert, unterliegt die Verwendung, Vervielfältigung oder Offenlegung den in Vertrag Nr. GS-35F-05925 festgelegten Einschränkungen.

# Inhaltsverzeichnis

| Inhaltsverzeichnis                                                                                          | . i               |
|----------------------------------------------------------------------------------------------------|-------------------|
| Abbildungen                                                                                                 | .iii              |
| Tabellen                                                                                                    | . v               |
| Kapitel 1. ThinkAgile SXM Serie         Lösungen verwalten         ThinkAgile SXM – Hinweise zur Verwaltung | <b>. 1</b><br>. 1 |
| Kapitel 2. Produktverwaltung und                                                                            |                   |
| -änderungen                                                                                                 | <b>. 3</b><br>. 4 |
|                                                                                                    |                   |
| <b>Lösungsfirmware aktualisieren</b>                                                                        | <b>. 5</b>        |
| Vorbedingungen                                                                                              | . 5               |
| Aktualisierung der Firmware für ThinkAgile SXM vorbereiten                                                  | . 6               |
| XClarity Administrator für eine bestimmte optimale<br>Vorgehensweise konfigurieren                          | . 6               |
| XClarity Administrator aktualisieren                                                                        | . 7               |
| Firmwareaktualisierungspakete importieren                                                                   | . 9               |
| Firmwarekonformitätsrichtlinie importieren                                                                  | 11                |
| Firmwarekonformitätsrichtlinie zuordnen                                                                     | 13                |
| ThinkAgile SXM OEM Extension Package aktualisieren                                                          | 15                |
| Vorbedingungen                                                                                              | 16                |
| LXCA-Details für Azure Stack Hub bereitstellen                                                              | 16                |
| Aktuelle Versionen bestimmen                                                                                | 18                |
| Speichercontainer für Aktualisierung erstellen                                                              | 19                |
| OEM Extension Package hochladen                                                                             | 20                |
| Aktualisierung durchführen                                                                                  | 23                |
| Aktualisierung und Azure Stack Hub-<br>Funktionalität überprüfen                                            | 25                |
| ThinkAgile SXM Switch-Firmware aktualisieren (nur Lenovo Switches)                                          | 25                |
| Vorbedingungen                                                                                              | 26                |
| XClarity Administrator für Aktualisierung von Switch-Firmware vorbereiten                                   | 26                |
| Lenovo TOR-Switch-Firmware aktualisieren                                                                    | 27                |
| Lenovo BMC-Switch-Firmware aktualisieren                                                                    | 42                |

| Rückstellung                                                |     | 53  |
|-------------------------------------------------------------|-----|-----|
| Aktualisierte CNOS-Befehlssyntax                            |     | 54  |
|                                                             |     |     |
| Kapitel 4. Hinweise zum Warten und                          | 1   | 66  |
| Austauschen von Komponenten.                                | • • | 55  |
|                                                             |     | 55  |
|                                                             | • • | 90  |
| Anhang A. XClarity Administrator                            |     |     |
| implementieren und konfigurieren                            |     | 59  |
| Aktuelle LXCA-Installation stilllegen                       |     | 59  |
| LXCA implementieren und konfigurieren                       |     | 65  |
| Statische IP-Adresse für LXCA konfigurieren .               |     | 67  |
| Aufgabe "Lenovo XClarity Administrator-                     |     |     |
| Lizenzvereinbarung lesen und akzeptieren"                   |     | 70  |
| Aufgabe "Benutzeraccount erstellen"                         |     | 71  |
| Aufgabe "Netzwerkzugriff konfigurieren"                     |     | 74  |
| Aufgabe "Einstellungen für Datum und Uhrzeit konfigurieren" |     | 78  |
| Aufgabe "Einstellungen für Service und Support              |     |     |
| konfigurieren"                                              |     | 79  |
| Aufgabe "Weitere Sicherheitseinstellungen<br>konfigurieren" |     | 83  |
| Aufgabe "Systemverwaltung starten"                          |     | 84  |
| LXCA Pro-Lizenz übernehmen                                  |     | 85  |
| LXCA-Aktualisierungspaket übernehmen                        |     | 85  |
| Knoten verwalten                                            |     | 88  |
| Servermuster importieren und übernehmen                     |     | 91  |
|                                                             |     |     |
| Annang B. IninkAgile SXM Serie                              |     |     |
| Switches IIII del CLI aktualisieren (i                      | iur | 05  |
|                                                             | • • | 90  |
|                                                             | • • | 95  |
| Switch-Image-Dateien vorbereiten                            | • • | 95  |
| Zustand von Azure Stack Hub überprüfen                      | • • | 97  |
| Lenovo TOR-Switch-Firmware mit der CLI<br>aktualisieren     |     | 97  |
| TOR-Switch-Konfiguration sichern                            |     | 97  |
| CNOS auf TOR-Switches mit der CLI aktualisieren             |     | 98  |
| BMC-Switch-Firmware mit der CLI                             |     |     |
| aktualisieren                                               |     | 101 |
| BMC-Switch-Konfiguration sichern                            |     | 101 |
| BMC-Switch mit der CLI aktualisieren                        |     | 102 |

# Abbildungen

| 1.        | Menü "Verwaltung" → Verwaltungsserver aktualisieren |   | . 7 |
|-----------|-----------------------------------------------------|---|-----|
| 2.        | I XCA-Aktualisierungspaket hochladen                |   | . 8 |
| 2         | Aktualisierung des Verwaltungsservers               | • |     |
| <i>.</i>  | durchführen                                         |   | . 8 |
| 4.        | Administrator-Aktualisierung                        |   | . 9 |
| 5.        | Anforderungsmeldung zu XClarity                     |   | a   |
| 6         | Firmwaraaktualisiorunga Bapasitan.von               | • |     |
| 0.        | Velority Administrator                              |   | 10  |
| 7         | Augurählen von Dataien für den Import               | • | 10  |
| 1.        | Auswahlen von Datelen für den Import.               | · | 10  |
| 8.        | Status des Firmwareimports                          | · | 11  |
| 9.        | Produktkatalog mit neuen<br>Aktualisierungen        |   | 11  |
| 10.       | Firmwareaktualisierungen: Fenster                   |   | 12  |
| 11        | Firmwarekonformitätsrichtlinie                      | • | 12  |
|           | importieren                                         |   | 12  |
| 12.       | Importierte                                         | - |     |
|           | Firmwarekonformitätsrichtlinie.                     |   | 13  |
| 13.       | Fenster Firmwareaktualisierungen:                   |   |     |
| 10.       | Übernehmen/Aktivieren"                              |   | 14  |
| 11        | Egeneter Globale Einstellungen:                     | • | 17  |
| 14.       | Firmwareaktualisierungen"                           |   | 1/  |
| 15        | Firmwarekonformitäteriohtlinio dio nicht            | • | 14  |
| 15.       | konforme Knoten zeigt                               |   | 15  |
| 16        | Appeldoinformationan dia für dia                    | • | 15  |
| 10.       | Anmeldung bei LYCA verwondet                        |   |     |
|           | Anmeldung bei LXCA verwendet                        |   | 10  |
| 47        |                                                     | • | 10  |
| 17.       | Versionen von Arure Steek Lub                       |   | 10  |
| 10        |                                                     | · | 19  |
| 18.       | ivavigieren zum Speichercontainer                   |   | 10  |
| 10        |                                                     | · | 19  |
| 19.       | Navigieren zum Speichercontainer                    |   | 00  |
| ~~        |                                                     | · | 20  |
| 20.       | Erstellen des neuen Containers                      | · | 20  |
| 21.       | Auswählen des Speichercontainers zum                |   | ~ 1 |
|           |                                                     | · | 21  |
| 22.       | Auswählen des Steuerelements                        |   | ~   |
|           |                                                     | · | 21  |
| 23.       | Auswählen der Aktualisierungspaketdateien           |   |     |
|           | zum Hochladen                                       | · | 22  |
| 24.       | Hochladen der                                       |   |     |
|           | Aktualisierungspaketdateien                         | • | 22  |
| 25.       | Überprüfen, ob Uploads erfolgreich                  |   |     |
|           | abgeschlossen wurden                                |   | 23  |
| 26.       | Initiieren der Aktualisierung                       |   | 23  |
| 27.       | Anzeigen zum Aktualisierungsfortschritt             |   | 24  |
| 28.       | Installationsdetails                                |   | 24  |
| 29.       |                                                     |   | 27  |
| 30        | Überprüfen des Azure Stack Hub-Zustands             | • |     |
| 55.       | vor der Aktualisierung                              |   | 27  |
| 31        | Auswählen beider TOR-Switches                       | • | 28  |
| 32        | Sichern der TOR-Konfigurationsdatei                 | · | 20  |
| 0∠.<br>22 | Dialogfold Konfigurationadatai                      | · | 20  |
| 55.       | sichern"                                            |   | 29  |

| 34.       | Ergebnisse der<br>Konfigurationsdateisicherung | 20        |
|-----------|------------------------------------------------|-----------|
| 05        |                                                | 23        |
| 35.       | zum Download auf einen lokalen PC              | 30        |
| 36.       | Auswählen des TOR1-Switches für die            |           |
|           | Aktualisierung                                 | 31        |
| 37.       | Auswählen von Optionen in der TOR1-            |           |
|           | Aktualisierungszusammenfassung                 | 32        |
| 38.       | Aktualisierungsfortschritt auf der Jobs-       |           |
|           | Seite                                          | 33        |
| 39        | Aktive und Standby-Images                      | 34        |
| 40        | PuTTY-Sicherheitshinweis                       | 35        |
| 0.<br>∕/1 | Alert-I berprüfung im Azure Stack Hub-         | 00        |
| 41.       | Administratorportal                            | <b>11</b> |
| 10        | Überprüfen der Eirmwaresktuslisierungen        | 71        |
| 42.       | der TOP Switches auf Velletändigkeit           | 10        |
| 40        | Augurahi dag DMC Switches für die              | 42        |
| 43.       | Auswahl des BiviC-Switches für die             | 40        |
|           |                                                | 43        |
| 44.       | Uberprüfen und Kommentieren des BMC-           |           |
|           | Switches für die Sicherung                     | 43        |
| 45.       | Auswahl der gesicherten Konfigurationsdatei    |           |
|           | zum Download                                   | 44        |
| 46.       | Auswählen von BMC-Aktualisierungs- und         |           |
|           | -Aktivierungsregeln                            | 45        |
| 47.       | Überwachen des BMC-                            |           |
|           | Aktualisierungsfortschritts auf der Jobs-      |           |
|           | Seite                                          | 46        |
| 48        | Überprüfen der neuen ausgeführten BMC-         |           |
|           | Firmware im aktiven Image                      | 47        |
| 49        | I XCA-IPv4-Finstellungen die notiert werden    |           |
| 10.       | müssen                                         | 60        |
| 50        | Auswählen der zu deaktivierenden LXCA-         | 00        |
| 50.       | Serverprofile                                  | 61        |
| 51        |                                                | 01        |
| 51.       | Identitätseinstellungen                        | 62        |
| 50        |                                                | 62        |
| 52.       |                                                | 03        |
| 53.       | Auswahl der erzwungenen                        | ~ 4       |
| - 4       | verwaltungsautnebung von Knoten                | 64        |
| 54.       | Fenster "Verbindung der virtuellen             | ~~        |
|           |                                                | 68        |
| 55.       | Parameter der virtuellen Maschine              | 69        |
| 56.       | Seite "LXCA-Ersteinrichtung"                   | 70        |
| 57.       | Fenster "Lenovo XClarity Administrator-        |           |
|           | Lizenzvereinbarung lesen und                   |           |
|           | akzeptieren"                                   | 71        |
| 58.       | Fenster "Neuen Supervisor-Benutzer             |           |
|           | erstellen"                                     | 72        |
| 59.       | Fenster "Lokale Benutzerverwaltung"            | 73        |
| 60.       | Fenster "Lokale Benutzerverwaltung" mit        |           |
|           | Backup-Benutzer                                | 74        |
| 61.       | Fenster "Netzwerkzugriff bearbeiten"           | 75        |
| 62.       | Einstellungen-Registerkarte "DNS &             |           |
|           | Proxy"                                         | 76        |
| 63.       | Deaktivieren der IPv6-Einstellungen            | 77        |
| 64        | Speichern von Änderungen in der                | ••        |
| 04.       | Benisterkarte IP-Finstellungen"                | 77        |
| 65        | Seite Erstkonfiguration" mit abgehalten        |           |
| 05.       | abasechlossenen Aufgaben                       | 70        |
|           | angeschiossenen Aurgaben                       | 10        |

| 66. | Fenster "Datum und Uhrzeit                                | 70 |
|-----|-----------------------------------------------------------|----|
|     |                                                           | 79 |
| 67. | Registerkarte "Service und Support –                      |    |
|     | Regelmäßiger Daten-Upload"                                | 80 |
| 68. | Registerkarte "Call-Home-Konfiguration" von               |    |
|     | Service und Support                                       | 80 |
| 69. | Registerkarte "Lenovo Upload-                             |    |
|     | Funktionalität" von Service und                           |    |
|     | Support                                                   | 81 |
| 70. | Registerkarte "Garantie" von Service und                  |    |
|     | Support                                                   | 82 |
| 71. | Seite "Kennwort zur Service-                              |    |
|     | Wiederherstellung"                                        | 83 |
| 72. | Fenster "Erstkonfiguration" mit einer                     |    |
|     | unerledigten Aufgabe                                      | 84 |
| 73. | Auswählen von "Nein. Demodaten nicht                      |    |
|     | einbeziehen" im Fenster "Systemverwaltung                 |    |
|     | starten".                                                 | 84 |
| 74  | Seite Lizenzverwaltung" mit angezeigter                   |    |
|     | gültiger I XCA Pro-Lizenz                                 | 85 |
| 75  |                                                           | 86 |
| 76  | Auswählen des Aktualisierungspakets und                   | 00 |
| 70. | Auswanien des Aktualisierungspakets und<br>Aktualisierung | 97 |
| 77  |                                                           | 07 |
| 11. | Finale Status des                                         | 07 |
| 70  |                                                           | 0/ |
| 78. | vier Knoten, die zur Verwaltung ausgewählt                | ~~ |
|     | sina                                                      | 88 |

| 79. | Gespeicherte Anmeldeinformationen          |     |
|-----|--------------------------------------------|-----|
|     | verwalten                                  | 89  |
| 80. | Erstellen neuer gespeicherter              |     |
|     | Anmeldeinformationen                       | 89  |
| 81. | Auswählen neuer gespeicherter              |     |
|     | Anmeldeinformationen für die               |     |
|     | Verwaltung                                 | 90  |
| 82. | Herstellen von Verwaltungsverbindungen mit |     |
|     | jedem XClarity Controller                  | 90  |
| 83. | Alle Server anzeigen                       | 91  |
| 84. | Bestandserfassung abgeschlossen            | 91  |
| 85. | Implementieren eines Musters               | 92  |
| 86. | Implementieren des Musters mit             |     |
|     | vollständiger Aktivierung                  | 93  |
| 87. | Steuerelement "Zu Profile wechseln"        | 93  |
| 88. | Serverprofile mit Status "Aktiv"           | 94  |
| 89. | Broadwell-basierte ThinkAgile SXM Switch-  |     |
|     | Firmwareaktualisierungspakete              | 96  |
| 90. | Inhalt des Switch-                         |     |
|     | Firmwareaktualisierungsarchivs             | 96  |
| 91. | ThinkAgile SXM Switch-Firmware-IMGS-       |     |
|     | Image-Dateien                              | 97  |
| 92. | Uberprüfen des Zustands von Azure Stack    |     |
|     | Hub                                        | 97  |
| 93. | Alert-Uberprüfung im Azure Stack Hub-      |     |
|     | Administratorportal                        | 101 |
|     |                                            |     |

# Tabellen

# Kapitel 1. ThinkAgile SXM Serie Lösungen verwalten

Diese Dokumentation bezieht sich auf die folgenden Produkte:

- SXM4400
- SXM6400
- SXM4600

## ThinkAgile SXM – Hinweise zur Verwaltung

Die folgenden Hinweise und Einschränkungen gelten für ThinkAgile SXM Lösungen.

#### Einschränkungen bei automatisierten Serviceanforderungen (Call-Home-Funktion)

Da ThinkAgile SXM-Produkte auf Rackebene gewartet und unterstützt werden, empfehlen wir Ihnen, die Call-Home-Funktion für die Komponenten nicht zu aktivieren. Wenn Sie sich zur Aktivierung der Call-Home-Funktion entscheiden, beachten Sie, dass Ihre Berechtigung möglicherweise nicht erkannt wird.

#### Firmware und Einhaltung der optimalen Vorgehensweise

Lenovo veröffentlicht eine "optimale Vorgehensweise" für die Firmware von ThinkAgile SXM, in der die unterstützten Ebenen der verschiedenen Komponenten identifiziert werden. Jede Firmware, die sich über oder unter der in der optimalen Vorgehensweise genannten Version befindet, wird nicht unterstützt und wirkt sich möglicherweise auf die Fähigkeit von Lenovo aus, Probleme mit der entsprechenden Komponente zu unterstützen. Weitere Informationen finden Sie unter "Firmwarewartung und optimale Vorgehensweise" auf Seite 5.

#### ThinkAgile SXM-Berechtigung

ThinkAgile SXM Lösungen besitzen eine Berechtigung auf Rackebene.

Wenn Sie Support für das Produkt oder seine Komponenten oder die integrierte Software benötigen, verwenden Sie unbedingt die Seriennummer Ihres Racks, die dem Maschinentyp 9565 zugeordnet ist. Wenn Sie die Komponentennummer oder die Softwareseriennummer verwenden, erkennt der ThinkAgile Advantage Support möglicherweise nicht sofort die korrekte Berechtigung, was eine ordnungsgemäße Verarbeitung des Vorgangs verzögern kann. Sie finden die Seriennummer auf dem Racketikett.

# Kapitel 2. Produktverwaltung und -änderungen

Aufgrund der Komplexität von ThinkAgile SXM Serie Lösungen müssen bestimmte Änderungen sorgfältig geplant werden.

#### Änderungen mit hohen Auswirkungen

Die folgenden Änderungen (oder die Nichteinhaltung von Bestimmungen) können sich erheblich auf die Funktionalität der Lösung auswirken.

- Die Punkt-zu-Punkt-Verkabelung aus der Erstkonfiguration ändern
- Firmware, Software oder Betriebssystem (einschließlich CNOS, ENOS und Cumulus Linux) auf Versionen ändern, die nicht in der optimalen Vorgehensweise genannt sind

Siehe "Firmwarewartung und optimale Vorgehensweise" auf Seite 5 für weitere Informationen.

- Das IPv4-Netzwerkschema, wie Adressen und Subnetze, ändern
- Die IPv4-Adressen für Server oder Switches ändern
- Den Verwaltungsstapel außerhalb der empfohlenen Versionen aktualisieren
- Das IMM, XCC oder UEFI auf die anfänglichen werkseitigen Standardwerte zurücksetzen
- Einen Netzwerk-Switch auf seine Erstkonfiguration zurücksetzen

## Standardverwaltung

Nach der ersten Einrichtung und Konfiguration der ThinkAgile SXM Serie Lösung durch Lenovo Professional Services sollten Sie das System regelmäßig mit der folgenden Software verwalten können.

### Lenovo XClarity Administrator

Verwenden Sie Lenovo XClarity Administrator, um die Hardware überwachen und verwalten zu können. Zu den typischen Anwendungsszenarien zählen die folgenden:

- UEFI-Einstellungen (gemäß der ThinkAgile SXM Musterdatei)
- Firmware- und Gerätetreiberaktualisierungen (gemäß der optimalen Vorgehensweise für ThinkAgile SXM) über den Patch- und Update-Prozess von Microsoft Azure Stack Hub
- Hardware-Alerts und Problembehebung

Relevante Links finden Sie unter https://pubs.lenovo.com/thinkagile-sxm/printable\_doc.

#### **Microsoft Azure Stack Hub-Portale**

Microsoft Azure Stack Hub aktiviert die Verwaltung über die folgenden Portale:

Administratorportal

Ein Administrator kann folgende Aufgaben ausführen:

- Verwaltungs-Tasks ausführen
- Ressourcen und Ressourcengruppen anzeigen
- VMs, Pläne und Angebote erstellen
- Die Lösungsintegrität überwachen
- Tenant-Portal

Ein Tenant kann folgende Aufgaben ausführen:

- Verfügbare Ressourcen zur Durchführung von Arbeiten verwenden
- VMs, Pläne und Angebote verwenden, die von einem Administrator erstellt wurden

Relevante Links finden Sie unter https://pubs.lenovo.com/thinkagile-sxm/printable\_doc.

## IDs und Kennwörter verwalten

Eine ordnungsgemäße Aufbewahrung von IDs und Kennwörtern ist wichtig für die Sicherheit der Komponenten und das gesamte Produkt. Der Prüfungsausschuss zur Softwaresicherheit von Lenovo betont mit äußerstem Nachdruck, dass Kunden alle Anmeldeinformationen für Produkte gemäß den hier genannten Empfehlungen verwalten sollten.

#### Anfängliche IDs und Kennwörter

Gültige IDs und Kennwörter werden während der Lenovo Professional Services-Bereitstellungsphase festgelegt oder geändert. Lenovo Professional Services stellt in der Dokumentation, die dem Kunden bei der Lösungsübergabe zur Verfügung gestellt wird, eine Liste aller Anmeldeinformationen für die Implementierung und Verwaltung der ThinkAgile SXM Serie Lösung zur Verfügung. Lenovo Professional Services stellt in der Dokumentation, die dem Kunden bei der Lösungsübergabe zur Verfügung gestellt wird, eine Liste aller Anmeldeinformationen für die Implementierung und Verwaltung der ThinkAgile SXM Serie Lösung zur Verfügung.

#### Kennwörter ändern

Die Verfahren zum Ändern von Kennwörtern finden Sie in der Dokumentation der entsprechenden Komponente. Siehe https://pubs.lenovo.com/thinkagile-sxm/printable\_doc. Insbesondere die folgende Microsoft-Webseite bietet einen Überblick und detaillierte Anweisungen zum Rotieren von Geheimnissen in der Azure Stack Hub-Umgebung:

#### https://docs.microsoft.com/en-us/azure-stack/operator/azure-stack-rotate-secrets

**Wichtig:** Wenn Sie einige IDs oder Kennwörter ohne ordnungsgemäße Planung ändern (z. B. die IMM/XCC-Anmeldeinformationen auf einem der Skalierungseinheit Knoten), kann sich dies auf die Gesamtkonfiguration der Lösung auswirken und dazu führen, dass die Knoten nicht über XCIarity Administrator verwaltet werden können.

### Kennwortkriterien

Die folgenden Kennwortkriterien werden vom Prüfungsausschuss zur Softwaresicherheit von Lenovo dringend empfohlen:

- Nicht weniger als zwanzig (20) Zeichen
- Enthält Buchstaben, insbesondere Groß- und Kleinschreibung
- Enthält Nummern
- Enthält Interpunktion
- Enthält keine wiederholten Zeichen

Zusätzlich wird die Verwendung eines Generators für zufällige Kennwörter empfohlen. Ein Beispiel hierfür ist der Norton Identity Safe Password Generator. Siehe folgende Website:

https://identitysafe.norton.com/password-generator

# Kapitel 3. ThinkAgile SXM Serie Lösungsfirmware aktualisieren

Die folgenden Abschnitte enthalten erforderliche Schritte zum Aktualisieren von Firmware, Gerätetreibern und Software auf den Knoten und Netzwerk-Switches einer laufenden ThinkAgile SXM Serie Lösung, basierend auf der aktuellen lösungsspezifischen optimalen Vorgehensweise.

Die aktuelle optimale Vorgehensweise für ThinkAgile SXM finden Sie unter der folgenden URL:

#### https://datacentersupport.lenovo.com/us/en/solutions/HT505122

Der vollständige Aktualisierungsprozess der System-Firmware umfasst die folgenden Hauptaktivitäten und kann je nach der aktuell ausgeführten Version des Azure Stack Hub Builds geringfügig abweichen.

### Firmwarewartung und optimale Vorgehensweise

ThinkAgile SXM Serie Lösungen verwenden eine "optimale Vorgehensweise", um die unterstützten Firmwareversionen für das Produkt zu identifizieren.

Informationen zur optimalen Vorgehensweise von ThinkAgile SXM Serie erhalten Sie auf der folgenden Website:

#### https://datacentersupport.lenovo.com/solutions/ht505122

#### Einhaltung der optimalen Vorgehensweise und Auswirkungen auf den Support

Die optimalen Vorgehensweisen für ThinkAgile SXM Serie umfassen Firmwareversionen der Komponente, die in einer entsprechenden Umgebung getestet wurden. Jede Firmware, die sich über oder unter der in der optimalen Vorgehensweise genannten Version befindet, wird nicht unterstützt und wirkt sich möglicherweise auf die Fähigkeit von Lenovo aus, Probleme mit der entsprechenden Komponente oder der gesamten Lösung unterstützen zu können.

#### Firmware aktualisieren

Links zu relevanten Dokumentationen finden Sie unter https://pubs.lenovo.com/thinkagile-sxm/printable\_doc.

## Vorbedingungen

Stellen Sie vor Beginn des Prozesses sicher, dass Sie die folgenden Elemente zur Verfügung haben:

- Anmeldeinformationen für den Zugriff auf das Azure Stack Hub-Administratorportal
- Anmeldeinformationen für den Zugriff auf XClarity Administrator auf dem HLH
- USB-Stick mit:
  - Lenovo ThinkAgile SXM-Firmwareaktualisierungsdateien f
    ür die entsprechende optimale Vorgehensweise
  - XClarity Administrator-Firmwareaktualisierungsrichtlinien-Datei f
    ür die entsprechende optimale Vorgehensweise
  - Lenovo OEM Extension Package für die entsprechende optimale Vorgehensweise

Anmerkung: Die obigen Elemente finden Sie im ThinkAgile SXM-Repository unter der folgenden URL:

## Aktualisierung der Firmware für ThinkAgile SXM vorbereiten

Gehen Sie wie folgt vor, um die ThinkAgile SXM Firmwareaktualisierung vorzubereiten.

Schritt 1. Greifen Sie über https://thinkagile.lenovo.com/SXM auf das ThinkAgile SXM Aktualisierungs-Repository zu.

Auf der obersten Ebene befinden sich Verzeichnisse basierend auf bestimmten optimalen Vorgehensweisen für ThinkAgile SXM. Jedes Verzeichnis enthält einen vollständigen Satz Dateien, die für eine bestimmte optimale Vorgehensweise und Hardwareplattform erforderlich sind.

- Schritt 2. Klicken Sie auf den Link für das Verzeichnis mit der aktuellen optimalen Vorgehensweise.
- Schritt 3. Laden Sie erforderlichen Dateien für Ihre Umgebung basierend auf folgenden Kriterien herunter:
  - Laden Sie die folgenden Dateien für alle Umgebungen herunter:
    - AzureStackRecoveryHelper.ps1
    - LXCA\_<date>.zip
    - OEM Extension Package für die optimale Vorgehensweise
  - Wenn Ihre Lösung eine SXM4400 oder SXM6400 ist, laden Sie PurleyFirmware\_ SXMBR<yyyy>.zip herunter (yyyy ist die Version der optimalen Vorgehensweise für die Lösung). Dieses einzelne Archiv enthält die Firmwareaktualisierungs-Nutzdatendateien für die SR650 Knoten.
  - Wenn Ihre Lösung eine SXM4600 ist, laden Sie **EGSFirmware\_SXMBR<yyyy>.zip** herunter (yyyy ist die Version der optimalen Vorgehensweise für die Lösung). Dieses einzelne Archiv enthält die Firmwareaktualisierungs-Nutzdatendateien für die SR650 V3 Knoten.
- Schritt 4. Entpacken Sie alle ZIP-Archive und kopieren Sie die entpackten Inhalte auf einen USB-Stick.
- Schritt 5. Kopieren Sie die entpackten Inhalte folgendermaßen vom USB-Stick auf den Hardware Lifecycle Host (HLH):
  - 1. Kopieren Sie die Skriptdatei AzureStackRecoveryHelper.ps1 nach D:\Lenovo\Scripts.
  - Kopieren Sie die Inhalte (nicht das Verzeichnis selbst) des Verzeichnisses LXCA\_<date> nach D:\Lenovo\LXCA. Dadurch werden alle Dateien oder Verzeichnisse mit demselben Namen ersetzt, die sich bereits im Verzeichnis befinden.
  - 3. Kopieren Sie das Verzeichnis, das die heruntergeladenen Inhalte der Systemfirmwareaktualisierung enthält, nach D:\Lenovo\LXCA.

# XClarity Administrator für eine bestimmte optimale Vorgehensweise konfigurieren

Eine der Hauptaufgaben von XClarity Administrator in einer ThinkAgile SXM Serie Lösung ist die Bereitstellung einer einfachen Methode zur Verwaltung von Firmwareaktualisierungen auf den Knoten der Azure Stack Hub-Skalierungseinheit. Firmwareaktualisierungen müssen in XClarity Administrator importiert werden, bevor sie bei einem verwalteten System angewendet werden können. Da auf den Azure Stack Hub Knoten Firmwareversionen gemäß den optimalen Vorgehensweisen für die jeweilige Firmware ausgeführt werden müssen, werden die entsprechenden Firmwareaktualisierungspakete für jede veröffentlichte optimale Vorgehensweise in einem einzigen Verzeichnis bereitgestellt.

Sobald XClarity Administrator für eine optimale Vorgehensweise vorbereitet wurde, kann die Firmwareaktualisierung jederzeit stattfinden.

Gehen Sie für die Vorbereitung von XClarity Administrator zum Verwalten von Firmwareaktualisierungen wie folgt vor:

## **XClarity Administrator aktualisieren**

Mithilfe der Schritte in diesem Abschnitt können Sie XClarity Administrator bei Bedarf aktualisieren (prüfen Sie die aktuelle optimale Vorgehensweise), bevor Sie mit den restlichen Anweisungen fortfahren.

Befolgen Sie die Schritte in diesem Abschnitt, um XClarity Administrator zu aktualisieren. Die Aktualisierung von LXCA erfolgt normalerweise in zwei Schritten. Zuerst wird LXCA auf eine neue "Basisversion" aktualisiert und anschließend wird ein "FixPack" angewendet. Um LXCA beispielsweise auf v2.6.6 zu aktualisieren, wird das LXCA v2.6.0-Aktualisierungspaket auf eine beliebige frühere v2.x-Version von LXCA angewendet und anschließend wird das FixPack v2.6.6 auf LXCA v2.6.0 angewendet.

Die folgenden Beispiele zeigen den Prozess zum Aktualisieren von XClarity Administrator v2.1.0 auf v2.4.0. Sie gelten für die Aktualisierung auf eine beliebige Version.

- Schritt 1. Kopieren Sie das Verzeichnis des LXCA-Aktualisierungspakets nach D:\Lenovo\LXCA auf dem HLH.
- Schritt 2. Melden Sie sich auf dem HLH-Server bei XClarity Administrator an.
- Schritt 3. Navigieren Sie im Hauptmenü der XClarity Administrator-Browser-Schnittstelle zu Verwaltung → Verwaltungsserver aktualisieren.

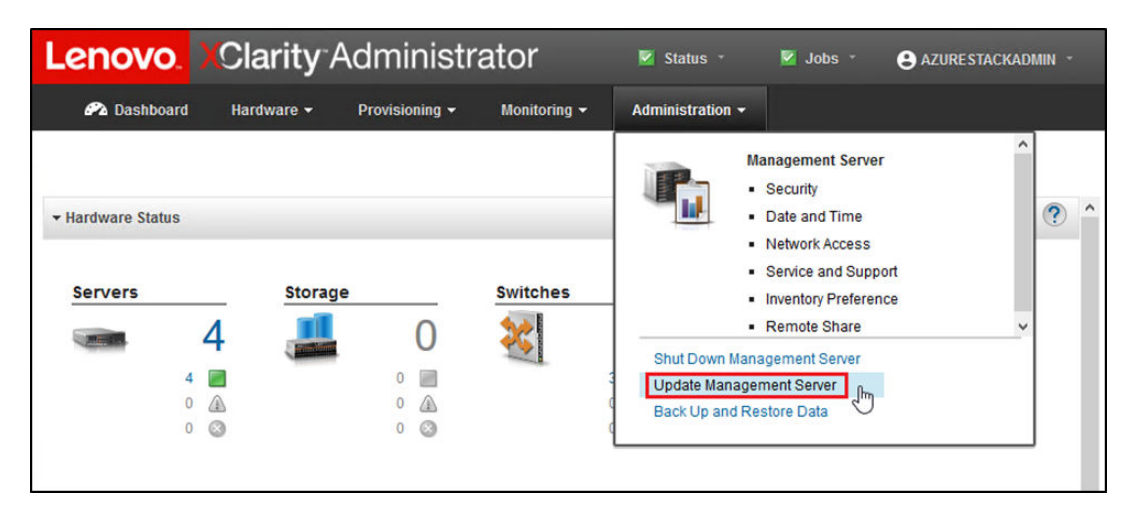

Abbildung 1. Menü "Verwaltung" → Verwaltungsserver aktualisieren

Schritt 4. Klicken Sie auf die Schaltfläche Importieren (

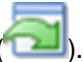

- Schritt 5. Klicken Sie auf Dateien auswählen.
- Schritt 6. Navigieren Sie zu D:\Lenovo\LXCA\LXCA Update Package, wählen Sie alle vier Dateien im Verzeichnis aus und klicken Sie dann auf **Öffnen**. Die folgende Beispielabbildung zeigt die Aktualisierungspaketdateien für XClarity Administrator v2.4.0, die je nach der in der aktuellen optimalen Vorgehensweise angegebenen Version von XClarity Administrator variieren können.

| ganize 👻 New folder                        |                   |               | H ·          |
|--------------------------------------------|-------------------|---------------|--------------|
| ame                                        | Date modified     | Туре          | Size         |
| ] Invgy_sw_lxca_186-2.4.0_anyos_noarch.chg | 4/30/2019 4:35 PM | CHG File      | 67 KB        |
| Invgy_sw_lxca_186-2.4.0_anyos_noarch.tgz   | 4/30/2019 4:46 PM | TGZ File      | 2,067,931 KB |
| Invgy_sw_lxca_186-2.4.0_anyos_noarch.txt   | 4/30/2019 4:35 PM | Text Document | 5 KB         |
| Invgy_sw_lxca_186-2.4.0_anyos_noarch.xml   | 4/30/2019 4:35 PM | XML Document  | 7 KB         |

Abbildung 2. LXCA-Aktualisierungspaket hochladen

- Schritt 7. Klicken Sie im Fenster "Importieren" auf Importieren.
- Schritt 8. Während des Importvorgangs wird der Status angezeigt. Überprüfen Sie nach Abschluss, ob in der Spalte "Downloadstatus" für das XClarity Administrator-Aktualisierungspaket "Heruntergeladen" angezeigt wird.
- Schritt 9. Wählen Sie das Aktualisierungspaket aus, indem Sie auf das Optionsfeld links neben dem

| Lenovo.                                                    | XClarity Adr                                                                          | ninistra               | tor        | 🗹 Sta        | itus - 🛛 💆   | Jobs -   | AZURES   | stackadmin -   |
|------------------------------------------------------------|---------------------------------------------------------------------------------------|------------------------|------------|--------------|--------------|----------|----------|----------------|
| 🕰 Dashboard                                                | i Hardware <del>-</del> Pro                                                           | visioning <del>-</del> | Monitoring |              | stration 👻   |          |          |                |
| Update Manag                                               | ement Server                                                                          |                        |            |              |              |          |          |                |
| Update the manag<br>Update Manageme                        | ement server software to the le<br>ent Server: Getting Started                        | atest level.           |            |              |              |          |          |                |
| Before updating, n<br>• Back up the m<br>• Check the job I | nake sure that you:<br>anagement server. Learn more<br>og to make sure that there are | no jobs currently      | running.   |              |              |          |          |                |
| Version:                                                   | 2.1.0                                                                                 | Opdate History         |            |              |              |          |          |                |
| Last Updated:                                              | 05-13-2019-10:21                                                                      |                        |            |              |              |          |          |                |
| 2 GB of updates are                                        | ready to apply                                                                        | II Actions 👻           |            |              |              |          |          |                |
| Update Name                                                |                                                                                       | Release Notes          | Version -  | Build Number | Release Date | Download | d Status | Applied Status |
| C XClarity License<br>Invgy_sw_lxca-I                      | Enablement<br>icense_anyos_noarch                                                     | 3                      | 2          | LICENSE3     | 2017-01-10   | U Clea   | ned Up   | Applied        |
| C Lenovo XClarity<br>Invgy_sw_lxca_                        | Administrator Cumulative Fi<br>cmfp7-2.1.0_anyos_noarch                               |                        | 2.1.0      | v210_cmfp7   | 2018-10-04   | U Clea   | ned Up   | Applied        |
| Lenovo XClarity<br>Invgy_sw_lxca_                          | Administrator v2.4.0<br>186-2.4.0_anyos_noarch                                        | i)                     | 2.4.0      | v240_186     | 2019-04-18   | Dow      | nloaded  | Not Applied    |

Abbildung 3. Aktualisierung des Verwaltungsservers durchführen

Schritt 10.Klicken Sie im angezeigten Bestätigungsfenster auf Neu starten.

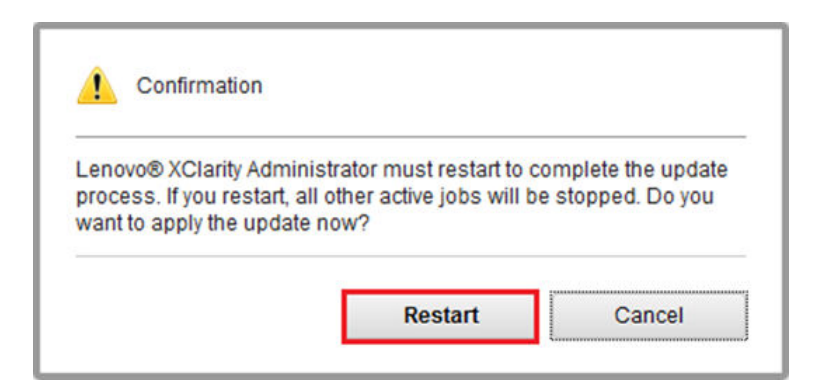

Abbildung 4. Neustartmeldung nach XClarity Administrator-Aktualisierung

Schritt 11.Nach einigen Sekunden wird die XClarity Administrator-Browser-Schnittstelle durch die folgende Meldung ersetzt:

The update request has been submitted to the management server. Please wait...this update could take several minutes... Refresh the browser window to check if the management server has completed the update.

Abbildung 5. Anforderungsmeldung zu XClarity Administrator-Aktualisierung

Schritt 12.Sobald XClarity Administrator wieder online ist, stellen Sie die Verbindung wieder her und melden Sie sich bei der XClarity Administrator-Browser-Schnittstelle an. Nach der Anmeldung kann es mehrere Minuten dauern, bis alle Server und Switches korrekt in der XClarity Administrator-Schnittstelle angezeigt werden. Zunächst wird der Status möglicherweise als "Getrennt" angezeigt.

## Firmwareaktualisierungspakete importieren

Gehen Sie zum Importieren von Firmwareaktualisierungen wie folgt vor:

Schritt 1. Wählen Sie im Hauptmenü von XClarity Administrator **Bereitstellung → Repository** aus. Zunächst ist das Firmware-Repository möglicherweise leer (z. B. wenn Sie XClarity Administrator gerade installiert und konfiguriert haben), was von der blauen Informationsmeldung in der folgenden Abbildung gezeigt wird.

| enovo.                                                                             | XClarity A                                            | dminist              | rator           |                     | 🔽 Status               | - 🗾 Job            | s - e         | AZURI            | ESTACKAD  | MIN -    |
|------------------------------------------------------------------------------------|-------------------------------------------------------|----------------------|-----------------|---------------------|------------------------|--------------------|---------------|------------------|-----------|----------|
| 🖓 Dashboard                                                                        | Hardware 👻                                            | Provisioning 👻       | Monitoring      | I 🕶 Admin           | istration <del>-</del> |                    |               |                  |           |          |
| Firmware Updat                                                                     | es: Repository                                        |                      |                 |                     |                        |                    |               |                  |           |          |
| ⑦ Use Refresh Cat<br>update package.<br>Repository Usage           图 Repository is | alog to add new entries,<br>: 0 KB of 25 GB<br>empty. | if available, to the | Product Catalog | ) list. Then, befor | re using any           | new updates in a F | °olicy, you m | ust first<br>Sho | download  | the<br>× |
| •                                                                                  |                                                       | s 😫 i 🗟              |                 |                     |                        | Show: All firmwa   | are package:  | s •              | Filter    |          |
| All Actions 👻                                                                      | Refresh Catalog 💌                                     |                      |                 |                     |                        | Managed machi      | ne types onl  | у -              |           |          |
| Product Catalo                                                                     | g                                                     | Machine Type         | Version Info    | Release Date        | Download               | Status             | Size          | Relea            | ise Notes | Polic    |
| Lenovo Thi                                                                         | nkSystem SR650 Serv                                   | 7X06                 |                 |                     | 0 of 0                 | Not Downloaded     |               |                  |           |          |
| Lenovo Rad                                                                         | ckSwitch G8052                                        | 7159                 |                 |                     | U 0 of 0               | Not Downloaded     |               |                  |           |          |
| Lenovo Thi                                                                         | nkSystem NE2572 Ra                                    | 7159                 |                 |                     | U 0 of 0               | Not Downloaded     |               |                  |           |          |
| <                                                                                  |                                                       | .1.                  |                 |                     |                        |                    |               |                  |           | >        |

Abbildung 6. Firmwareaktualisierungs-Repository von XClarity Administrator

- Schritt 2. Klicken Sie auf das Symbol Importieren (2) und dann auf Dateien auswählen ....
- Schritt 3. Navigieren Sie zum entsprechenden Firmwareverzeichnis in D:\Lenovo\LXCA, wie oben beschrieben, wählen Sie alle Dateien im Verzeichnis aus und klicken Sie auf Öffnen.

| Select Files | Make sure that you import the XML file as well as all<br>files, readme files, and change log files for the update<br>package files not specified in the XML file are discard<br>Learn more                                                                                                    | packag<br>). Any<br>led. |
|--------------|----------------------------------------------------------------------------------------------------|--------------------------|
|              | Files Selected:<br>Invgy_fw_dsa_dsala8s-10.2_anyos_32-64.bdt<br>Invgy_fw_dsa_dsala8s-10.2_anyos_32-64.uxz<br>Invgy_fw_dsa_dsala8s-10.2_anyos_32-64.xml<br>Invgy_fw_dsa_dsala8s-10.2_anyos_anycpu.chg<br>Invgy_fw_exp_12gb-sas-2.03_linux_32-64.bdt<br>Invgy_fw_exp_12gb-sas-2.03_linux_32-64.bdt<br>Invgy_fw_exp_12gb-sas-2.03_linux_32-64.bdt<br>Invgy_fw_exp_12gb-sas-2.03_linux_32-64.bdt<br>Invgy_fw_exp_12gb-sas-2.03_linux_32-64.xml<br>Invgy_fw_exp_12gb-sas-2.03_linux_32-64.xml |                          |

Abbildung 7. Auswählen von Dateien für den Import

Schritt 4. Klicken Sie auf **Importieren**. Während Import und Validierung wird oben im Fenster eine Statusleiste angezeigt.

| Import                                                                                                    |                                                                                |
|----------------------------------------------------------------------------------------------------|--------------------------------------------------------------------------------|
| The update is being imported into the firmware-updates<br>file this operation might take several minutes. You can r | repository. Depending on the size of the<br>monitor the progress of the upload |
| operation from the Jobs log.                                                                                        | nionitor are progress of are spicad                                            |
|                                                                                                    |                                                                                |
| 76%                                                                                                    |                                                                                |
|                                                                                                    |                                                                                |
|                                                                                                    |                                                                                |

Abbildung 8. Status des Firmwareimports

Sie können den Produktkatalog nun erweitern, um die Firmwareaktualisierungsversion jeder Komponente anzuzeigen, die im Repository enthalten ist.

| show. Asiai                                                                      | rity Adn                                                                                                    | ninistra              | tor                                                           | 🔽 Sta             | tus -                                                            | 🔽 Jobs -                                                             | <b>8</b> A  | ZURES                | TACKADMIN   |
|----------------------------------------------------------------------------------|----------------------------------------------------------------------------------------------------|-----------------------|---------------------------------------------------------------|-------------------|------------------------------------------------------------------|----------------------------------------------------------------------|-------------|----------------------|-------------|
| 🕰 Dashboard Hardw                                                                | are <del>-</del> Prov                                                                                          | isioning <del>-</del> | Monitoring 👻                                                  | Administration    | 1 <del>•</del>                                                   |                                                                      |             |                      |             |
| rmware Updates: Repo                                                             | sitory                                                                                                    |                       |                                                               |                   |                                                                  |                                                                      |             |                      |             |
| ) Use Refresh Catalog to add n<br>date package.<br>Repository Usage: 452 MB of 2 | ew entries, if avai<br>25 GB                                                                                   | lable, to the Prod    | duct Catalog list. Th                                         | nen, before using | any new up                                                       | dates in a Poli                                                      | cy, you mus | t first d            | ownload the |
| 🖻 🖻 🍠 i 🦻                                                                        | 🕅 📑                                                                                                    | 3   a                 | 3                                                             |                   | Show:                                                            | All firmware                                                         | oackages    | •                    | Filter      |
| All Actions 👻   Refresh Cat                                                      | alog 👻                                                                                                    |                       |                                                               |                   | Mana                                                             | aged machine t                                                       | ypes only   | *                    |             |
|                                                                                  |                                                                                                    |                       |                                                               |                   |                                                                  |                                                                      |             |                      |             |
| roduct Catalog                                                                   |                                                                                                    | Machine Type          | Version Infor                                                 | Release Date      | Download                                                         | Status                                                               | Release     | Notes                | Policy Us   |
| roduct Catalog                                                                   | 50 Server/Thi                                                                                                  | Machine Type<br>7X06  | Version Infor                                                 | Release Date      | Download                                                         | Status<br>Downloaded                                                 | Release     | Notes                | Policy Us   |
| roduct Catalog Lenovo ThinkSystem SR6                                            | 50 Server/Thi                                                                                                  | Machine Type<br>7X06  | Version Infor                                                 | Release Date      | Download                                                         | Status<br>Downloaded<br>Downloaded                                   | Release     | Notes                | Policy Us   |
|                                                                                  | 50 Server/Thi<br>ontroller (XC<br>324q-1.90_an                                                                 | Machine Type<br>7X06  | Version Infor                                                 | Release Date      | Download                                                         | Status<br>Downloaded<br>Downloaded<br>loaded                         | Release     | Notes                | Policy Us   |
|                                                                                  | 50 Server/Thi<br>ontroller (XC<br>324q-1.90_an<br>ontroller (XC<br>306x-1.08_an                                | Machine Type<br>7X06  | Version Infor 1.90 / cdi324q 1.08 / cdi306x                   | Release Date      | Download                                                         | Status<br>Downloaded<br>Downloaded<br>loaded<br>ownloaded            | Release     | Notes                | Policy Us   |
|                                                                                  | 50 Server/Thi<br>ontroller (XC<br>324q-1.90_an<br>ontroller (XC<br>005x-1.08_an                                | Machine Type<br>7X06  | Version Infor<br>1.90 / cdi324q<br>1.08 / cdi306x             | Release Date      | Download                                                         | Status<br>Downloaded<br>Downloaded<br>ownloaded<br>Downloaded        | Release     | Notes                | Policy Us   |
|                                                                                  | 50 Server/Thi<br>ontroller (XC<br>i24q-1.90_an<br>ontroller (XC<br>i206x-1.08_an<br>em SR630/S<br>122d-1.30_an | Machine Type<br>7X06  | Version Infor  1.90 / cdi324q  1.08 / cdi306x  1.30 / IVE122D | Release Date      | Download<br>7 of 8<br>1 of 2<br>Down<br>Not Do<br>1 of 1<br>Down | Status Downloaded Downloaded loaded Downloaded Downloaded Downloaded | Release     | Notes<br>D<br>D<br>D | Policy Us   |

Abbildung 9. Produktkatalog mit neuen Aktualisierungen

## Firmwarekonformitätsrichtlinie importieren

Die Konformitätsrichtlinien von XClarity Administrator im LXCA\_<date>.zip-Archiv aus dem ThinkAgile SXM Aktualisierungs-Repository haben einen Namen im folgenden Format, damit Sie leicht erkennen können, für welche optimale Vorgehensweise sie bestimmt sind:

<Platform>Policy\_SXMBRyyyy

wo <Platform> entweder "Purley" oder "EGS" und yyyy die Version der optimalen Vorgehensweise für ThinkAgile SXM ist.

Gehen Sie wie folgt vor, um die XClarity Administrator-Firmwarekonformitätsrichtlinie zu importieren:

Schritt 1. Wählen Sie im Hauptmenü der XClarity Administrator-Browser-Schnittstelle **Bereitstellung** → **Konformitätsrichtlinien** aus. Ähnlich wie beim Firmware-Repository werden möglicherweise bereits Firmwareaktualisierungsrichtlinien angezeigt. Diese Liste wird im Laufe der Zeit länger, wenn zusätzliche Richtlinien für neue optimale Vorgehensweisen hinzugefügt werden. Im folgenden Beispiel-Screenshot sehen Sie drei vorherige Richtlinien für optimale Vorgehensweisen SXMBR1903, SXMBR1905 und SXMBR1910 für die Purley-Plattform. Wir fahren mit diesem Beispiel fort und bereiten XClarity Administrator für die optimale Vorgehensweise SXMBR2002 für die Purley-Plattform vor.

| Lenovo.             | Clarity                                                                                                    | Administr      | rator          | 🗹 Status 👻               | 🗹 Jobs 👻        | 😫 AZURE STACKADMIN 👻        |  |  |  |  |  |  |
|---------------------|----------------------------------------------------------------------------------------------------|----------------|----------------|--------------------------|-----------------|-----------------------------|--|--|--|--|--|--|
| 🕰 Dashboard         | Hardware 🕶                                                                                                    | Provisioning 👻 | Monitoring 👻   | Administration $\bullet$ |                 |                             |  |  |  |  |  |  |
| Firmware Update     | es: Compliance                                                                                                    | Policies       |                |                          |                 |                             |  |  |  |  |  |  |
| ⑦ Compliance Policy | ⑦ Compliance Policy allows you to create or modify a policy based on the acquired updates in the Firmware Repository. |                |                |                          |                 |                             |  |  |  |  |  |  |
| 100                 | *] 📋 📝   🎉 🎬   🗐 🗟 🥪   All Actions 👻                                                                                  |                |                |                          |                 |                             |  |  |  |  |  |  |
| Compliance Polic    | y Name 👻                                                                                                    | Usage Status   | Compliance Pol | Last Modified            | Description     |                             |  |  |  |  |  |  |
| PurleyPolicy_SXM    | BR1903                                                                                                    | - Not Assigned | 8 User Defined | This policy was edi      | Includes firmwa | are updates from ThinkAgile |  |  |  |  |  |  |
| PurleyPolicy_SXM    | BR1905                                                                                                    | Not Assigned   | User Defined   | This policy was edi      | Includes firmwa | are updates from ThinkAgile |  |  |  |  |  |  |
| PurleyPolicy_SXM    | BR1910                                                                                                    | - Assigned     | A User Defined | This policy was edi      | Includes firmwa | are updates from ThinkAgile |  |  |  |  |  |  |
|                     |                                                                                                    |                |                |                          |                 |                             |  |  |  |  |  |  |

Abbildung 10. Firmwareaktualisierungen: Fenster "Konformitätsrichtlinien"

- Schritt 2. Klicken Sie auf das Symbol Importieren (2) und dann auf Dateien auswählen ....
- Schritt 3. Navigieren Sie zu D:\Lenovo\LXCA, wählen Sie die Datei mit dem Titel <*Platform*>Policy\_SXMBRyyyy. xml aus und klicken Sie dann auf **Importieren**. Wie zuvor angegeben, steht "<*Platform*>" im Dateinamen je nach Lösung entweder für "Purley" oder "EGS", und "yyyy" spiegelt die Version der optimalen Vorgehensweise für ThinkAgile SXM wider, für die die Richtliniendatei erstellt wurde. Nachdem die Richtlinie importiert wurde, wird sie auf der Seite "Firmwareaktualisierungen: Konformitätsrichtlinien" angezeigt.

| Import Policy |                                                                                                    |
|---------------|----------------------------------------------------------------------------------------------------|
| Select Files  | Please upload .xml file(s) which contain policy information.<br>Learn more<br>Files Selected:<br>PurleyPolicy_SXMBR2002.xml |
|               | Import Cancel                                                                                                    |

Abbildung 11. Firmwarekonformitätsrichtlinie importieren

| Lenovo                                                                                                    | Clarity <sup>-</sup> | Administr      | ator           | Z Status -               | 🗾 Jobs 🕤         | e Azurestackadmin 👻        |  |  |  |  |
|----------------------------------------------------------------------------------------------------|----------------------|----------------|----------------|--------------------------|------------------|----------------------------|--|--|--|--|
| 🕰 Dashboard                                                                                                    | Hardware 👻           | Provisioning 🗸 | Monitoring 👻   | Administration $\bullet$ |                  |                            |  |  |  |  |
| Firmware Update                                                                                                    | es: Compliance       | Policies       |                |                          |                  |                            |  |  |  |  |
| ⑦ Compliance Policy allows you to create or modify a policy based on the acquired updates in the Firmware Repository. |                      |                |                |                          |                  |                            |  |  |  |  |
|                                                                                                    |                      |                |                |                          |                  |                            |  |  |  |  |
|                                                                                                    |                      | 3 🗳 😴          | All Actions 🔻  |                          |                  |                            |  |  |  |  |
| Compliance Policy                                                                                                    | y Name 👻             | Usage Status   | Compliance Pol | Last Modified            | Description      |                            |  |  |  |  |
| PurleyPolicy_SXM                                                                                                    | BR1903               | ൙ Not Assigned | User Defined   | This policy was edi      | Includes firmwa  | re updates from ThinkAgile |  |  |  |  |
| PurleyPolicy_SXM                                                                                                    | 3R1905               | Not Assigned   | User Defined   | This policy was edi      | Includes firmwa  | re updates from ThinkAgile |  |  |  |  |
| PurleyPolicy_SXM                                                                                                    | 3R1910               | - Assigned     | User Defined   | This policy was edi      | Includes firmwa  | re updates from ThinkAgile |  |  |  |  |
| PurleyPolicy_SXM                                                                                                    | BR2002               | 🗭 Not Assigned | User Defined   | This policy was edi      | Includes firmwar | re updates from ThinkAgile |  |  |  |  |
|                                                                                                    |                      |                |                |                          |                  |                            |  |  |  |  |

Abbildung 12. Importierte Firmwarekonformitätsrichtlinie

## Firmwarekonformitätsrichtlinie zuordnen

Nachdem das Repository mit Firmwareaktualisierungspaketen befüllt und die Firmwarekonformitätsrichtlinie importiert wurden, kann die Richtlinie den Knoten der Skalierungseinheit zugewiesen werden. Gehen Sie dazu wie folgt vor:

Schritt 1. Wählen Sie im Hauptmenü der XClarity Administrator-Browser-Schnittstelle **Bereitstellung** → **Übernehmen/Aktivieren** aus. Zunächst zeigt die zugeordnete Konformitätsrichtlinie für jedes System möglicherweise "Keine Zuordnung" oder eine Richtlinie von einer vorherigen optimalen Vorgehensweise. In der folgenden Beispielabbildung wurde allen vier Knoten bereits die Richtlinie der optimalen Vorgehensweise SXMBR1910 zugeordnet. Darüber hinaus werden alle vier Knoten als "Konform" mit dieser Richtlinie angezeigt.

| Le  | enovo. 🛛                 | Clari          | <b>ty</b> ⁻Ad     | ministra                | tor                | 🗹 Status - 🔽 Jobs - 🧧      | AZURESTACKADMIN - |
|-----|--------------------------|----------------|-------------------|-------------------------|--------------------|----------------------------|-------------------|
|     | 🕰 Dashboard              | Hardwar        | e <del>v</del> Pr | ovisioning <del>-</del> | Monitoring 👻       | Administration 👻           |                   |
| Fir | mware Update             | s: Apply /     | Activate          |                         |                    |                            |                   |
| ?   | To update firmware       | e on a device, | assign a co       | mpliance policy and     | l select Perform U | pdates.                    |                   |
| Up  | date with Policy         | Update wi      | thout Policy      |                         |                    |                            |                   |
| ſ   | . R 2                    |                | 31 📲              | All Actions 👻           | Filter B           |                            |                   |
| C   | ritical Release Inform   | mation         |                   |                         |                    | Show: All Devices 👻        | Filter            |
|     | Device                   |                | Power             | Installed Version       |                    | Assigned Compliance Policy | Compliance Target |
|     | Lenovo-01<br>10.30.8.3   |                | 🙆 On              | Compliant               |                    | PurleyPolicy_SXMBR1910     | •                 |
|     | Lenovo-02<br>10.30.8.4   |                | 🕑 On              | Compliant               |                    | PurleyPolicy_SXMBR1910     | 1                 |
|     | ± Lenovo-03<br>10.30.8.5 |                | 🙆 On              | Compliant               |                    | PurleyPolicy_SXMBR1910     |                   |
|     | ± Lenovo-04<br>10.30.8.6 |                | 🞯 On              | Compliant               |                    | PurleyPolicy_SXMBR1910     | -                 |
|     | ٢                        |                |                   |                         |                    |                            |                   |

Abbildung 13. Fenster "Firmwareaktualisierungen: Übernehmen/Aktivieren"

- Schritt 2. Vor dem Zuordnen der Firmwareaktualisierungsrichtlinie zu den Knoten müssen die globalen Einstellungen für Firmwareaktualisierungen festgelegt werden. Klicken Sie dazu auf **Alle Aktionen** und wählen Sie dann in der Dropdown-Liste **Globale Einstellungen** aus.
- Schritt 3. Aktivieren Sie im neu geöffneten Fenster "Globale Einstellungen: Firmwareaktualisierungen" die Kontrollkästchen alle drei Optionen und klicken Sie auf **OK**.

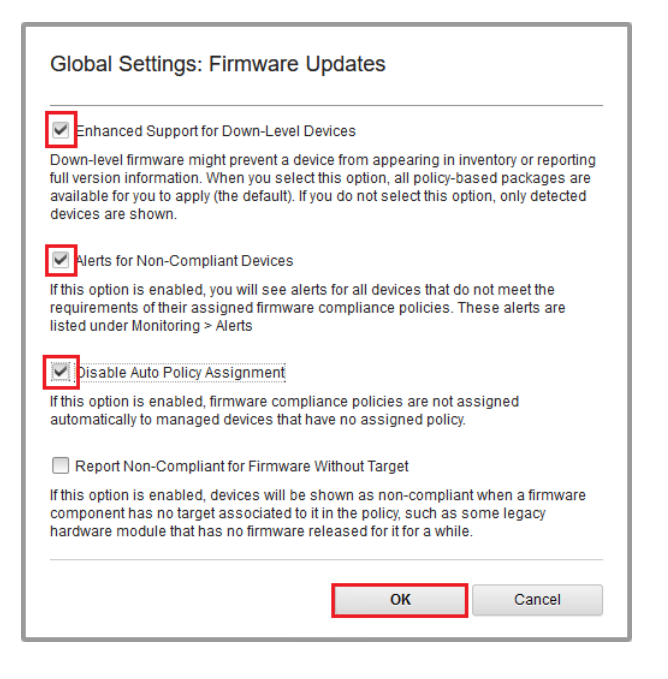

Abbildung 14. Fenster "Globale Einstellungen: Firmwareaktualisierungen"

Schritt 4. Nachdem die globalen Einstellungen konfiguriert wurden, ändern Sie die zugeordnete Konformitätsrichtlinie auf der Seite "Firmwareaktualisierungen: Übernehmen/Aktivieren" in die

Richtlinie, die gerade importiert wurde. Beachten Sie in der folgenden Beispielabbildung einer Purley-Lösung mit 4 Knoten, dass die Richtlinie geändert wurde, sodass die optimale Vorgehensweise SXMBR2002 für Purley-Lösungen unterstützt wird und alle Knoten nun als "Nicht konform" (siehe rote Felder) angezeigt werden, da die Firmware noch nicht auf SXMBR2002-Ebene aktualisiert wurde. Wenn außerdem ein Server aufgrund der konfigurierten globalen Einstellungen als nicht konform gekennzeichnet wird, zeigt auch das Symbol **Status** in der oberen Leiste von XClarity Administrator (siehe gelbes Feld) eine Warnung an. Es kann ein paar Minuten dauern, bis dieses Warnsymbol aktualisiert wird.

| _enovo. XClarity"Administrator 🛛 🔺 Status 🕤 🖉 Jobs 🐂 😝 Azure Stackadmin 🤟 |                          |                          |                              |                              |                   |  |  |  |  |  |  |
|---------------------------------------------------------------------------|--------------------------|--------------------------|------------------------------|------------------------------|-------------------|--|--|--|--|--|--|
| 🕰 Dashboard                                                               | Hardware 👻               | Provisioning - Mo        | onitoring - Administration - |                              |                   |  |  |  |  |  |  |
| Firmware Updat                                                            | es: Apply / Activa       | te                       |                              |                              |                   |  |  |  |  |  |  |
| ⑦ To update firmwar                                                       | re on a device, assign a | compliance policy and se | elect Perform Updates.       |                              |                   |  |  |  |  |  |  |
| Update with Policy                                                        | Update without Polic     | Cy                       |                              |                              |                   |  |  |  |  |  |  |
| • • 2                                                                     |                          | All Actions 👻            | Filter By 🚺 🕢                | n. Contraction of the second | Filter            |  |  |  |  |  |  |
| Critical Release Info                                                     | ormation                 |                          | Show: All Devices            | *                            |                   |  |  |  |  |  |  |
| Device                                                                    | ▲ Power                  | Installed Version        | Assigned Compliance Policy   |                              | Compliance Target |  |  |  |  |  |  |
| Lenovo-01<br>10.30.8.3                                                    | 🙆 On                     | \Lambda Not Compliant    | PurleyPolicy_SXMBR2002       | •                            |                   |  |  |  |  |  |  |
| Lenovo-02<br>10.30.8.4                                                    | 🕑 On                     | \Lambda Not Compliant    | PurleyPolicy_SXMBR2002       | •                            |                   |  |  |  |  |  |  |
| Lenovo-03<br>10.30.8.5                                                    | 🙆 On                     | \Lambda Not Compliant    | PurleyPolicy_SXMBR2002       | -                            |                   |  |  |  |  |  |  |
| Lenovo-04<br>± 10.30.8.6                                                  | 🕑 On                     | 🚯 Not Compliant          | PurleyPolicy_SXMBR2002       | *                            |                   |  |  |  |  |  |  |
| <                                                                         |                          |                          |                              |                              | >                 |  |  |  |  |  |  |

Abbildung 15. Firmwarekonformitätsrichtlinie, die nicht konforme Knoten zeigt

XClarity Administrator ist nun bereit zum Durchführen von Firmwareaktualisierungen auf der ThinkAgile SXM Serie Lösung. Fahren Sie mit "ThinkAgile SXM OEM Extension Package aktualisieren" auf Seite 15 am Anfang des Fensters "Planmäßige Wartung" fort, um die Firmware der Lösung zu aktualisieren.

## ThinkAgile SXM OEM Extension Package aktualisieren

In diesen Abschnitten wird der Vorgang zum Übernehmen einer OEM Extension Package-Aktualisierung auf eine laufende ThinkAgile SXM Serie Lösung detailliert beschrieben. Das OEM Extension Package ist ein Paket von Microsoft, das Einheitentreiber für alle Komponenten in den Azure Stack Hub-Knoten enthält. Daher wurde es dafür entwickelt, mit der Systemfirmware einer optimalen Vorgehensweise von ThinkAgile SXM zu funktionieren. Aus diesem Grund wird das OEM Extension Package in jeder optimalen Vorgehensweise aufgeführt.

OEM Extension Packages befinden sich in einem ZIP-Archiv mit dem folgenden Namensformat:

OEMv<x>\_SXMBR<yyyy>, wobei <x> entweder "2.2" oder "3.0" ist und yyyy die Version der optimalen Vorgehensweise ist, für die es gedacht ist.

Laden Sie zur Vorbereitung auf die Aktualisierung des OEM Extension Package das entsprechende ZIP-Archiv aus dem Repository herunter. Die allgemeinen Aktivitäten beim Aktualisieren des OEM Extension Package sind:

- "LXCA-Details für Azure Stack Hub bereitstellen" auf Seite 16
- "Aktuelle Versionen bestimmen" auf Seite 18
- "Speichercontainer für Aktualisierung erstellen" auf Seite 19
- "OEM Extension Package hochladen" auf Seite 20
- "Aktualisierung durchführen" auf Seite 23
- "Aktualisierung und Azure Stack Hub-Funktionalität überprüfen" auf Seite 25

Microsoft empfiehlt, die aktuelle Version von Azure Stack Hub auszuführen.

## Vorbedingungen

Stellen Sie zunächst sicher, dass Sie einen USB-Stick mit dem entsprechenden OEM Extension Package zur Verfügung haben.

Versuchen Sie außerdem nicht, das OEM Extension Package zu aktualisieren, bis LXCA vorbereitet wurde, wie in "XClarity Administrator für eine bestimmte optimale Vorgehensweise konfigurieren" auf Seite 6 beschrieben.

## LXCA-Details für Azure Stack Hub bereitstellen

Die Patch- und Update-Funktion (PnU) von Azure Stack Hub erfordert, dass IP-Adresse und Anmeldeinformationen von LXCA in einer bestimmten Variablen im Azure Stack Hub-Fabric gespeichert werden, damit alle Firmwareaktualisierungsanfragen an LXCA übermittelt und die jeweilige Authentifizierung angewendet werden können.

#### Anmerkungen:

 Die Schritte in diesem Abschnitt müssen abgeschlossen sein, bevor die erste PnU-Firmwareaktualisierung ausgeführt wird. Bei jeder Änderung der LXCA-Anmeldeinformationen sollten diese Schritte erneut ausgeführt werden.

Es wurde ein Hilfsskript erstellt, um diesen Prozess zu vereinfachen. Gehen Sie wie folgt vor, um das Script zu verwenden:

Schritt 1. Kopieren Sie AzureStackManagerCredsHelper.ps1 nach D:\Lenovo\Scripts auf dem HLH.

```
Schritt 2. Öffnen Sie eine neue Instanz von PowerShell ISE als Administrator und öffnen Sie dann das
Hilfsskript. Das Script enthält Kommentare, die Sie bei der Verwendung unterstützen.
# Set the variables used by the rest of the lines
#
# <EmergencyConsoleIPAddresses> is the IP address of a PEP
$ip = "<EmergencyConsoleIPAddresses>"
# <Password> is the password for the Azure Stack Hub Administrator account
$pwd = ConvertTo-SecureString "<Password>" -AsPlainText -Force
# <DomainFQDN> is the domain name of the Skalierungseinheit
# <UserID> is the UserID of the Azure Stack Hub admin account (often "CloudAdmin")
$cred = New-Object System.Management.Automation.PSCredential ("<DomainFQDN>\<UserID>", $pwd)
Enter-PSSession -ComputerName $ip -ConfigurationName PrivilegedEndpoint -Credential $cred
# The following command will pop up a window for LXCA Credentials
# <LXCAIPAddress> is the IP Address of LXCA
Set-OEMExternalVM -VMType HardwareManager -IPAddress "<LXCAIPAddress>"
```

Dieses Skript enthält in Klammern gesetzte Parameter, die durch echte Werte aus Ihrer Umgebung ersetzt werden müssen. Diese Werte finden Sie in der Tabelle im Dokument **Lenovo ThinkAgile SXM – Customer Deployment Summary** (Implementierungszusammenfassung für Kunde), das Sie erhalten haben und was auf den HLH kopiert wurde (D:\Lenovo\Azure Stack Deployment Details), nachdem Azure Stack Hub zum ersten Mal in Ihrem Rechenzentrum implementiert wurde. Ersetzen Sie die in Klammern gesetzten Parameter wie folgt:

- <EmergencyConsoleIPAddresses> ist die IP-Adresse eines privilegierten Endpunkts (PEP), die im Abschnitt Emergency Recovery Console Endpoints (Konsolenendpunkte f
  ür Notfallwiederherstellung) der Tabelle zu finden ist. Alle drei IP-Adressen k
  önnen verwendet werden.
- *<Password>* ist das Kennwort für den Azure Stack Hub Administratoraccount, das im Abschnitt *Azure Stack Infrastructure* (Azure Stack-Infrastruktur) der Tabelle zu finden ist. Dies ist das Kennwort, mit dem Sie sich beim Azure Stack Hub-Administratorportal anmelden.
- *<DomainFQDN>* ist der Domänenname der Skalierungseinheit, der im Abschnitt *Azure Stack Hub Infrastructure* (Azure Stack-Infrastruktur) der Tabelle zu finden ist.
- *<UserID>* ist die UserID des Azure Stack Hub Administratoraccounts, die im Abschnitt *Azure Stack Infrastructure* (Azure Stack-Infrastruktur) der Tabelle zu finden ist. Dies ist die UserID, mit der Sie sich beim Azure Stack Hub-Administratorportal anmelden.
- <LXCAIPAddress> ist die IP-Adresse der virtuellen LXCA-Maschine, die im Abschnitt LXCA der Tabelle zu finden ist.
- Schritt 3. Speichern Sie das Skript, nachdem Sie alle Parameter in Klammern durch echte Werte ersetzt haben, damit es in Zukunft wiederverwendet werden kann, wenn die LXCA-Anmeldeinformationen geändert werden.
- Schritt 4. Wählen Sie alle Zeilen im Skript mit Ausnahme der letzten drei Zeilen aus und führen Sie den ausgewählten Teil aus, indem Sie auf die Schaltfläche **Abschnitt ausführen** (1) klicken. Es ist normal, dass eine orangefarbene Warnmeldung mit dem folgenden Text angezeigt wird:

Die Namen einiger importierter Befehle auf dem Modul "ECEClient" enthalten nicht genehmigte Verben, sodass deren Auffindbarkeit erschwert werden kann. Wenn Sie die Befehle mit nicht genehmigten Verben finden möchten, führen Sie den Import-Module-Befehl erneut mit dem Verbose-Parameter aus. Sie können durch Eingeben von "Get-Verb" eine Liste der genehmigten Verben anzeigen.

Schritt 5. Es öffnet sich ein Popup-Fenster, in dem Sie nach Anmeldeinformationen gefragt werden. Geben Sie die Anmeldeinformationen ein, die f
ür die Anmeldung bei LXCA verwendet werden. Die Anmeldeinformationen zum Zeitpunkt der Implementierung von Azure Stack Hub finden Sie in der oben bereits erwähnten Tabelle im Abschnitt LXCA.

| Windows PowerShel                                                                                                    | l Credential Request: ? 🛛 🗙                                                                                                    |
|----------------------------------------------------------------------------------------------------|----------------------------------------------------------------------------------------------------|
|                                                                                                    |                                                                                                    |
| Warning: A script or a<br>10.30.29.225 is requ<br>credentials only if you<br>application or script t<br>Supply values for the | application on the remote computer<br>esting your credentials. Enter your<br>u trust the remote computer and the<br>hat is requesting them.<br>e following parameters: |
| User name:                                                                                                    | 🔮 AzureStackAdmin 🗸                                                                                                    |
| Password:                                                                                                    | •••••                                                                                                    |
|                                                                                                    |                                                                                                    |
|                                                                                                    | OK Cancel                                                                                                    |

Abbildung 16. Anmeldeinformationen, die für die Anmeldung bei LXCA verwendet werden

Es dauert einige Minuten, bis der Befehl ausgeführt wird. PowerShell wird regelmäßig mit den folgenden Verbose-Statusmeldungen aktualisiert:

VERBOSE: Overall action status: 'Running' VERBOSE: VERBOSE: Step 'OEM Hardware Manager password update' status: 'InProgress' VERBOSE:

Nach Abschluss des Vorgangs sehen Sie eine letzte Statusaktualisierung (VERBOSE: DONE), bevor eine Zusammenfassung der durchgeführten Aufgaben angezeigt wird.

Damit sind die erforderlichen Schritte zum Bereitstellen von XClarity Administrator-Details für Skalierungseinheit abgeschlossen. Fahren Sie mit "Aktuelle Versionen bestimmen" auf Seite 18 fort.

## Aktuelle Versionen bestimmen

Gehen Sie wie folgt vor, um Ihre Version von Microsoft Azure Stack Hub zu überprüfen.

Überprüfen Sie das Dashboard im Azure Stack Hub-Administratorportal, um sicherzustellen, dass keine aktuellen Alerts angezeigt werden. Alle Alerts müssen behoben werden, bevor Sie eine Aktualisierung mit dem OEM Extension Package oder Azure Stack Hub Build durchführen. Andernfalls wartet der Aktualisierungsprozess einfach darauf, dass die Skalierungseinheit im fehlerfreien Zustand ist, bevor die Aktualisierung beginnt.

Überprüfen Sie die aktuelle Version, um festzustellen, ob eine Aktualisierung erforderlich ist. Melden Sie sich dazu beim Azure Stack Hub-Administratorportal an. Klicken Sie auf die Kachel "Aktualisieren", um den Aktualisierungs-Blade zu öffnen und die Version des OEM Extension Package zu finden, die derzeit von der Lösung verwendet wird.

Die Version des OEM Extension Package, die derzeit von der Lösung verwendet wird, wird als "Aktuelle OEM-Version" angezeigt (siehe folgende Abbildung). Notieren Sie sich die gefundenen Versionen, um sie später mit den aktuellen Versionen vergleichen zu können. Im folgenden Beispiel-Screenshot werden auf der

Lösung Azure Stack Hub Build 1910 (siehe gelbes Feld) und OEM Extension Package Version 2.1.1910.503 (siehe hellblaues Feld) ausgeführt.

| Microsoft Azure Stack - Administration             |                                |       |                     |  |  |  |  |  |  |
|----------------------------------------------------|--------------------------------|-------|---------------------|--|--|--|--|--|--|
| «                                                  | Home > redmond1                |       |                     |  |  |  |  |  |  |
| + Create a resource                                | redmond1<br><sub>Updates</sub> |       |                     |  |  |  |  |  |  |
| E All services                                     | ↑ Update now ひ Refres          | h     |                     |  |  |  |  |  |  |
| — 🛧 FAVORITES ———————————————————————————————————— | <b>A</b>                       |       | Current version     |  |  |  |  |  |  |
| 🛄 Dashboard                                        | Idle                           |       | Current OEM version |  |  |  |  |  |  |
| All resources                                      |                                |       | 2.1.1910.503        |  |  |  |  |  |  |
| Resource groups                                    | Updates Update histo           |       |                     |  |  |  |  |  |  |
| Virtual machines                                   | NAME                           | STATE | PUBLISHER           |  |  |  |  |  |  |

Abbildung 17. Überprüfung der aktuell ausgeführten Versionen von Azure Stack Hub

## Speichercontainer für Aktualisierung erstellen

Befolgen Sie dieses Verfahren zum Erstellen eines Speichercontainers in Azure Stack Hub, um das Aktualisierungspaket zu importieren.

Damit ein OEM Extension Package bei Azure Stack Hub angewendet werden kann, muss es in einen bestimmten Speichercontainer in Azure Stack Hub importiert werden. Dieser Container muss wie folgt erstellt werden:

- Schritt 1. Melden Sie sich beim Azure Stack Hub-Administratorportal an.
- Schritt 2. Navigieren Sie im Azure Stack Hub-Administratorportal zu Alle Dienste → Speicher-Konten (zu finden unter DATEN + SPEICHER).
- Schritt 3. Geben Sie im Filterfeld update ein und wählen Sie updateadminaccount aus.

| Micro | osoft Azure Stack - Adı         | ministration Storage accou | ints |                | Q        | Q   | <u>نې</u> | 0   | globaladmin@lenovo<br>LENOVOMASLAB | 0   |
|-------|---------------------------------|----------------------------|------|----------------|----------|-----|-----------|-----|------------------------------------|-----|
|       | Storage accounts                |                            |      |                |          |     |           |     |                                    | * × |
| +     | + Add ≣≣ Columns ひ              | Refresh                    |      |                |          |     |           |     |                                    |     |
|       | Subscriptions: Default Provider | Subscription               |      |                |          |     |           |     |                                    |     |
|       | upda                            |                            |      |                | ×        | N   | o groupi  | ing |                                    | ~   |
|       | 1 items<br>NAME ~               | KIND                       |      | RESOURCE GROUP | LOCATIO  | N V |           |     | subscription V                     |     |
|       | updateadminaccount              |                            |      |                | kirkland |     |           |     | Default Provider Subscription      |     |
|       |                                 |                            |      |                |          |     |           |     |                                    |     |
| â     |                                 |                            |      |                |          |     |           |     |                                    |     |
|       |                                 |                            |      |                |          |     |           |     |                                    |     |
| •     |                                 |                            |      |                |          |     |           |     |                                    |     |
| >     |                                 |                            |      |                |          |     |           |     |                                    |     |

Abbildung 18. Navigieren zum Speichercontainer "updateadminaccount"

Schritt 4. Wählen Sie in den Details des Speicher-Kontos "updateadminaccount" unter Services die Option **Blobs** aus.

| Microsoft Azure Stack -                                                                                             | Administration                                                                             | O Search resou         | ırces                                                                                                    | ×                 | Q                                  | \$<br>\$<br>\$                           | Ŗ         | Global Admin |
|----------------------------------------------------------------------------------------------------|--------------------------------------------------------------------------------------------|------------------------|----------------------------------------------------------------------------------------------------|-------------------|------------------------------------|------------------------------------------|-----------|--------------|
| ← Create a resource                                                                                                 | Home > Storage accounts ><br>updateadminaccour<br>storage account                          | updateadminaccou<br>ht | nt<br>🏭 Open in Explorer 🔿 Move                                                                                                    | 菌 Delete          | ව Refres                           | sh                                       |           | * ×          |
| FAVORITES     Dashboard     All resources     Resource groups                                                       | Cverview  Activity log  Activity log  Access control (IAM)  Tags                           |                        | Resource group<br>system.redmond1<br>Status<br>Primary: Available<br>Location<br>redmond1<br>Subscription<br>Default Provider Subscription<br>Subscription ID<br>br0e0f2e-52c4-4523-9e5b-109be0b | d9a80             | Perfor<br>Stand<br>Replic<br>Local | rmance<br>lard<br>:ation<br>ly-redundant | storage ( | LRS)         |
| <ul> <li>Virtual machines</li> <li>Recent</li> <li>Plans</li> <li>Offers</li> <li>Marketplace management</li> </ul> | SETTINGS  Access keys  Access keys  Shared access signatu  Properties  Locks  BLOB SERVICE | re                     | Services<br>Blobs<br>REST-based object stora<br>Configure CORS rules<br>Setup custom domain<br>View metrics                                                                                      | ge for unstructur |                                    |                                          |           |              |
| Monitor                                                                                                    | CORS                                                                                       | -1                     | Tables<br>Tabular data storage                                                                                                    |                   |                                    |                                          |           |              |

Abbildung 19. Navigieren zum Speichercontainer "Blobs"

Schritt 5. Klicken Sie auf der Kachel Blob-Service auf **+ Container**, um einen Container zu erstellen, geben Sie einen Namen für den Container ein (z. B. **oem-update-2002**) und klicken Sie auf **OK**.

| Microsoft Azure Stack - A | dministration $\mathcal{P}$ Search resources              | 11           | ×Q | ŝ | ? | Ŗ | Global Admin<br>LENOVOMASLAB             |
|---------------------------|-----------------------------------------------------------|--------------|----|---|---|---|------------------------------------------|
|                           | Home > Storage accounts > updateadminaccount > Blob s     |              |    |   |   |   |                                          |
| + Create a resource       | Blob service                                              |              |    |   |   |   | * ×                                      |
| i≡ All services           | + Container 👌 Refresh 🗴 Delete                            |              |    |   |   |   |                                          |
|                           | New container                                             |              |    |   |   |   |                                          |
| 🛄 Dashboard               | * Name                                                    |              |    |   |   |   |                                          |
| All resources             | oem-update-2002                                           |              |    |   |   |   |                                          |
| 📦 Resource groups         | Public access level <b>0</b>                              |              |    |   |   |   |                                          |
| Virtual machines          |                                                           |              |    |   |   |   |                                          |
| S Recent                  | OK Cancel                                                 |              |    |   |   |   |                                          |
| j≡ Plans                  | You don't have any containers yet. Click '+ Container' to | get started. |    |   |   |   | en en en en en en en en en en en en en e |
| Offers                    |                                                           |              |    |   |   |   |                                          |

Abbildung 20. Erstellen des neuen Containers

## **OEM Extension Package hochladen**

Nach Erstellung des Speichercontainers müssen die Aktualisierungspaketdateien in den Container hochgeladen werden. Gehen Sie dazu wie folgt vor:

Schritt 1. Wählen Sie den Container nach seiner Erstellung aus, um eine neue Kachel zu öffnen.

| Microsoft Azure Stack - A | Administration                                                  | 𝒫 Search resources | ×                                           | L.              | ŝ        | 0          | Global A<br>LENOVOM | dmin<br>IASLAB | 0 |
|---------------------------|-----------------------------------------------------------------|--------------------|---------------------------------------------|-----------------|----------|------------|---------------------|----------------|---|
|                           | Home > Blob service                                             |                    |                                             |                 |          |            |                     |                |   |
| + Create a resource       | Blob service                                                    |                    |                                             |                 |          |            |                     | *              | × |
| i≡ All services           | + Container 👌 Refre                                             | esh 💼 Delete       |                                             |                 |          |            |                     |                |   |
| - 🛧 FAVORITES             | Storage account<br>updateadminaccount                           |                    | Blob service endpoir<br>https://updateadmir | it<br>account.l | blob.red | mond1.len  | ovo.azs.local/      |                |   |
| 🛄 Dashboard               | Status<br>Primary: Available<br>Location                        |                    |                                             |                 |          |            |                     |                |   |
| All resources             | redmond1<br>Subscription (change)<br>Default Provider Subscript |                    |                                             |                 |          |            |                     |                |   |
| Resource groups           | Subscription ID<br>b70e0f2e-52c4-4523-9e5b                      | -109be0bd9a80      |                                             |                 |          |            |                     |                |   |
| 👰 Virtual machines        |                                                                 |                    | *                                           |                 |          |            |                     |                |   |
| 🕓 Recent                  | P Search containers by p                                        |                    |                                             |                 |          |            |                     |                |   |
| i= Plans                  | NAME                                                            |                    |                                             | LAS             | T MODIFI | ED         | LEASE STATE         |                |   |
|                           | oem-update-1811                                                 |                    |                                             | 11/             | 13/2018  | 6:38:10 PM | M Available         |                |   |
| Offers                    |                                                                 | -                  |                                             |                 |          |            |                     |                |   |
|                           |                                                                 |                    |                                             |                 |          |            |                     |                |   |

Abbildung 21. Auswählen des Speichercontainers zum Hochladen

### Schritt 2. Klicken Sie auf Hochladen.

| Microsoft Azure Stack - | Administration                          | → Search resource |              |           |          | ×     | ¢      | ٢ <u>;</u> ;; | 0       | ₽    | Global Admin<br>LENOVOMASLAB |
|-------------------------|-----------------------------------------|-------------------|--------------|-----------|----------|-------|--------|---------------|---------|------|------------------------------|
| *                       |                                         | em-update-1811    |              |           |          |       |        |               |         |      |                              |
| + Create a resource     | oem-update-1811<br><sub>Container</sub> |                   |              |           |          |       |        |               |         |      | * ×                          |
| i≣ All services         |                                         |                   |              | U Refresh | 🛅 Delete | 🗣 Acq |        | : <b>%</b>    | Break I |      |                              |
| 🛨 FAVORITES             | Overview                                |                   | Location: or |           |          |       |        |               |         |      |                              |
| 🔳 Dashboard             | SETTINGS                                |                   |              | E         |          | M     | DIFIED |               | BLOE    | T SI | ZE LEASE S                   |
| All resources           | 📍 Access policy                         |                   | No blobs fe  | ound.     |          |       |        |               |         |      |                              |
| 🜍 Resource groups       | Properties                              |                   |              |           |          |       |        |               |         |      |                              |
| 🧕 Virtual machines      |                                         |                   |              |           |          |       |        |               |         |      |                              |

Abbildung 22. Auswählen des Steuerelements "Hochladen"

Schritt 3. Navigieren Sie zum Aktualisierungspaket, wählen Sie beide Paketdateien aus und klicken Sie im Datei-Explorer auf **Öffnen**.

|                                              | This DC           | Local Dick (Cr) > OEMBack    | age1011             |                   | Caral OFME-         |         |    |
|----------------------------------------------|-------------------|------------------------------|---------------------|-------------------|---------------------|---------|----|
| - · · · [] ·                                 | > This PC         | > LOCALDISK (C;) > OEIVIPACK | geloli              | ~ 0               | Search DEIVIPACKa   | ageloll |    |
| ganize 🔻 🛛 New                               | folder            |                              |                     |                   | :=                  |         | (  |
| Quick access                                 | Nar               | ne                           | Date modified       | Туре              |                     | Size    |    |
| Desktop                                      | *                 | AzS-Lenovo2.1.2002.500.zip   | 2/24/2020 8:12 AM   | Compres           | sed (zipped) Folder | 30,423  | KB |
|                                              | <u>ي</u>          | oemMetadata.xml              | 2/24/2020 8:12 AM   | XML File          |                     | 41      | KB |
|                                              | _                 |                              |                     |                   |                     |         |    |
| Documents                                    | *                 |                              |                     |                   |                     |         |    |
| Pictures                                     | A.                |                              |                     |                   |                     |         |    |
|                                              |                   |                              |                     |                   |                     |         |    |
| This PC                                      |                   |                              |                     |                   |                     |         |    |
| This PC                                      |                   |                              |                     |                   |                     |         |    |
| This PC Network                              |                   |                              |                     |                   |                     |         |    |
| This PC                                      |                   |                              |                     |                   |                     |         |    |
| This PC                                      |                   |                              |                     |                   |                     |         |    |
| This PC                                      |                   |                              |                     |                   |                     |         |    |
| This PC                                      |                   |                              |                     |                   |                     |         |    |
| ■ This PC                                    |                   |                              |                     |                   |                     |         |    |
| ⊒ This PC<br>∲ Network                       | <                 |                              |                     |                   |                     |         |    |
| <ul> <li>This PC</li> <li>Network</li> </ul> | <<br>File name: [ | "AzS-Lenovo2.1.2002.500.zip" | ', " oemMetadataxml | I <sup>II</sup> ~ | All Files (*.*)     |         |    |

Abbildung 23. Auswählen der Aktualisierungspaketdateien zum Hochladen

Schritt 4. Klicken Sie im Administratorportal auf Hochladen.

| Microsoft Azure Stack -                            | Administration $\mathcal{P}$ Search res |                                         | × 🗘 💱                 | 0 🗣         |
|----------------------------------------------------|-----------------------------------------|-----------------------------------------|-----------------------|-------------|
| *                                                  | Home > Blob service > 0em-update-2002   |                                         |                       |             |
| + Create a resource                                | oem-update-2002<br><sub>Container</sub> |                                         |                       |             |
| ∃  All services                                    |                                         | TUpload 🕐 Refresh 🛅 Delete              | 🚯 Acquire lease 🛛 🛷 🛙 | Break lease |
| — 🛨 FAVORITES ———————————————————————————————————— | Overview                                | Location: oem-update-2002               |                       |             |
| Dashboard                                          |                                         | Search blobs by prefix (case-sensitive) |                       |             |
|                                                    | SETTINGS                                | NAME                                    | MODIFIED              | BLOB T      |
|                                                    | Access policy                           | AzS-Lenovo2.1.2002.500.zip              | 2/24/2002 8:12 AM     | Block       |
| Resource groups                                    | Properties                              | emMetadata.xml                          | 2/24/2002 8:12 AM     | Block       |
| Virtual machines                                   |                                         |                                         |                       |             |

Abbildung 24. Hochladen der Aktualisierungspaketdateien

Wenn das Hochladen abgeschlossen ist, werden alle Paketdateien im Container aufgeführt. Im Bereich Benachrichtigungen () können Sie überprüfen, dass jeder Upload abgeschlossen wurde.

| Microsoft Azure Stack - Ac                                                                                                    | dministration                                                                                                    | ${\cal P}$ Search resources | ×            | Q                                                                                            | ŝ                                                                                                    | 0                                                                                                    | Ŗ                                                                                  | Global Admin<br>LENOVOMASLAB                                                                                                    |
|----------------------------------------------------------------------------------------------------|----------------------------------------------------------------------------------------------------|-----------------------------|--------------|----------------------------------------------------------------------------------------------|----------------------------------------------------------------------------------------------------|----------------------------------------------------------------------------------------------------|------------------------------------------------------------------------------------|----------------------------------------------------------------------------------------------------|
| <ul> <li>Create a resource</li> <li>All services</li> <li>FAVORITES</li> <li>Dashboard</li> <li>All resources</li> <li>Resource groups</li> <li>Virtual machines</li> <li>Recent</li> <li>Plans</li> </ul> | Home > Blob service > of<br>oem-update-2002<br>Container<br>Search (Ctrl+/)<br>Coverview<br>SETTINGS<br>Access policy<br>Properties | em-update-2002              | Notification | DNS<br>dd Com<br>ateadmii<br>22/A2S-L<br>ad Con<br>ateadmii<br>22/oeml<br>22/oeml<br>22/oeml | Disr<br>pletec<br>inaccou<br>enovo-<br>nplete<br>inaccou<br>inaccou<br>inaccou<br>inaccou<br>distoraç | miss: Inf<br>d for Azs<br>unt.blob.r<br>2.1.20<br>ed for oe<br>unt.blob.r<br>ita.xml<br>ted stora<br>ge contai | edmond 1<br>22.500.zij<br>edmond 1<br>22.600.zij<br>emMeta<br>edmond 1<br>age cont | All Completed All<br>2.1.20 6:43<br>PM<br>1.lenovo.azs.local/or<br>p<br>data.x 6:43<br>PM<br>1.lenovo.azs.local/or<br>tainer 6:38 PM<br> |

Abbildung 25. Überprüfen, ob Uploads erfolgreich abgeschlossen wurden

## Aktualisierung durchführen

Kehren Sie zur Dashboard-Ansicht zurück, wenn die OEM Extension Package-Dateien in ihren Container hochgeladen wurden. Die Kachel Aktualisieren zeigt jetzt "Verfügbare Aktualisierung" an. Die OEM Extension Package-Aktualisierung kann jetzt wie folgt angewendet werden:

- Schritt 1. Wählen Sie **Aktualisieren** aus, um das neu hinzugefügte Aktualisierungspaket mit Versionsnummer zu überprüfen.
- Schritt 2. Wählen Sie zum Installieren der Aktualisierung die OEM Extension Package-Aktualisierung aus, die als **Bereit** markiert ist. Beachten Sie, dass eine verfügbare Azure Stack Hub-Aktualisierung zusammen mit der OEM Extension Package-Aktualisierung aufgeführt wird und einen vollständig separaten Aktualisierungsprozess erfordert. Stellen Sie sicher, dass Sie vor dem Fortfahren die richtige Aktualisierung auswählen.

| Microsoft Azure Stack - | Administration                 | $\rho$ Search reso  |             |
|-------------------------|--------------------------------|---------------------|-------------|
|                         |                                |                     |             |
| + Create a resource     | redmond1<br><sub>Updates</sub> |                     |             |
| E All services          | ↑ Update now                   |                     |             |
| — 🕇 FAVORITES           | Essentials 🔨                   |                     |             |
|                         | State                          |                     |             |
| 🔟 Dashboard             | Update available               |                     |             |
|                         | Current stamp version          |                     |             |
| All resources           | 1.1910.0.56                    |                     |             |
|                         |                                |                     |             |
| Resource groups         |                                |                     |             |
| Virtual machines        |                                |                     |             |
|                         | PUBLISHER                      | NAME                | TO STATE TO |
| 🕒 Recent                | Lenovo                         | Lenovo-2.1.2002.500 | Ready       |
|                         |                                |                     |             |
| }≡ Plans                |                                |                     |             |
| A Offers                |                                |                     |             |

Abbildung 26. Initiieren der Aktualisierung

Schritt 3. Klicken Sie bei ausgewählter OEM Extension Package-Aktualisierung entweder mit der rechten Maustaste und wählen Sie **Jetzt aktualisieren** aus oder klicken Sie auf **Jetzt aktualisieren** in der Befehlsleiste oben im Fenster, um die Aktualisierung zu starten. Der Status der Aktualisierung unten im Portal ändert sich zu "Wird ausgeführt" und der Status aller anderen verfügbaren Aktualisierungen ändert sich zu "Nicht zutreffend", da nun eine Aktualisierung ausgeführt wird.

| Microsoft Azure Stack -                                                                                          | Administration        | $\rho$ Search resources   |                |
|----------------------------------------------------------------------------------------------------|-----------------------|---------------------------|----------------|
|                                                                                                    | Home > redmond1       |                           |                |
| + Create a resource                                                                                              | redmond1<br>Updates   |                           |                |
| i≡ All services                                                                                                  | ↑ Update now          |                           |                |
| - 🛧 FAVORITES                                                                                                    | Essentials ^          |                           |                |
|                                                                                                    | State                 |                           |                |
| 🗔 Dashboard                                                                                                    | In progress           |                           |                |
| and the second second second second second second second second second second second second second second second | Current stamp version |                           |                |
| All resources                                                                                                    | 1.1910.0.58           |                           |                |
|                                                                                                    |                       |                           |                |
| 📦 Resource groups                                                                                                |                       |                           |                |
| Virtual machines                                                                                                 | PUBLISHER             | NAME <sup>1</sup> + STATE |                |
| 🕒 Recent                                                                                                    | Lenovo                |                           | Installing     |
| 📋 Marketplace management                                                                                         |                       |                           |                |
| <b> </b> ≣ Plans                                                                                                 |                       |                           |                |
| Offers                                                                                                    | Update runs: Ler      | 10vo-2.1.2002.500         |                |
| Monitor                                                                                                    | STATE                 |                           | TIME STARTED   |
|                                                                                                    | In progress           |                           | February 25, 2 |

Abbildung 27. Anzeigen zum Aktualisierungsfortschritt

Schritt 4. Klicken Sie auf die Anzeige **Wird ausgeführt**, um die Kachel Ausführungsdetails aktualisieren zu öffnen und Details zum aktuell installierten Aktualisierungspaket anzuzeigen.

| Microsoft Azure Stack -                                                   | Administration                                                               | $\mathcal P$ Search resource: | 5                                      | - 11<br>                                                       | × 🗘 🐯 🕐 🖫 Global Admin                                                                                                    |
|---------------------------------------------------------------------------|------------------------------------------------------------------------------|-------------------------------|----------------------------------------|----------------------------------------------------------------|----------------------------------------------------------------------------------------------------|
| <ul> <li>Create a resource</li> <li>I services</li> </ul>                 | Home > redmond1<br>redmond1<br>Updates<br>Update now                         |                               |                                        |                                                                | Update run details ×<br>redmonat I/OEM2.1.2002.500/18e882be-d1d5-6b4d-e505-e4b5bd1b71<br>℧ Refresh ⊻ Download Summary ℃ Resume             |
| FAVORITES      Dashboard      All resources                               | Essentials A<br>State<br>In progress<br>Current stamp version<br>1.1910.0.58 |                               |                                        | Last updated<br>February 12,<br>Current OEM ve<br>2.1.1910.503 | O ⊗ Succeeded O × Errors 2 ⊕ In progress                                                                                                   |
| <ul> <li>Resource groups</li> <li>Virtual machines</li> </ul>             | Filter by name                                                               | NAME                          | STATE                                  | PREREQUIS                                                      | Oem Package Update Perform Oem Extension update.     Check Cloud Health Check the health of all roles in parallel before beginning update. |
| <ul> <li>Recent</li> <li>Marketplace management</li> <li>Plans</li> </ul> | Lenovo l                                                                     |                               | Installing                             | 1.0.0.0                                                        |                                                                                                    |
| <ul> <li>Offers</li> <li>Monitor</li> </ul>                               | Update runs: Lénov<br>STATE                                                  | o-2.1.2002.500                | TIME STARTED<br>February 25, 2020 9:49 | 1:21 PM                                                        |                                                                                                    |

Abbildung 28. Installationsdetails

Schritt 5. Der gesamte Aktualisierungsvorgang kann sehr lange dauern, da jeder Knoten geleert, von Bare-Metal erneut implementiert und während des Vorgangs wiederaufgenommen wird. Wenn die Aktualisierung abgeschlossen ist, wird die STATUS-Spalte zu "Erfolgreich" aktualisiert und die Kachel "Ausführungsdetails aktualisieren" auf der rechten Seite des Portals zeigt keine laufenden Aktualisierungen mehr an.

## Aktualisierung und Azure Stack Hub-Funktionalität überprüfen

Wenn die Aktualisierung erfolgreich angewendet wurde, kann es einige Zeit (zwei Stunden oder länger) dauern, bis Azure Stack Hub sich "beruhigt" hat und wieder normal funktioniert. Während des Aktualisierungsprozesses und dieser Beruhigungszeit werden basierend auf der Verfügbarkeit von Komponenten der Infrastruktur möglicherweise Alerts angezeigt.

Sie können überprüfen, ob die Aktualisierung angewendet wurde, indem Sie die Version der aktuellen Umgebung im Azure Stack Hub-Administratorportal überprüfen. Kehren Sie zum Dashboard zurück und klicken Sie auf **Aktualisieren**, um den Aktualisierungs-Blade zu öffnen. Überprüfen Sie, ob die aktuelle OEM-Version wie erwartet ist.

Das Azure Stack Hub-Überprüfungstool (**Test-AzureStack**) ist ein PowerShell-Cmdlet, mit dem Sie eine Reihe von Tests auf Ihrem System ausführen können, um vorliegende Fehler zu identifizieren. Es wird empfohlen, das Test-AzureStack-Cmdlet nach jeder Aktualisierung auszuführen. Hier finden Sie die aktuellen Anweisungen von Microsoft zur Durchführung dieses Tests: https://docs.microsoft.com/en-us/azure/azurestack/azure-stack-diagnostic-test.

## ThinkAgile SXM Switch-Firmware aktualisieren (nur Lenovo Switches)

Aktuelle ThinkAgile SXM Serie Lösungen werden nicht mehr mit Lenovo Netzwerk-Switches geliefert. In diesem Abschnitt werden die erforderlichen Schritte zum Aktualisieren von Lenovo BMC- und TOR-Switches in einer laufenden Lenovo ThinkAgile SXM Serie Lösung vorgestellt, die mit Lenovo Switches geliefert wurde. Dabei sind Schritte enthalten, mit denen Sie die Switch-Konfigurationen sichern, das Netzwerkbetriebssystem (NOS) auf jedem Switch aktualisieren und sicherstellen können, dass die Switches ordnungsgemäß funktionieren.

### Einführung

Sobald eine ThinkAgile SXM Serie Lösung implementiert wurde und Workloads ausführt, muss die Produktionsumgebung so störungsfrei wie möglich gestaltet werden. Es ist erforderlich, jederzeit eine aktive Netzwerkverbindung zu erhalten, selbst bei Aktualisierungen von Netzwerkbetriebssystemen und Konfigurationen. Das Azure Stack Hub-Netzwerkdesign verfügt über zwei redundante TOR-Switches, um Hochverfügbarkeit zu erzielen.

In diesen Themen enthalten die Schritte die Eingabe von Switch-Anmeldeinformationen in der Form "admin/ <password>". Sie müssen die tatsächlichen Anmeldeinformationen für alle Switches einsetzen, um diesen Prozess abzuschließen. Sie finden diese Anmeldeinformationen im Dokument "Customer Deployment Summary" (Implementierungszusammenfassung für Kunde), das Sie bei der Implementierung der Lösung erhalten haben. Sie können Kennwörter ändern, nachdem Sie den Switch erfolgreich aktualisiert haben.

Der Aktualisierungsprozess für die Switch-Firmware umfasst die folgenden Aktivitäten:

- XClarity Administrator für Aktualisierung von Switch-Firmware vorbereiten
- TOR-Switch-Konfiguration sichern
- TOR-Switch aktualisieren
- TOR-Switch-Funktionalität überprüfen
- BMC-Switch-Konfiguration sichern
- BMC-Switch aktualisieren
- BMC-Switch-Funktionalität überprüfen

## Vorbedingungen

Befolgen Sie die Anweisungen in diesem Abschnitt, bevor Sie mit der Aktualisierung der Switch-Firmware beginnen.

Stellen Sie vor Beginn des Prozesses sicher, dass Sie die folgenden Elemente zur Verfügung haben:

- Anmeldeinformationen für den Zugriff auf das Azure Stack Hub-Administratorportal
- Anmeldeinformationen für den Zugriff auf XClarity Administrator auf dem HLH
- Falls eine direkte serielle Verbindung zu einem Switch für die Fehlerbehebung erforderlich ist:
  - Für Lenovo spezifisches serielles Kabel (Mini-USB RJ-45 seriell), mit dem Switch mitgeliefert
  - USB-zu-seriell-Kabel
  - USB-Stick mit:
    - Lenovo ThinkAgile SXM-Firmwareaktualisierungsdateien f
      ür die entsprechende optimale Vorgehensweise
    - XClarity Administrator-Firmwareaktualisierungsrichtlinien-Datei f
      ür die entsprechende optimale Vorgehensweise

Anmerkung: Die obigen Dateien finden Sie im ThinkAgile SXM Repository unter der folgenden URL:

https://thinkagile.lenovo.com/SXM

- In diesem Handbuch wird vorausgesetzt, dass auf Ihrer ThinkAgile SXM Serie Lösung Lenovo XClarity Administrator Version 2.x auf dem HLH ausgeführt wird, um Firmwareaktualisierungen auf den ThinkAgile SXM Netzwerk-Switches durchzuführen. Wenn XClarity Administrator Version 2.x auf dem HLH ausgeführt wird, kann sie anhand der Anweisungen im Abschnitt XClarity Administrator aktualisieren problemlos auf jede andere Version 2.x aktualisiert werden.
- Der minimal erforderlichen Switch-NOS-Versionen für die Verwendung von XClarity Administrator für Aktualisierungen sind CNOS v10.6.1.0 (auf den TOR-Switches und dem NE0152T BMC-Switch) und ENOS v8.4.8.0 (auf dem G8052 BMC-Switch). Wenn auf einem Switch eine frühere Version ausgeführt wird, können Sie XClarity Administrator nicht zum Aktualisieren des NOS auf dem Switch verwenden. In dieser Situation finden Sie unter Anhang B "ThinkAgile SXM Serie Switches mit der CLI aktualisieren (nur Lenovo Switches)" auf Seite 95 Anweisungen zur Verwendung der Switch-CLI-Methode zum Aktualisieren der Switch-Firmware.
- Schaffen Sie ein Wartungsfenster f
  ür die L
  ösung, in dem Sie davon ausgehen, dass die L
  ösung m
  öglicherweise nicht verf
  ügbar ist. Lenovo empfiehlt ein Wartungsfenster von mindestens 2 Stunden f
  ür alle drei Switches.

# XClarity Administrator für Aktualisierung von Switch-Firmware vorbereiten

Befolgen Sie die Anweisungen in diesem Abschnitt, um XClarity Administrator auf die Aktualisierung der Lenovo Switch-Firmware vorzubereiten.

Die Verwendung von XClarity Administrator zum Aktualisieren der Lenovo Switch-Firmware ist einfach und schnell. Vor der Aktualisierung müssen die Switches von XClarity Administrator verwaltet werden. Um zu überprüfen, dass XClarity Administrator die Switches verwaltet, navigieren Sie im Hauptmenü von XClarity Administrator zu **Hardware → Switches**. Wenn Sie nicht alle Switches der Lösung wie im folgenden Screenshots dargestellt sehen, lesen Sie den Abschnitt "Switches verwalten" in Anhang A "XClarity Administrator implementieren und konfigurieren" auf Seite 59, um Schritte zur Switch-Verwaltung zu erhalten.

| Lenovo.         | Clari   | <b>ty</b> ⁻Ad     | ministrat    | or             | 🗹 Status 🕤         | 🗹 Jobs 🔹 🤮      | AZURESTACKADMIN - |
|-----------------|---------|-------------------|--------------|----------------|--------------------|-----------------|-------------------|
| 🕰 Dashboard     | Hardwar | e <del>v</del> Pr | ovisioning 👻 | Monitoring 👻   | Administration 👻   |                 |                   |
| Switches        |         |                   |              |                |                    |                 |                   |
| JII Actions 👻 📔 | Unmanag | e                 |              | Filter By      | Show: All S        | ystems 👻        | Filter            |
| Switch          | Status  | Power             | IP Addresses | Product Name   |                    | Serial Number   | Description       |
| Lenovo-BMC      | Normal  | 🕑 On              | 10.30.8.169, | Lenovo RackSw  | itch G8052         | 10101111007     | 48*1 GbE(RJ-45),  |
| Lenovo-TOR1     | Normal  | 🙆 On              | 10.30.8.170, | Lenovo ThinkSy | stem NE2572 RackSw | itch A405780822 | 48*25 GbE SFP+,   |
| Lenovo-TOR2     | Normal  | 🕑 On              | 10.30.8.171, | Lenovo ThinkSy | stem NE2572 RackSw | itch A405700021 | 48*25 GbE SFP+,   |

#### Abbildung 29.

XClarity Administrator muss genau so auf die Durchführung der Switch-Firmwareaktualisierungen vorbereitet werden, wie es für die Aktualisierung von Knoten-Firmware vorbereitet wird. Falls noch nicht geschehen, lesen Sie "Aktualisierung der Firmware für ThinkAgile SXM vorbereiten" auf Seite 6 und "XClarity Administrator für eine bestimmte optimale Vorgehensweise konfigurieren" auf Seite 6, um XClarity Administrator auf die Aktualisierung der Switch-Firmware vorzubereiten.

Sobald XClarity Administrator für die Aktualisierung der Firmware auf den Switches vorbereitet wurde, müssen Sie sicherstellen, dass die Azure Stack Hub-Umgebung fehlerfrei ist. Melden Sie sich bei Azure Stack Hub-Administratorportal an und stellen Sie sicher, dass keine Alerts angezeigt werden. Im Laufe des Prozesses werden wir den Allgemeinzustand der Lösung immer wieder im Portal überprüfen.

| 🗲 🕙 💁 https://adminportal.santacl | arab.scmas.labs.l., 🔎 - 🔒 🖒 🤇 | Dashboard - Microsoft Azur | × BMC_Migration_8.4. | 6-8.4.8 - Te     |          |     |         |                                        | 6 🕁 🕲 😂                                                 |  |
|-----------------------------------|-------------------------------|----------------------------|----------------------|------------------|----------|-----|---------|----------------------------------------|---------------------------------------------------------|--|
| Microsoft Azure Stack - A         | dministration                 | م                          | Search resources     |                  | ×        | ×Q  |         | 0                                      | globaladmin@lenovo                                      |  |
| =                                 | Dashboard 🗡 🕂                 | New dashboard 🖉 Edit da    | shboard 🖍 Fullscreen | 🗗 Clone 🔋 Delete |          |     |         |                                        |                                                         |  |
| + New                             |                               |                            |                      |                  | _        |     |         |                                        |                                                         |  |
| Dashboard                         | Region management             |                            | Resource providers   |                  | <u>_</u> | Qui | ckstart | tutorial                               | s                                                       |  |
| III resources                     | 1 🥺                           |                            | NAME                 | HEALTH           | ALERTS   |     | Cre     | sate a vi                              | irtual machine 18                                       |  |
| 📦 Resource groups                 | REGION CRITICAL               | WARNING                    | Capacity             | Healthy          |          |     | - Cres  | ate a VM                               | to validate deployment                                  |  |
|                                   | santaclarab 0                 |                            | Compute              | Healthy          |          | -   |         |                                        |                                                         |  |
| Marketplace management            |                               |                            | Key Vault            | Healthy          |          |     | Off     | fering se                              | ervices 🛙                                               |  |
| Virtual machines                  | Update                        | Alerts                     | Network              | 🥝 Healthy        |          |     | Mas     | Make services available to your users  |                                                         |  |
| ]≡ Plans                          | Applied successfully          |                            | Storage              | Healthy          |          |     | Po      | Populate the Azure Stack marketplace 🛽 |                                                         |  |
| Øffers                            |                               | S Critical 0               |                      |                  |          |     | Add     | l apps and                             | d resources to the marketplace                          |  |
| 🕒 Recent                          | Version: 1.0.171201.3         | A Warning 0                |                      |                  |          |     | Ma      | inage in<br>nitor heal                 | ifrastructure IZ<br>th. manage updates, and other tasks |  |
| More services >                   |                               |                            |                      |                  |          |     |         |                                        |                                                         |  |

Abbildung 30. Überprüfen des Azure Stack Hub-Zustands vor der Aktualisierung

## Lenovo TOR-Switch-Firmware aktualisieren

In diesem Abschnitt werden die erforderlichen Schritte zur Aktualisierung des CNOS-Image der TOR-Switches beschrieben.

### Lenovo TOR-Switch-Konfigurationen sichern

Stellen Sie vor Beginn des Aktualisierungsverfahrens sicher, dass beide Lenovo TOR-Switch-Konfigurationen gesichert wurden.

Sie können die Switch-Konfiguration der TOR-Switches ganz einfach mit wenigen Klicks in XClarity Administrator sichern. Gehen Sie wie folgt vor:

- Schritt 1. Wählen Sie im Hauptmenü der XClarity Administrator-Browser-Schnittstelle Hardware → Switches aus.
- Schritt 2. Wählen Sie beide TOR-Switches aus, indem Sie das Kontrollkästchen links neben den Switches aktivieren.

| Lenovo.         | Clarity                                                                                                    | Administrato       | 💆 Jobs 🔹                             | e Azurestackadmin - |                       |  |  |  |  |  |
|-----------------|----------------------------------------------------------------------------------------------------|--------------------|--------------------------------------|---------------------|-----------------------|--|--|--|--|--|
| 🕰 Dashboard     | Hardware 👻                                                                                                    | Provisioning - M   | onitoring - Administration -         |                     |                       |  |  |  |  |  |
| Switches        |                                                                                                    |                    |                                      |                     |                       |  |  |  |  |  |
| All Actions 👻 📔 | Image       Image       Filter By       Image       Image       Filter         All Actions       Image       Show:       All Systems       Filter |                    |                                      |                     |                       |  |  |  |  |  |
| Switch          | Status                                                                                                    | Power IP Addresses | Product Name                         | Serial Number       | Description           |  |  |  |  |  |
| Lenovo-BMC      | Normal                                                                                                    | 😥 On 10.30.8.169,  | Lenovo RackSwitch G8052              | Y01NJ111W0Y7        | 48*1 GbE(RJ-45), 4*10 |  |  |  |  |  |
| Lenovo-TOR1     | Mormal                                                                                                    | 😥 On 10.30.8.170,  | Lenovo ThinkSystem NE2572 RackSwitch | A4CS78X0022         | 48*25 GbE SFP+, 6*100 |  |  |  |  |  |
| Lenovo-TOR2     | Normal                                                                                                    | 😥 On 10.30.8.171,  | Lenovo ThinkSystem NE2572 RackSwitch | A4CS78X0021         | 48*25 GbE SFP+, 6*100 |  |  |  |  |  |
|                 |                                                                                                    |                    |                                      |                     |                       |  |  |  |  |  |
|                 |                                                                                                    |                    |                                      |                     |                       |  |  |  |  |  |

Abbildung 31. Auswählen beider TOR-Switches

Schritt 3. Navigieren Sie zu Alle Aktionen  $\rightarrow$  Konfiguration  $\rightarrow$  Konfigurationsdatei sichern.

| Lenovo                      |   | Clarity                               | Adm                 | iinistrato              | or          | 🗹 Status 🔹                 | 🗹 Jobs -      | AZURE STACKADMIN      |
|-----------------------------|---|---------------------------------------|---------------------|-------------------------|-------------|----------------------------|---------------|-----------------------|
| 🕰 Dashboard                 | 1 | Hardware 👻                            | Provis              | sioning <del>-</del> Mo | nitoring 👻  | Administration 👻           |               |                       |
| Switches                    |   |                                       |                     |                         |             |                            |               |                       |
| All Actions 👻               |   | Unmanage                              |                     |                         | Filt        | er By 🔕 🛕 🔳<br>Show: All S | Systems -     | Filter                |
| Views                       | • | Status                                | Power               | IP Addresses            | Product Na  | me                         | Serial Number | Description           |
| Power Actions >             |   | Normal                                | 😥 On                | 10.30.8.169,            | Lenovo Rac  | kSwitch G8052              | Y01NJ111W0Y7  | 48*1 GbE(RJ-45), 4*10 |
| Inventory  Service          |   | Normal                                | 🗃 On                | 10.30.8.170,            | Lenovo Thir | kSystem NE2572 RackSwite   | h A4CS78X0022 | 48*25 GbE SFP+, 6*100 |
| Security +                  |   | Normal                                | 🕑 On                | 10.30.8.171,            | Lenovo Thir | kSystem NE2572 RackSwite   | h A4CS78X0021 | 48*25 GbE SFP+, 6*100 |
| Configuration +<br>Groups + | B | ackup configurati<br>anage configurat | on file<br>ion file |                         |             |                            |               |                       |

Abbildung 32. Sichern der TOR-Konfigurationsdatei

Schritt 4. Überprüfen Sie, ob beide TOR-Switches im Feld **Ausgewählte Switches** angezeigt werden. Geben Sie eine Beschreibung für die Sicherung ein und klicken Sie auf **Sicherung**.
| omment  | ThinkAgile SXM TOR switch config backup |
|---------|-----------------------------------------|
| elected | Lenovo-TOR1                             |
| witches | Lenovo-TOR2                             |

Abbildung 33. Dialogfeld "Konfigurationsdatei sichern"

Schritt 5. Das Fenster sollte die erfolgreiche Sicherung bestätigen. Klicken Sie auf **Schließen**, um dieses Fenster zu schließen.

| Switch<br>Name  | IP Address  | Status                  | Explanation                                     | Recovery |
|-----------------|-------------|-------------------------|-------------------------------------------------|----------|
| Lenovo-<br>TOR2 | 10.30.8.171 | Operation<br>successful | Configuration was<br>backed up<br>successfully. |          |
| Lenovo-<br>TOR1 | 10.30.8.170 | Operation<br>successful | Configuration was<br>backed up<br>successfully. |          |

Abbildung 34. Ergebnisse der Konfigurationsdateisicherung

- Schritt 6. Die Backup-Switch-Konfigurationsdateien werden intern in XClarity Administrator gespeichert, aber es ist ratsam, eine besser verfügbare Kopie zu speichern. Um eine Kopie auf dem HLH zu speichern, klicken Sie auf einen Switch, um eine detaillierte Ansicht des Switches zu öffnen.
- Schritt 7. Wählen Sie im linken Bereich **Konfigurationsdateien** aus und aktivieren Sie das Kontrollkästchen links vom Dateinamen, um die gesicherte Konfigurationsdatei auszuwählen.

| Lenovo. X                                                                                                    | Clarity <sup>-</sup> A | dmi      | nistra                                                                                                    | ator                                          | K           | 🛛 Status 🔹 🛛 🗹                   | Jobs *      | azurestackadmin -     |   |
|----------------------------------------------------------------------------------------------------|------------------------|----------|----------------------------------------------------------------------------------------------------|-----------------------------------------------|-------------|----------------------------------|-------------|-----------------------|---|
| 🕰 Dashboard                                                                                                    | Hardware <del>-</del>  | Provisio | ning <del>-</del>                                                                                                    | Monitoring 👻                                  | Admi        | nistration <del>-</del>          |             |                       |   |
| Actions ~                                                                                                    |                        |          | Switch<br>(7) Backup<br>(7) Backup<br>(7) Backu | es > Lenovo-<br>& Restore Config<br>  III   . | Uration Fil | etails - Configura<br>∘<br>℁   ᢓ | tion Files  | Filter                |   |
| Normal<br>On                                                                                                    |                        |          | File Na                                                                                                    | ime                                           |             | Time Stamp                       | Switch Na   | me Switch Type        |   |
| General                                                                                                    |                        |          | Lenov                                                                                                    | o-TOR1-10.30.8.17                             | 0-20        | Jul 24, 2018, 7:54:59 F          | M Lenovo-TC | OR1 Lenovo ThinkSyste |   |
| Summary                                                                                                    |                        | I        |                                                                                                    |                                               |             |                                  |             |                       |   |
| Status and Health                                                                                                    |                        |          |                                                                                                    |                                               |             |                                  |             |                       |   |
| <ul> <li>Alerts</li> <li>Event Log</li> <li>Jobs</li> <li>Configuration Files</li> <li>Ports</li> <li>Power and Thermal</li> </ul> | ]                      |          |                                                                                                    |                                               |             |                                  |             |                       |   |
|                                                                                                    |                        | -1       | <                                                                                                    |                                               |             |                                  |             |                       | > |

Abbildung 35. Auswahl der gesicherten Konfigurationsdatei zum Download auf einen lokalen PC

- Schritt 8. Klicken Sie auf die Schaltfläche Konfigurationsdatei aus XClarity auf lokalen PC herunterladen
- Schritt 9. Geben Sie je nach verwendetem Browser einen Downloadspeicherort an und speichern Sie die Datei. Der Standarddateiname von XClarity Administrator hat das folgende Format: <<u>SwitchHostname>-<IPAddress>-<Time>.cfg</u>
- Schritt 10. Wiederholen Sie die Schritte 6 bis 9 für den anderen TOR-Switch.
- Schritt 11.Wenn es noch nicht vorhanden ist, erstellen Sie das Verzeichnis D:\Lenovo\SwitchConfigBackups auf dem HLH und verschieben Sie die gesicherten TOR-Konfigurationsdateien in dieses Verzeichnis.

# **CNOS auf Lenovo TOR-Switches aktualisieren**

Verwenden Sie bei gesicherten Switch-Konfigurationsdateien XClarity Administrator zum Aktualisieren der Lenovo TOR-Switch-Firmware.

Der Prozess beinhaltet das Aktualisieren der Firmware auf beiden TOR-Switches und Überprüfen der TOR-Switch-Funktionalität. Gehen Sie zur Aktualisierung des ersten TOR-Switches wie folgt vor:

- Schritt 1. Verwenden Sie das Hauptmenü von XClarity Administrator, um zu Bereitstellung → Übernehmen/Aktivieren zu navigieren.
- Schritt 2. Stellen Sie sicher, dass die TOR-Switches als "Nicht konform" für die Firmwareaktualisierungsrichtlinie mit optimaler Vorgehensweise angezeigt werden, die ihnen zugeordnet ist. Im folgenden Beispiel-Screenshot sind die TOR-Switches nicht konform, aber der BMC-Switch wird als "Konform" angezeigt, sodass er nicht aktualisiert werden muss.

Schritt 3. Wählen Sie den TOR1-Switch durch Aktivieren des Kontrollkästchens auf der linken Seite und klicken Sie auf **Aktualisierungen durchführen** ().

| Lenovo                     | Clarity A                 | dministra                 | tor 🔺 s                       | itatus - 🛛 🖉 Jobs - 🔒                             | AZURESTACKADMIN * |
|----------------------------|---------------------------|---------------------------|-------------------------------|---------------------------------------------------|-------------------|
| 🙉 Dashboard                | Hardware 👻                | Provisioning <del>-</del> | Monitoring - Administration - |                                                   |                   |
| Firmware Update            | es: Apply / Activa        | ite                       |                               |                                                   |                   |
| ⑦ To update firmware       | e on a device, assign a   | compliance policy and     | d select Perform Updates.     |                                                   |                   |
| Update with Policy         | Update without Pol        | cy                        |                               |                                                   |                   |
|                            |                           | All Actions 👻             | Filter By 🔽 👔                 | 🚯 🖨 🎎 Show:                                       |                   |
| Critical Release Infor     | mation                    |                           |                               | All Devices 👻                                     | Filter            |
| Device                     | <ul> <li>Power</li> </ul> | Installed Version         | Assigned Compliance Policy    | Compliance Target                                 | Update Status     |
| Lenovo-01<br>10.30.8.3     | 📴 On                      | Compliant                 | PurleyPolicy_SXMBR1903        |                                                   | Complete          |
| Lenovo-02<br>10.30.8.4     | 📴 On                      | Compliant                 | PurleyPolicy_SXMBR1903        | 1                                                 | Complete          |
| Lenovo-03<br>10.30.8.5     | 🔁 On                      | Compliant                 | PurleyPolicy_SXMBR1903        | 1                                                 | Complete          |
| Lenovo-04<br>10.30.8.6     | 🔁 On                      | Compliant                 | PurleyPolicy_SXMBR1903        |                                                   | Complete          |
| Lenovo-BMC<br>10.30.8.169  | 🕑 On                      | Compliant                 | PurleyPolicy_SXMBR1903        | 8.4.11/0804<br>Invgy_fw_torsw_g8052-8.4.11.0      |                   |
| Lenovo-TOR1<br>10.30.8.170 | 🔁 On                      | \Lambda Not Compliant     | PurleyPolicy_SXMBR1903        | 10.8.1.0 / 1009<br>Invgy_fw_torsw_ne2572-cnos-10. |                   |
| Lenovo-TOR2<br>10.30.8.171 | 🔁 On                      | \Lambda Not Compliant     | PurleyPolicy_SXMBR1903        | 10.8.1.0 / 1009<br>Invgy_fw_torsw_ne2572-cnos-10. |                   |

Abbildung 36. Auswählen des TOR1-Switches für die Aktualisierung

- Schritt 4. Legen Sie im Fenster Aktualisierungszusammenfassung die folgenden Optionen fest und wählen Sie **Aktualisierung durchführen** aus:
  - Aktualisierungsregel: Alle Aktualisierungen bei einem Fehler anhalten
  - Aktivierungsregel: Sofortige Aktivierung

| o to the Jobs page to view the status of th<br><sup>6</sup> Update Rule: Stop all updates on en<br><sup>6</sup> Activation Rule: Immediate activation<br><sup>7</sup> Force update ⑦ | or v ?            | Selecting "Immediate activat<br>night disrupt applications of<br>ny running workloads have<br>virtualized environment, me | ion" might restart the device, which<br>r network communication. Ensure that<br>been stopped, or if you are working in<br>oved to a different server. |
|----------------------------------------------------------------------------------------------------|-------------------|----------------------------------------------------------------------------------------------------|----------------------------------------------------------------------------------------------------|
| 🕞 🗐   All Actions 👻                                                                                                    |                   |                                                                                                    | Filter                                                                                                    |
| Device                                                                                                    | Rack Name / Unit  | Chassis / Bay                                                                                                    | Installed Version                                                                                                    |
| <ul> <li>Lenovo-TOR1</li> <li>10.30.8.170</li> </ul>                                                                                                    | Unassigned / Unas |                                                                                                    |                                                                                                    |
| ¢                                                                                                    |                   |                                                                                                    |                                                                                                    |

Abbildung 37. Auswählen von Optionen in der TOR1-Aktualisierungszusammenfassung

Schritt 5. Öffnen Sie die Jobs-Seite, um den Aktualisierungsfortschritt zu überwachen.

| Lenovo.                                    | Clarity <sup>-</sup>     | Administra     | ator       | 🗹 Sta                          | itus - 🔽 Jo                    | obs * 🔒 AZI | JRESTACKADMIN -    |
|--------------------------------------------|--------------------------|----------------|------------|--------------------------------|--------------------------------|-------------|--------------------|
| 🕰 Dashboard                                | Hardware <del>-</del>    | Provisioning 👻 | Monito     | ring <del>-</del> Admini       | istration <del>•</del>         |             |                    |
| Jobs Page > Firm                           | nware Updates            |                |            |                                |                                |             |                    |
| •••                                        | • 🕅 🖥                    |                |            |                                |                                |             |                    |
| Job                                        |                          |                | •          | Start                          | Complete                       | Targets     | Status             |
| 🖃 🔆 Firmware Update                        | 9S                       |                |            | January 9, 2019 at<br>15:08:26 |                                | Lenovo-TOR1 | Executing - 64.00% |
| 🖃 🔆 Lenovo-TOR                             | 1                        |                |            | January 9, 2019 at<br>15:08:26 |                                | Lenovo-TOR1 | Executing - 64.00% |
| RackSwit                                   | ch Readiness Check       |                |            | January 9, 2019 at<br>15:08:26 | January 9, 2019 at<br>15:08:26 | Lenovo-TOR1 | Complete           |
| 🔆 Applying I                               | RackSwitch firmware      |                |            | January 9, 2019 at<br>15:08:28 |                                | Lenovo-TOR1 | Executing - 28.00% |
| Summary for Firmw.<br>No summary available | <i>are Updates</i> job a | nd sub-jobs    |            |                                |                                |             |                    |
| Lenovo.                                    | Clarity A                | dministrat     | tor        | 💟 Status                       | • 🔽 Jobs •                     | e azurest   | ackadmin *         |
| 🖓 Dashboard                                | Hardware 👻               | Provisioning 👻 | Monitoring | ) <del>-</del> Administra      | tion <del>-</del>              |             |                    |
| Jobs Page > Firm                           | ware Updates             |                |            |                                |                                |             |                    |

| •                            | Start                          | Complete                       | Targets     | Status   |
|------------------------------|--------------------------------|--------------------------------|-------------|----------|
| 🛛 💟 Firmware Updates         | January 9, 2019 at<br>15:08:26 | January 9, 2019 at<br>15:13:20 | Lenovo-TOR1 | Complete |
| 🖃 🛃 Lenovo-TOR1              | January 9, 2019 at<br>15:08:26 | January 9, 2019 at<br>15:13:20 | Lenovo-TOR1 | Complete |
| RackSwitch Readiness Check   | January 9, 2019 at<br>15:08:26 | January 9, 2019 at<br>15:08:26 | Lenovo-TOR1 | Complete |
| Applying RackSwitch firmware | January 9, 2019 at<br>15:08:28 | January 9, 2019 at<br>15:13:20 | Lenovo-TOR1 | Complete |

Abbildung 38. Aktualisierungsfortschritt auf der Jobs-Seite

Schritt 6. Kehren Sie zur Seite Firmwareaktualisierungen: Übernehmen/Aktivieren in XClarity Administrator zurück, um zu überprüfen, ob die neue Switch-Firmware nun auf dem aktiven Image des TOR-

Switches ausgeführt wird. Möglicherweise müssen Sie auf **Aktualisieren** ( ) klicken, um korrekte Details zu erhalten.

6

| Lenovo. 🗴                                                                                                    | Clarity /                 | Administra             | tor                        | 🗹 Sta | atus -                       | 🗹 Jobs 👻                 | AZURE STACKADMIN | ۰. |  |  |
|----------------------------------------------------------------------------------------------------|---------------------------|------------------------|----------------------------|-------|------------------------------|--------------------------|------------------|----|--|--|
| 🕰 Dashboard                                                                                                    | Hardware 🗸                | Provisioning 👻         | Monitoring - Administrati  | on 🗸  |                              |                          |                  |    |  |  |
| Firmware Updates:                                                                                                    | Apply / Activ             | ate                    |                            |       |                              |                          |                  |    |  |  |
| ⑦ To update firmware or                                                                                                    | n a device, assign        | a compliance policy an | d select Perform Updates.  |       |                              |                          |                  |    |  |  |
| Update with Policy                                                                                                    | Update without Po         | licy                   |                            |       |                              |                          |                  |    |  |  |
| Image: Critical Release Information       All Actions •       Filter By       Image: Critical Release Information       Filter By       Image: Critical Release Information       Filter By       Filter By< |                           |                        |                            |       |                              |                          |                  |    |  |  |
| Device                                                                                                    | <ul> <li>Power</li> </ul> | Installed Version      | Assigned Compliance Policy |       | Compliance                   | e Target                 | Update Status    |    |  |  |
| Lenovo-01<br>10.30.8.3                                                                                                    | 🙆 On                      | Compliant              | PurleyPolicy_SXMBR1903     | *     |                              |                          | Complete         | ^  |  |  |
| Lenovo-02<br>10.30.8.4                                                                                                    | 🙆 On                      | Compliant              | PurleyPolicy_SXMBR1903     | •     |                              |                          | Complete         |    |  |  |
| Lenovo-03<br>10.30.8.5                                                                                                    | 🙆 On                      | Compliant              | PurleyPolicy_SXMBR1903     | •     |                              |                          | Complete         |    |  |  |
| Lenovo-04<br>10.30.8.6                                                                                                    | 🙆 On                      | Compliant              | PurleyPolicy_SXMBR1903     | *     |                              |                          | Complete         |    |  |  |
| □ <u>+</u> Lenovo-BMC<br>10.30.8.169                                                                                                    | 🙆 On                      | Compliant              | PurleyPolicy_SXMBR1903     | •     | 8.4.11 / 080<br>Invgy_fw_to  | 4<br>rsw_g8052-8.4.11.0  | L                |    |  |  |
| Lenovo-TOR1<br>10.30.8.170                                                                                                    | 🞯 On                      | Compliant              | PurleyPolicy_SXMBR1903     | *     | 10.9.3.0 / 10<br>Invgy_fw_to | 009<br>rsw_ne2572-cnos-1 | 10 Complete      |    |  |  |
| Uboot                                                                                                    |                           | 10.9.3.0               |                            |       |                              |                          |                  |    |  |  |
| Active Image                                                                                                    | 0                         | 10.9.3.0               |                            |       |                              |                          |                  |    |  |  |
| Standby Imag                                                                                                    | je                        | 10.8.1.0               |                            |       |                              |                          |                  | v  |  |  |

Abbildung 39. Aktive und Standby-Images

**Anmerkung:** Für die TOR-Switches, auf denen CNOS ausgeführt wird, aktualisiert XClarity Administrator nur das Uboot- und Standby-Image und macht es vor dem Laden des Switches zum aktiven Image. Daher ist die "N-1"-Switch-Firmwareversion im Hinblick auf eine optimale Vorgehensweise immer als das Standby-Image verfügbar. Im obigen Screenshot wird auf dem Uboot- und aktiven Image die neue Firmware (im grünen Feld angezeigt) ausgeführt und auf dem Standby-Image wird weiterhin die vorherige Firmware (im roten Feld angezeigt) ausgeführt.

Schritt 7. Geben Sie in einer SSH-Sitzung mit dem gerade aktualisierten TOR-Switch (Sie können PuTTY verwenden, das auf dem HLH verfügbar ist) den folgenden Befehl aus, um die laufende Konfiguration in der Startkonfiguration zu speichern.

write

# Lenovo TOR-Switch-Funktionalität überprüfen

Stellen Sie nach der Aktualisierung des Lenovo TOR-Switches basierend auf der Lösungskonfiguration sicher, dass der Switch voll funktionsfähig ist.

Zusätzlich zum Vergleich der ausgeführten Konfiguration des Switches mit der gesicherten Konfigurationsdatei, die vor der Aktualisierung der Switch-Firmware gespeichert wurde, helfen die folgenden Prüfungsverfahren bei der Überprüfung dieser Fakten:

- Switch-NOS ist aktualisiert und zum Booten festgelegt
- vLAG ISL ist intakt und betriebsbereit
- BGP-Verbindungen sind aktiv und Sitzungen wurden hergestellt
- VRRP-Master und -Sicherung sind aktiv und leiten weiter

- Alle Links sind aktiv und die IP-Adressen sind zugewiesen
- ACLs sind vorhanden und Zähler zählen hoch

Gehen Sie wie folgt vor, um vor dem Fortfahren sicherzustellen, dass der aktualisierte TOR-Switch ordnungsgemäß funktioniert. Verwenden Sie PuTTY auf dem HLH, um eine Verbindung mit dem TOR-Switch herzustellen. Wählen Sie im angezeigten PuTTY-Sicherheitshinweis **Ja** aus.

| PuTTY See | curity Alert                                                                                                    | × |
|-----------|----------------------------------------------------------------------------------------------------|---|
|           | WARNING - POTENTIAL SECURITY BREACH!<br>The server's host key does not match the one PuTTY has<br>cached in the registry. This means that either the<br>server administrator has changed the host key, or you<br>have actually connected to another computer pretending<br>to be the server.<br>The new ssh-ed25519 key fingerprint is:<br>ssh-ed25519 256 cf:55:5a:05:81:ce:b5:18:84:0e:dd:ba:03:b7:b4:fa<br>If you were expecting this change and trust the new key,<br>hit Yes to update PuTTY's cache and continue connecting.<br>If you want to carry on connecting but without updating<br>the cache, hit No.<br>If you want to abandon the connection completely, hit<br>Cancel. Hitting Cancel is the ONLY guaranteed safe<br>choice. |   |
|           | Yes No Cancel                                                                                                    | ] |

Abbildung 40. PuTTY-Sicherheitshinweis

#### Lenovo TOR-Switch-Aktualisierung überprüfen

Geben Sie den folgenden Befehl ein, um zu überprüfen, dass die NOS-Aktualisierung des Lenovo TOR-Switches angewendet wurde:

Show version

```
Lenovo-TOR1#show version
Lenovo Networking Operating System (NOS) Software
Technical Assistance Center: http://www.lenovo.com
Copyright (C) Lenovo, 2016. All rights reserved.
Software:
  Bootloader version: 10.8.1.0
  System version: 10.8.1.0
  System compile time: Jul 18 17:06:53 PDT 2018
Hardware:
  NE2572 ("48x25GE + 6x100GE")
  Intel(R) Celeron(R) CPU with 8192 MB of memory
  Device name: Lenovo-TOR1
  Boot Flash: 16 MB
Kernel uptime is 0 day(s), 0 hour(s), 6 minute(s), 46 second(s)
Last Reset Reason: Power Cycle
Lenovo-TOR1#
2019-01-09T23:18:00.924+00:00 Lenovo-TOR1(cnos:default) %VLAG-5-0S MISMATCH: vLAG OS version mismatch,
local OS version is 10.8.x.x peer OS version is 10.6.x.x
2019-01-09T23:18:10.924+00:00 Lenovo-TOR1(cnos:default) %VLAG-5-OS_MISMATCH: vLAG OS version mismatch,
local OS version is 10.8.x.x peer OS version is 10.6.x.x
```

**Anmerkung:** Möglicherweise werden Ihnen in regelmäßigen Abständen Informationsnachrichten angezeigt, wie am Ende des obigen Beispiels sichtbar, die angeben, dass die Betriebssysteme der beiden TOR-Switches nicht übereinstimmen. Dies entspricht dem erwarteten Verhalten zu diesem Zeitpunkt des Prozesses. Diese Nachrichten sollten nicht mehr angezeigt werden, nachdem der zweite TOR-Switch aktualisiert wurde.

#### Boot-Image überprüfen

Geben Sie den folgenden Befehl ein, um zu überprüfen, dass der TOR-Switch mit dem neuen Firmware-Image (das nun das aktive Image ist) gebootet werden soll:

show boot

```
Lenovo-TOR1#show boot
Current ZTP State: Enable
Current FLASH software:
  active image: version 10.8.1.0, downloaded 00:33:35 PST Thu Jan 10 2019
  standby image: version 10.6.1.0, downloaded 18:24:35 PST Fri Jan 12 2018
  Grub: version 10.8.1.0, downloaded 23:09:14 PST Wed Jan 9 2019
  BIOS: version 020AB, release date 02/14/2018
  Secure Boot: Enabled
  ONIE: version unknown, downloaded unknown
Currently set to boot software active image
Current port mode:
        Port Ethernet1/37 is set in 10G mode
        Port Ethernet1/38 is set in 10G mode
        Port Ethernet1/39 is set in 10G mode
        Port Ethernet1/40 is set in 10G mode
        Port Ethernet1/45 is set in 10G mode
        Port Ethernet1/46 is set in 10G mode
        Port Ethernet1/47 is set in 10G mode
        Port Ethernet1/48 is set in 10G mode
Next boot port mode:
        Port Ethernet1/37 is set in 10G mode
        Port Ethernet1/38 is set in 10G mode
        Port Ethernet1/39 is set in 10G mode
        Port Ethernet1/40 is set in 10G mode
        Port Ethernet1/45 is set in 10G mode
        Port Ethernet1/46 is set in 10G mode
        Port Ethernet1/47 is set in 10G mode
        Port Ethernet1/48 is set in 10G mode
Currently scheduled reboot time: none
```

#### Links überprüfen

show interface brief | include up

Führen Sie den folgenden Befehl aus, um zu überprüfen, dass alle Links aktiv sind und IP-Adressen zugewiesen wurden:

| Beispiel       |       |           |          |        |             |        |      |  |
|----------------|-------|-----------|----------|--------|-------------|--------|------|--|
|                |       |           |          |        |             |        |      |  |
| Lenovo-IUR1#sh | 0W 1N | terface b | rief   1 | lclude | up          |        |      |  |
| Ethernet1/1    | 7     | eth       | trunk    | up     | none        | 25000  |      |  |
| Ethernet1/2    | 7     | eth       | trunk    | up     | none        | 25000  |      |  |
| Ethernet1/3    | 7     | eth       | trunk    | up     | none        | 25000  |      |  |
| Ethernet1/4    | 7     | eth       | trunk    | up     | none        | 25000  |      |  |
| Ethernet1/40   |       | eth       | routed   | up     | none        | 10000  |      |  |
| Ethernet1/43   |       | eth       | routed   | up     | none        | 25000  |      |  |
| Ethernet1/44   |       | eth       | routed   | up     | none        | 25000  |      |  |
| Ethernet1/47   |       | eth       | routed   | up     | none        | 10000  |      |  |
| Ethernet1/48   |       | eth       | routed   | up     | none        | 10000  |      |  |
| Ethernet1/49   | 99    | eth       | trunk    | up     | none        | 10000  | 101  |  |
| Ethernet1/50   | 99    | eth       | trunk    | up     | none        | 100000 | 101  |  |
| po101          | 99    | eth       | trunk    | up     | none        | 100000 | lacp |  |
| mgmt0 manage   | ment  | up        | 10.30.8  | .170   |             | 1000   | 1500 |  |
| Vlan7          |       |           |          | up     |             |        |      |  |
| Vlan107        |       |           |          | up     |             |        |      |  |
| loopbackO      |       | up        | Loop     | obackO | _Rack1_TOR1 |        |      |  |

**Anmerkung:** Der Status der Ethernet-Schnittstellen 1/5 bis 1/16 hängt von der Anzahl der Knoten in der Skalierungseinheit ab. Das obige Beispiel stammt von einer SXM4400 Lösung mit vier Knoten.

#### VLAG ISL überprüfen

show vlag information

Führen Sie den folgenden Befehl aus, um zu überprüfen, ob der vLAG ISL intakt und betriebsbereit ist:

Beispiel Lenovo-TOR1#show vlag information Global State: enabled VRRP active/active mode: enabled vLAG system MAC: 08:17:f4:c3:dd:63 ISL Information: PCH Ifindex State Previous State - - - - -101 100101 Active Inactive Mis-Match Information: Local Peer 
 Match Result : Match
 Match

 Tier ID : 100
 100

 System Type : NE2572
 NE257

 OS Version : 10.8.x.x
 10.8.x.x
 Match NE2572 Role Information: Peer Local -----+------+--Admin RolePrimarySecondaryOper Role: SecondaryPrimaryPriority: OO - - - - - - - - - - - - - - - -System MAC : a4:8c:db:bb:0b:01 a4:8c:db:bb:0c:01 Consistency Checking Information: State: enabledStrict Mode: disabledFinal Result: pass

#### BGP-Funktionalität überprüfen

Führen Sie den folgenden Befehl aus, um zu überprüfen, dass alle BGP-Verbindungen aktiv sind und Sitzungen erstellt wurden:

show ip bgp summary

Lenovo-TOR1#show ip bgp summary BGP router identifier 10.30.8.152, local AS number 64675 BGP table version is 74 2 BGP AS-PATH entries O BGP community entries 8 Configured ebgp ECMP multipath: Currently set at 8 8 Configured ibgp ECMP multipath: Currently set at 8 Neighbor V AS MsgRcv MsgSen TblVer InQ OutQ Up/Down State/PfxRcd 10.30.8.146 4 64675 72 74 74 0 0 01:09:14 5 10.30.8.158 4 64675 74 74 74 0 0 01:09:15 33 

 10.30.8.162
 4
 64675
 74
 74
 74
 0
 0
 01:09:24
 33

 10.30.29.12
 4
 64719
 235
 215
 74
 0
 0
 01:09:17
 25

 10.30.29.13
 4
 64719
 235
 214
 74
 0
 0
 01:09:17
 25

 Total number of neighbors 5 Total number of Established sessions 5

Beachten Sie, dass das obige Beispiel von einer statisch gerouteten Lösung stammt. Eine Lösung mit dynamischem Routing enthält außerdem zwei BGP-Sitzungen für Border-Switches (insgesamt sieben Sitzungen).

#### VRRP-Funktionalität überprüfen

Führen Sie den folgenden Befehl auf jedem TOR-Switch aus, um sicherzustellen, dass VRRP-Master und -Sicherung aktiv sind und weiterleiten:

show vrrp vlag

#### Beispiel

```
Lenovo-TOR1#show vrrp vlag

Flags: F - Forwarding enabled on Backup for vLAG

vLAG enabled, mode: vrrp active

Interface VR IpVer Pri Time Pre State VR IP addr

(F)Vlan7 7 IPV4 100 100 cs Y Backup 10.30.29.1

(F)Vlan107 107 IPV4 100 100 cs Y Backup 10.30.28.1

Lenovo-TOR2#show vrrp vlag

Flags: F - Forwarding enabled on Backup for vLAG

vLAG enabled, mode: vrrp active

Interface VR IpVer Pri Time Pre State VR IP addr

Vlan7 7 IPV4 100 100 cs Y Master 10.30.29.1

Vlan107 107 IPV4 100 100 cs Y Master 10.30.28.1
```

#### Vorhandensein und Funktionalität von ALCs überprüfen

Führen Sie die folgenden Befehle aus, um zu überprüfen, dass ACLs vorhanden sind und die Zähler hochzählen:

```
show ip access-lists summary show ip access-lists
```

```
Lenovo-TOR-1#show ip access-lists summary
IPV4 ACL Rack01-CL01-SU01-Infra IN
        statistics enabled
        Total ACEs Configured: 28
        Configured on interfaces:
                 Vlan7 - ingress (Router ACL)
        Active on interfaces:
                 Vlan7 - ingress (Router ACL)
        Configured and active on VRFs:
IPV4 ACL Rack01-CL01-SU01-Infra_OUT
        statistics enabled
        Total ACEs Configured: 28
        Configured on interfaces:
                 Vlan7 - egress (Router ACL)
        Active on interfaces:
                 Vlan7 - egress (Router ACL)
        Configured and active on VRFs:
IPV4 ACL Rack01-CL01-SU01-Stor IN
        statistics enabled
        Total ACEs Configured: 6
        Configured on interfaces:
                 Vlan107 - ingress (Router ACL)
        Active on interfaces:
                 Vlan107 - ingress (Router ACL)
        Configured and active on VRFs:
IPV4 ACL Rack01-CL01-SU01-Stor OUT
        statistics enabled
        Total ACEs Configured: 6
        Configured on interfaces:
                 Vlan107 - egress (Router ACL)
        Active on interfaces:
                 Vlan107 - egress (Router ACL)
        Configured and active on VRFs:
IPV4 ACL UPLINK ROUTED IN
        statistics enabled
        Total ACEs Configured: 4
        Configured on interfaces:
                 Ethernet1/47 - ingress (Router ACL)
                 Ethernet1/48 - ingress (Router ACL)
        Active on interfaces:
                 Ethernet1/47 - ingress (Router ACL)
        Configured and active on VRFs:
IPV4 ACL copp-system-acl-authentication
        Total ACEs Configured: 3
        Configured on interfaces:
        Active on interfaces:
        Configured and active on VRFs:
IPV4 ACL copp-system-acl-bgp
        Total ACEs Configured: 2
        Configured on interfaces:
        Active on interfaces:
        Configured and active on VRFs:
...
```

```
Lenovo-TOR-1#show ip access-lists
IP access list RackO1-CLO1-SUO1-Infra IN
        statistics per-entry
        500 remark "Permit R01-C01-SU01-INF (10.20.25.0/24) TO R01-C01-SU01-INF
(10.20.25.0/24)"
        510 permit any 10.20.25.0/24 10.20.25.0/24 [match=70214264]
        520 remark "Permit R01-C01-SU01-INF (10.20.25.0/24) TO azs-hlh-dvm00 (10
.20.3.61/32)"
        530 permit any 10.20.25.0/24 host 10.20.3.61 [match=11180]
        540 remark "Permit R01-C01-SU01-INF (10.20.25.0/24)_T0_R01-C01-SU01-InVI
P (10.20.126.128/25)"
        550 permit any 10.20.25.0/24 10.20.126.128/25
        560 remark "Permit R01-C01-SU01-InVIP (10.20.126.128/25)_T0_R01-C01-SU01
-INF (10.20.25.0/24)"
        570 permit any 10.20.126.128/25 10.20.25.0/24 [match=27814360]
        580 remark "Permit R01-C01-SU01-INF (10.20.25.0/24)_T0_pub-adm-vip (10.2
0.23.0/27)"
        590 permit any 10.20.25.0/24 10.20.23.0/27 [match=80158]
        600 remark "Permit pub-adm-vip (10.20.23.0/27)_T0_R01-C01-SU01-INF (10.2
0.25.0/24)"
        610 permit any 10.20.23.0/27 10.20.25.0/24 [match=76824]
        620 remark "Permit 112 any (0.0.0/0) to Multicast (224.0.0.18/32)"
        630 permit 112 any host 224.0.0.18 [match=62576]
        640 remark "Permit UDP any_TO_any(BOOTP) port 67"
        650 permit udp any any eq bootps [match=443]
...
```

#### Netzwerkverbindung der Lösung überprüfen

Sobald die Basissystem-Konvergenz im aktualisierten Lenovo TOR-Switch überprüft wurde, gehen Sie wie folgt vor, um die Lösungsverbindung zu testen:

- 1. Navigieren Sie im Hauptmenü der XClarity Administrator-Browser-Schnittstelle zu Verwaltung → Netzwerkzugriff.
- 2. Klicken Sie oben in der Browser-Schnittstelle auf die Schaltfläche Verbindung testen.
- 3. Geben Sie im Feld Host 8.8.8.8 ein und klicken Sie auf Verbindung testen.
- 4. Ein Erfolgsfenster wird angezeigt. Klicken Sie auf Schließen, um dieses Fenster zu schließen.
- 5. Melden Sie sich als zusätzlichen Verifizierungsschritt im Azure Stack Hub-Administratorportal an.
- 6. Stellen Sie im Azure Stack Hub-Administratorportal sicher, dass derzeit keine Alerts sichtbar sind.

| Microsoft Azure Stack - A | dministration    |           |                        | O Search resources     |                 |               | Ц<br>Ф | \$        | ⑦ globala             |
|---------------------------|------------------|-----------|------------------------|------------------------|-----------------|---------------|--------|-----------|-----------------------|
|                           | Dashboar         | rd ~ +    | New dashboard 🛛 🖉 Edit | dashboard 🗳 Fullscreen | 🗗 Clone 🛞 Delet | e             |        |           |                       |
| + New                     |                  |           |                        |                        |                 | <b>—</b>      |        |           |                       |
| Dashboard                 | Region mana      | gement    |                        | Resource provider      | · 🤸             | $\overline{}$ | Quic   | kstart ti | utorials              |
| All resources             | 1 🥥              |           |                        | NAME                   | HEALTH          | ALIRTS        |        | Crea      | te a virtual mart     |
| Resource groups           | REGION           | CRITICAL  | WARNING                | Capacity               | Healthy         |               |        | Creat     | e a VM to validate de |
|                           | santaclarab      |           |                        | Compute                | Healthy         |               |        |           |                       |
| Marketplace management    |                  |           |                        | Key Vault              | Healthy         |               | 1 🥠    | Offe      | ring services @       |
| 🐖 Virtual machines        | Update           |           | Alerts                 | Network                | Healthy         |               |        | Make      | services available to |
| 🗮 Plans                   | Applied suc      | cessfully |                        | Storage                | Healthy         |               |        |           |                       |
| 🤣 Offers                  |                  |           | Critical 0             |                        |                 |               |        | Adda      | upps and resources to |
| S Recent                  | Versioe: 10 1713 |           | Warning 1              |                        |                 |               |        | Man       | age infrastructu      |

Abbildung 41. Alert-Überprüfung im Azure Stack Hub-Administratorportal

Warten Sie, bis Netzwerkverkehr und Erreichbarkeit vollständig rekonvergiert sind und sich die Systeme stabilisiert haben. Überprüfen Sie außerdem das Azure Stack Hub-Administratorportal, um sicherzustellen, dass die Statusanzeigen aller Komponenten als fehlerfrei angezeigt werden. Wenn sich die Lösung stabilisiert hat, kehren Sie zum Abschnitt "CNOS auf TOR-Switches aktualisieren" zurück und wiederholen Sie den Vorgang auf dem anderen TOR-Switch. Nachdem beide TOR-Switches aktualisiert wurden und ihre Funktionalität und Stabilität überprüft wurde, fahren Sie mit der Aktualisierung des BMC-Switches fort.

| Le | enovo. D                                 | Clarity         | <b>y</b> ⁻Ad | ministrato               | r 🛛 🗹 Status -            | <b>Z</b> .     | Jobs - 😫 A   | ZURESTACKADMIN | - |  |  |
|----|------------------------------------------|-----------------|--------------|--------------------------|---------------------------|----------------|--------------|----------------|---|--|--|
|    | 🕰 Dashboard                              | Hardware        | - Pr         | rovisioning 👻 Mon        | itoring 👻 Administratio   | n <del>-</del> |              |                |   |  |  |
| Fi | rmware Update                            | s: Apply / A    | ctivate      |                          |                           |                |              |                |   |  |  |
| 0  | To undate firmware                       | on a device las | sion a co    | mpliance policy and self | ect Perform Undates       |                |              |                |   |  |  |
|    |                                          |                 |              |                          |                           |                |              |                |   |  |  |
| Up | Update with Policy Update without Policy |                 |              |                          |                           |                |              |                |   |  |  |
| ų  | • • 2                                    |                 |              | All Actions 👻            | Filter By 🔽 🚹             |                |              | Filter         |   |  |  |
| C  | ritical Release Inform                   | nation          |              |                          | SI                        | tow: All Dev   | ices *       |                |   |  |  |
|    | Device                                   | •               | Power        | Installed Version        | Assigned Compliance Polic | y              | Compliance T | Update Status  |   |  |  |
|    | ▲ Lenovo-04<br>10.30.8.6                 |                 | 🙆 On         | Compliant                | SR650PolicyThinkAgile_S   | XM 💌           |              |                | ^ |  |  |
|    | ■ Lenovo-BMC<br>10.30.8.169              |                 | 🕑 On         | No Compliance Po         | No applicable policies    | •              |              |                |   |  |  |
|    | E Lenovo-TOR1<br>10.30.8.170             |                 | 🕑 On         | No Compliance Po         | No applicable policies    | -              |              | Complete       |   |  |  |
|    | Uboot                                    |                 |              | 10.8.1.0                 |                           |                |              |                |   |  |  |
|    | Active Imag                              | e 🤊             |              | 10.8.1.0                 |                           |                |              |                |   |  |  |
|    | Standby Im                               | age             |              | 10.6.1.0                 |                           |                |              |                |   |  |  |
|    | E Lenovo-TOR2<br>10.30.8.171             |                 | 🕑 On         | No Compliance Period     | No applicable policies    | *              |              | Complete       |   |  |  |
|    | Uboot                                    |                 |              | 10.8.1.0                 |                           |                |              |                |   |  |  |
|    | Active Imag                              | e 🧿             |              | 10.8.1.0                 |                           |                |              |                |   |  |  |
|    | Standby Im                               | age             |              | 10.6.1.0                 |                           |                |              |                | ~ |  |  |
|    | ٢                                        |                 |              |                          |                           |                |              | ;              | > |  |  |

Abbildung 42. Überprüfen der Firmwareaktualisierungen der TOR-Switches auf Vollständigkeit

# Lenovo BMC-Switch-Firmware aktualisieren

In diesem Abschnitt werden die erforderlichen Schritte zur Aktualisierung des Firmware-Image auf einem Lenovo BMC-Switch beschrieben.

**Anmerkung:** Wenn der Lenovo ThinkSystem NE0152T RackSwitch nicht von LXCA verwaltet wird, verwenden Sie die Schritte in "BMC-Switch-Firmware mit der CLI aktualisieren" auf Seite 101 zur Aktualisierung dieses Switches, falls er in Ihrer Lösung vorhanden ist.

# **BMC-Switch-Konfiguration sichern**

Stellen Sie vor Beginn des Aktualisierungsverfahrens sicher, dass die BMC-Switch-Konfiguration gesichert wurde.

**Anmerkung:** Wenn der Lenovo ThinkSystem NE0152T RackSwitch nicht von LXCA verwaltet wird, verwenden Sie die Schritte in "BMC-Switch-Firmware mit der CLI aktualisieren" auf Seite 101 zur Aktualisierung dieses Switches, falls er in Ihrer Lösung vorhanden ist.

Sie können die Switch-Konfigurationsdateien eines Lenovo BMC-Switches ganz einfach in XClarity Administrator sichern. Gehen Sie wie folgt vor:

- Schritt 1. Wählen Sie im Hauptmenü der XClarity Administrator-Browser-Schnittstelle Hardware → Switches aus.
- Schritt 2. Aktivieren Sie das Kontrollkästchen, um den BMC-Switch auszuwählen.

| Lenovo.                  | Clar       | ity <sup>-</sup> A | dminist        | rator             | 🗹 Status 🕤          | 🗹 Jobs 👻      | S AZURE STACKADMIN *     |
|--------------------------|------------|--------------------|----------------|-------------------|---------------------|---------------|--------------------------|
| 🕰 Dashboard              | l Hardwa   | are 👻              | Provisioning 👻 | Monitoring 👻      | Administration 🕶    |               |                          |
| Switches                 |            |                    |                |                   |                     |               |                          |
| 🎩 🗔   😚<br>All Actions 👻 | 1   Unmana | ge                 |                | Filter By         | Show: All Sys       | stems •       | Filter                   |
| Switch                   | Status     | Power              | IP Addresses   | Product Name      |                     | Serial Number | Description              |
| Lenovo-BMC               | Normal     | 🕑 On               | 10.30.8.169,   | Lenovo RackSwitch | h G8052             | Y01NJ111W0Y7  | 48*1 GbE(RJ-45), 4*10 Gb |
| Lenovo-TOR1              | Normal     | 🙆 On               | 10.30.8.170,   | Lenovo ThinkSyste | m NE2572 RackSwitch | A4CS78X0022   | 48*25 GbE SFP+, 6*100 G  |
| Lenovo-TOR2              | Normal     | 🕑 On               | 10.30.8.171,   | Lenovo ThinkSyste | m NE2572 RackSwitch | A4CS78X0021   | 48*25 GbE SFP+, 6*100 G  |
|                          |            |                    |                |                   |                     |               |                          |

Abbildung 43. Auswahl des BMC-Switches für die Sicherung

- Schritt 3. Navigieren Sie zu Alle Aktionen  $\rightarrow$  Konfiguration  $\rightarrow$  Konfigurationsdatei sichern.
- Schritt 4. Prüfen Sie im angezeigten Fenster, dass der BMC-Switch im Feld **Ausgewählte Switches** angezeigt wird. Geben Sie eine Beschreibung für die Sicherung ein und klicken Sie auf **Sicherung**.

| Comment              | ThinkAgile SXM BMC switch config backup |  |  |  |  |
|----------------------|-----------------------------------------|--|--|--|--|
| Selected<br>Switches | Lenovo-BMC                              |  |  |  |  |

Abbildung 44. Überprüfen und Kommentieren des BMC-Switches für die Sicherung

- Schritt 5. Eine Meldung zur erfolgreichen Sicherung wird angezeigt. Klicken Sie auf **Schließen**, um diese Meldung zu schließen.
- Schritt 6. Die Backup-Switch-Konfigurationsdateien werden intern in XClarity Administrator gespeichert, aber wir müssen eine besser verfügbare Kopie bereitstellen. Um eine Kopie auf dem HLH zu speichern, klicken Sie auf einen Switch, um eine detaillierte Ansicht des Switches zu öffnen.
- Schritt 7. Wählen Sie im linken Bereich **Konfigurationsdateien** aus und aktivieren Sie das Kontrollkästchen neben dem Dateinamen, um die gesicherte Konfigurationsdatei auszuwählen.

| Lenovo. Clarity Ad                                                                                                    | lmi     | ni   | strator 🛛 🖻 s           | tatus -                     | 🗹 Jobs -        | e azure       | STACKADMIN * |
|----------------------------------------------------------------------------------------------------|---------|------|-------------------------|-----------------------------|-----------------|---------------|--------------|
| 🚱 Dashboard 🛛 Hardware 👻 Pi                                                                                                    | rovisio | ning | → Monitoring → Admi     | nistration <del>-</del>     |                 |               |              |
| Actions 7                                                                                                    |         | S    | witches > Lenovo-BMC Do | etails - Con<br>🧏   🤁       | figuration      | Files<br>Filt | 91           |
| Lenovo-BMC                                                                                                    |         | >    | File Name               | Time Stamp<br>Jan 14, 2019, | •<br>4:17:33 AM | Switch Name   | Switch Type  |
| General<br>Summary<br>Inventory                                                                                                    | -       |      |                         |                             |                 |               |              |
| Status and Health                                                                                                    |         |      |                         |                             |                 |               |              |
| <ul> <li>Alerts</li> <li>Event Log</li> <li>Jobs</li> <li>Configuration Files</li> <li>Ports</li> <li>Power and Thermal</li> </ul> |         |      |                         |                             |                 |               |              |
|                                                                                                    | J       |      | <                       |                             |                 |               | >            |

Abbildung 45. Auswahl der gesicherten Konfigurationsdatei zum Download

Schritt 8. Klicken Sie auf die Schaltfläche Konfigurationsdatei aus XClarity auf lokalen PC herunterladen

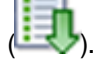

- Schritt 9. Geben Sie je nach verwendetem Browser einen Downloadspeicherort an und speichern Sie die Datei. Der Standarddateiname von XClarity Administrator hat das folgende Format: <SwitchHostname>-<IPAddress>-<Date>-<Time>.cfg
- Schritt 10.Verschieben Sie die gesicherte BMC-Konfigurationsdatei in das Verzeichnis D:\Lenovo\Switch Config Backups auf dem HLH.

# Lenovo BMC-Switch aktualisieren

Verwenden Sie bei gesicherter Switch-Konfigurationsdatei XClarity Administrator zum Aktualisieren der BMC-Switch-Firmware.

**Anmerkung:** Wenn der Lenovo ThinkSystem NE0152T RackSwitch nicht von LXCA verwaltet wird, verwenden Sie die Schritte in <u>"BMC-Switch-Firmware mit der CLI aktualisieren" auf Seite 101 zur</u> Aktualisierung dieses Switches, falls er in Ihrer Lösung vorhanden ist.

Der Prozess beinhaltet das Aktualisieren der Firmware auf dem BMC-Switch und Überprüfen der BMC-Switch-Funktionalität. Gehen Sie zur Aktualisierung eines Lenovo BMC-Switches wie folgt vor:

- Schritt 1. Melden Sie sich ggf. bei XClarity Administrator an und navigieren Sie im Hauptmenü zu Bereitstellung → Übernehmen/Aktivieren.
- Schritt 2. Stellen Sie sicher, dass der BMC-Switch als "Nicht konform" für die Firmwareaktualisierungsrichtlinie mit optimaler Vorgehensweise angezeigt wird, die ihm

zugeordnet ist. Wenn der Switch als "Konform" angezeigt wird, ist keine Aktualisierung erforderlich.

Schritt 3. Wenn der Switch nicht konform ist, wählen Sie den BMC-Switch durch Aktivierung des Kontrollkästchens links davon aus und klicken Sie auf die Schaltfläche Aktualisierungen

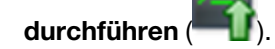

- Schritt 4. Legen Sie im neu geöffneten Fenster Aktualisierungszusammenfassung die folgenden Optionen fest und klicken Sie auf **Aktualisierung durchführen**:
  - Aktualisierungsregel: Alle Aktualisierungen bei einem Fehler anhalten
  - Aktivierungsregel: Sofortige Aktivierung
  - Erforderliche Firmware installieren

| Update Summary<br>Select your Update Rule and review your U<br>Note: The update job will run in the backg<br>go to the Jobs page to view the status of t             | updates. Then click Perform<br>round and might take severa<br>he job as it progresses. | Update.<br>al minutes to complete. | Updates are perfor | med as a job. You can |
|----------------------------------------------------------------------------------------------------|----------------------------------------------------------------------------------------|------------------------------------|--------------------|-----------------------|
| * Update Rule: Stop all updates on er<br>* Activation Rule: Immediate activation                                                                                     | rror • ?<br>n • ?                                                                      |                                    |                    |                       |
| Force update ⑦ Install prerequisite firmware ⑦ Install prerequisite firmware ⑦ Install prerequisite firmware ⑦ Install prerequisite firmware ⑦ Install All Actions • |                                                                                        | Γ                                  |                    | •                     |
| Device                                                                                                    | Rack Name / Unit                                                                       | Chassis / Bay                      | In                 | stalled Version       |
| HCI-Node01<br>10.241.83.201                                                                                                    | M5 / Unit 1                                                                            |                                    |                    |                       |
| <                                                                                                    |                                                                                        |                                    |                    | ,                     |
| Schedule                                                                                                    |                                                                                        |                                    | Perform Updat      | e Close               |

Abbildung 46. Auswählen von BMC-Aktualisierungs- und -Aktivierungsregeln

Schritt 5. Öffnen Sie die Jobs-Seite, um den Aktualisierungsfortschritt zu überwachen.

| Lenovo. XClarity Administrato                 | r 💌                             | 🖉 Status * 🛛 🖉 Jobs * 🕒 AZURESTACKADMIN * |            |                    |  |
|-----------------------------------------------|---------------------------------|-------------------------------------------|------------|--------------------|--|
| 🔗 Dashboard Hardware 🗸 Provisioning 🗸 Mor     | nitoring <del>-</del> Adn       | ninistration 👻                            |            |                    |  |
| Jobs Page > Firmware Updates                  |                                 |                                           |            |                    |  |
| n n 📮 兽 🕅                                     |                                 |                                           |            |                    |  |
| Job                                           | Start                           | Complete                                  | Targets    | Status             |  |
| ∃ <sup>4</sup> <sub>v</sub> Firmware Updates  | January 14, 2019<br>at 12:50:55 |                                           | Lenovo-BMC | Executing - 64.00% |  |
| 금 柴 Lenovo-BMC                                | January 14, 2019<br>at 12:50:55 |                                           | Lenovo-BMC | Executing - 64.00% |  |
| RackSwitch Readiness Check                    | January 14, 2019<br>at 12:50:55 | January 14, 2019<br>at 12:50:56           | Lenovo-BMC | Complete           |  |
| 2 Applying RackSwitch firmware                | January 14, 2019<br>at 12:50:57 |                                           | Lenovo-BMC | Executing - 28.00% |  |
| Summary for Firmware Updates job and sub-jobs |                                 |                                           |            |                    |  |
| No summary available                          |                                 |                                           |            |                    |  |

| Lenovo. Clarity Administrato                                                                                              | XClarity Administrator 🛛 🗷 status - 🖉 Jobs |                                 |            |          |  |  |  |  |  |
|----------------------------------------------------------------------------------------------------|--------------------------------------------|---------------------------------|------------|----------|--|--|--|--|--|
| 🌮 Dashboard Hardware 🗸 Provisioning 🗸 Mo                                                                                  | nitoring <del>-</del> Adm                  | inistration 👻                   |            |          |  |  |  |  |  |
| Jobs Page > Firmware Updates                                                                                              |                                            |                                 |            |          |  |  |  |  |  |
| Te 🕒 😅 🔲 🗱 🐻                                                                                                    |                                            |                                 |            | ^        |  |  |  |  |  |
| Job                                                                                                    | Start                                      | Complete                        | Targets    | Status   |  |  |  |  |  |
| - V Firmware Updates                                                                                                    | January 14, 2019<br>at 12:50:55            | January 14, 2019<br>at 12:54:51 | Lenovo-BMC | Complete |  |  |  |  |  |
| Enovo-BMC                                                                                                    | January 14, 2019<br>at 12:50:55            | January 14, 2019<br>at 12:54:51 | Lenovo-BMC | Complete |  |  |  |  |  |
| RackSwitch Readiness Check                                                                                                | January 14, 2019<br>at 12:50:55            | January 14, 2019<br>at 12:50:56 | Lenovo-BMC | Complete |  |  |  |  |  |
| Applying RackSwitch firmware                                                                                              | January 14, 2019<br>at 12:50:57            | January 14, 2019<br>at 12:54:51 | Lenovo-BMC | Complete |  |  |  |  |  |
| Summary for Applying RackSwitch firmware job and sub-jo                                                                   | bs                                         |                                 |            |          |  |  |  |  |  |
| Severity: Informational<br>Description: The task has completed successfully.<br>Action: No action required for this task. |                                            |                                 |            |          |  |  |  |  |  |

Abbildung 47. Überwachen des BMC-Aktualisierungsfortschritts auf der Jobs-Seite

Schritt 6. Kehren Sie zur Seite Firmwareaktualisierungen: Übernehmen/Aktivieren in XClarity Administrator zurück, um zu überprüfen, ob die neue Switch-Firmware auf dem aktiven Image des BMC-

Switches ausgeführt wird. Möglicherweise müssen Sie auf die Schaltfläche Aktualisieren ( klicken, um korrekte Details zu erhalten.

| Le       | e <mark>novo.</mark> XCI     | arity                       | Adı                   | ministrato              | r                     | 🗹 Status 👻         | <b>N</b> 1 | lobs * 😝     | AZURE STACKADMI | 1 - |
|----------|------------------------------|-----------------------------|-----------------------|-------------------------|-----------------------|--------------------|------------|--------------|-----------------|-----|
|          | 🕰 Dashboard Ha               | rdware <del>-</del>         | Pro                   | ovisioning 👻 Mo         | nitoring <del>-</del> | Administration -   |            |              |                 |     |
| Fi       | rmware Updates: Ap           | ply / Ac                    | tivate                |                         |                       |                    |            |              |                 |     |
| (?<br>Up | ) To update firmware on a d  | levice, assi<br>ate without | ign a con<br>t Policy | npliance policy and sel | ect Perform U         | pdates.            |            |              |                 |     |
| Ę        | è 🖻 😂 🛯                      |                             |                       | All Actions 👻           | Filter B              | y 🗾 🛕 🔷            |            | Chine .      | Filter          |     |
| C        | Critical Release Information |                             |                       |                         |                       | Show: A            | II Devi    | ces *        |                 |     |
|          | Device                       | • 1                         | Power                 | Installed Version       | Assigned C            | ompliance Policy   |            | Compliance T | Update Status   |     |
|          | Lenovo-02<br>10.30.8.4       | I                           | 🕑 On                  | Compliant               | SR650Po               | licyThinkAgile_SXM | •          |              |                 | ^   |
|          | Lenovo-03<br>10.30.8.5       | 1                           | 🕑 On                  | Compliant               | SR650Po               | licyThinkAgile_SXM | *          |              |                 |     |
|          | Lenovo-04<br>10.30.8.6       | 1                           | 🕑 On                  | Compliant               | SR650Po               | licyThinkAgile_SXM | *          |              |                 |     |
|          | E Lenovo-BMC 10.30.8.169     |                             | 🕑 On                  | No Compliance P         | No applic             | able policies      | •          |              |                 |     |
|          | Boot ROM                     |                             |                       | 8.4.11                  |                       |                    |            |              |                 |     |
|          | Main Image 1 (Act            | iive) 🕐                     |                       | 8.4.11                  |                       |                    |            |              |                 |     |
|          | Main Image 2 (No             | t Active)                   |                       | 8.4.8                   |                       |                    |            |              |                 |     |
|          | Lenovo-TOR1<br>10.30.8.170   | 1                           | 🕑 On                  | No Compliance P         | No applic             | able policies      | •          |              |                 |     |
|          | Lenovo-TOR2<br>10.30.8.171   | 1                           | 🕑 On                  | No Compliance P         | No applic             | able policies      | *          |              |                 | -   |
|          | <                            |                             |                       |                         |                       |                    |            |              |                 | >   |

Abbildung 48. Überprüfen der neuen ausgeführten BMC-Firmware im aktiven Image

**Anmerkung:** Für einen Lenovo BMC-Switch, auf dem ENOS ausgeführt wird, aktualisiert XClarity Administrator nur das nicht aktive Image und macht dieses Image vor dem Laden des Switches zum aktiven Image. Daher ist die "N-1"-Switch-Firmwareversion im Hinblick auf eine optimale Vorgehensweise immer als das Standby-Image verfügbar. Im obigen Screenshot wird auf dem Boot-ROM und aktiven Image (Main Image 1/Haupt-Image 1) die neue Firmware ausgeführt (im grünen Feld angezeigt). Auf dem nicht aktiven Image (Main Image 2/Haupt-Image 2) wird weiterhin die vorherige Firmware ausgeführt (im roten Feld angezeigt).

Schritt 7. Geben Sie in einer SSH-Sitzung mit dem BMC-Switch (Sie können PuTTY verwenden, das auf dem HLH verfügbar ist) den folgenden Befehl aus, um die laufende Konfiguration in der Startkonfiguration zu speichern.

copy running-config startup-config

# BMC-Switch-Funktionalität überprüfen

Stellen Sie nach der Aktualisierung des BMC-Switches basierend auf der Lösungskonfiguration sicher, dass der Switch voll funktionsfähig ist.

Zusätzlich zum Vergleich der ausgeführten Konfiguration des Switches mit der gesicherten Konfigurationsdatei, die vor der Aktualisierung der Switch-Firmware gespeichert wurde, helfen diese Prüfungsverfahren bei der Überprüfung dieser Fakten:

- Switch-NOS ist aktualisiert und zum Booten festgelegt
- Alle Links sind aktiv und die IP-Adressen sind zugewiesen
- · BGP-Verbindungen sind aktiv und Sitzungen wurden hergestellt
- ACLs sind vorhanden und Zähler zählen hoch

Gehen Sie wie folgt vor, um vor dem Fortfahren sicherzustellen, dass der aktualisierte BMC-Switch ordnungsgemäß funktioniert.

#### BMC-Switch-Aktualisierung überprüfen

Melden Sie sich beim BMC-Switch an und führen Sie den folgenden Befehl aus, um sicherzustellen, dass die Switch-NOS-Aktualisierung durchgeführt wurde und der Switch zum aktualisierten Image bootet:

show boot

#### Beispiel

```
Lenovo-BMC#show boot
Current running image version: 8.4.11
Currently set to boot software image1, active config block.
NetBoot: disabled, NetBoot tftp server: , NetBoot cfgfile:
Current boot Openflow protocol version: 1.0
USB Boot: disabled
Currently profile is default, set to boot with default profile next time.
Current FLASH software:
  image1: version 8.4.11, downloaded 12:52:04 Mon Jan 14, 2019
          NormalPanel, Mode Stand-alone
  image2: version 8.4.8, downloaded 10:26:19 Mon Jan 14, 2019
          NormalPanel, Mode Stand-alone
  boot kernel: version 8.4.11
          NormalPanel
  bootloader : version 8.4.11
Currently scheduled reboot time: none
```

#### Links überprüfen

Führen Sie den folgenden Befehl aus, um zu überprüfen, dass alle Links aktiv sind und IP-Adressen zugewiesen wurden:

show interface link state up

| Beispiel                                |      |       |        |               |                 |      |                                         |  |
|-----------------------------------------|------|-------|--------|---------------|-----------------|------|-----------------------------------------|--|
| Lenovo-BMC#show interface link state up |      |       |        |               |                 |      |                                         |  |
| Alias                                   | Port | Speed | Duplex | Flow (<br>TX- | <br>Ctrl<br>RX- | Link | Description                             |  |
| 1                                       | 1    | 1000  | full   | no            | no              | up   | BMCMgmt Ports                           |  |
| 2                                       | 2    | 1000  | full   | no            | no              | up   | BMCMgmt Ports                           |  |
| 3                                       | 3    | 1000  | full   | no            | no              | up   | BMCMgmt Ports                           |  |
| 4                                       | 4    | 1000  | full   | no            | no              | up   | BMCMgmt Ports                           |  |
| 8                                       | 8    | 1000  | full   | no            | no              | up   | BMCMgmt Ports                           |  |
| 46                                      | 8    | 1000  | full   | no            | no              | up   | BMCMgmt Ports                           |  |
| 47                                      | 47   | 1000  | full   | no            | no              | up   | SwitchMgmt Ports                        |  |
| 48                                      | 48   | 1000  | full   | no            | no              | up   | SwitchMgmt Ports                        |  |
| XGE1                                    | 49   | 10000 | full   | no            | no              | up   | BMCMgmt Ports                           |  |
| XGE2                                    | 50   | 10000 | full   | no            | no              | up   | BMCMgmt Ports                           |  |
| XGE3                                    | 51   | 10000 | full   | no            | no              | up   | P2P_Rack1/TOR1_To_Rack1/BMC TOR Port 46 |  |
| XGE4                                    | 52   | 10000 | full   | no            | no              | up   | P2P_Rack1/TOR2_To_Rack1/BMC TOR Port 46 |  |

**Anmerkung:** Der Status der Ports 1 bis 16 hängt von der Anzahl der Knoten in der Lösung ab. Das obige Beispiel stammt von einer Lösung mit vier Knoten.

Ein weiterer hilfreicher Befehl zum Überprüfen von IP-Konfiguration und Status:

show interface ip

#### **Beispiel**

| Lenovo-BMC#show interfa | ice ip                       |               |
|-------------------------|------------------------------|---------------|
| Interface information:  |                              |               |
| 5: IP4 10.30.8.169      | 255.255.255.248 10.30.8.175, | vlan 5, up    |
| 6: IP4 10.30.1.1        | 255.255.255.128 10.30.8.151  | vlan 6, up    |
| Routed Port Interface I | nformation:                  |               |
| XGE3: IP4 10.30.8.146   | 255.255.255.252 10.30.8.147  | , routed , up |
| XGE4: IP4 10.30.8.150   | 255.255.255.252 10.30.8.151  | , routed , up |
| Loopback interface info | rmation:                     |               |
| lo1: 10.30.30.26 255    | .255.255.255 10.30.30.26,    | up            |

#### BGP-Funktionalität überprüfen

Führen Sie den folgenden Befehl aus, um zu überprüfen, dass alle BGP-Verbindungen aktiv sind und Sitzungen erstellt wurden:

show ip bgp neighbor summary

**Beispiel** 

```
Lenovo-BMC#show ip bgp neighbor summary
BGP ON
BGP router identifier 10.30.8.154, local AS number 64675
BGP thid 21, allocs 1168, frees 301, current 147124, largest 5784
BGP Neighbor Summary Information:
Peer V AS MsgRcvd MsgSent Up/Down State
1: 10.30.8.145 4 64675 106 104 01:41:23 established
2: 10.30.8.149 4 64675 106 104 01:41:23 established
```

#### Vorhandensein und Funktionalität von ALCs überprüfen

Führen Sie den folgenden Befehl aus, um zu überprüfen, dass ACLs vorhanden sind und die Zähler hochzählen:

show access-control show access-control group show access-control counters

#### Beispiel

```
Lenovo-BMC#show access-control
Current access control configuration:
Filter 200 profile:
   IPv4
     - SRC IP : 10.20.3.0/255.255.255.192
     - DST IP : 10.20.3.0/255.255.255.192
   Meter
    - Set to disabled
     - Set committed rate : 64
    - Set max burst size : 32
   Re-Mark
     - Set use of TOS precedence to disabled
   Actions
               : Permit
   Statistics : enabled
   Installed on vlan 125
                             in
   ACL remark note
     - "Permit R01-bmc (10.20.3.0/26) TO R01-bmc (10.20.3.0/26)"
Filter 202 profile:
  IPv4
              : 10.20.3.0/255.255.255.192
    - SRC IP
    - DST IP : 10.20.30.40/255.255.255.248
  Meter
   - Set to disabled
   - Set committed rate : 64
   - Set max burst size : 32
  Re-Mark
   - Set use of TOS precedence to disabled
  Actions
              : Permit
  Statistics : enabled
  Installed on vlan 125
                         in
  ACL remark note
    - "Permit R01-bmc (10.20.3.0/26)_T0_R01-SwitchMgmt (10.20.30.40/29)"
Filter 204 profile:
 IPv4
              : 10.20.3.61/255.255.255.255
: 0.0.0.0/0.0.0.0
    - SRC IP
    - DST IP
```

...

Lenovo-BMC#show access-control group Current ACL group Information: -----ACL group 1 (14 filter level consumed): - ACL 200 - ACL 202 - ACL 204 - ACL 206 - ACL 208 - ACL 210 - ACL 212 - ACL 214 - ACL 216 - ACL 218 - ACL 220 - ACL 222 - ACL 224 - ACL 226 ACL group 2 (50 filter level consumed): - ACL 228 - ACL 230 - ACL 232

#### **Beispiel**

```
      Lenovo-BMC#show access-control counters

      ACL stats:

      Hits for ACL 200
      vlan 125
      in
      1357392

      Hits for ACL 202
      vlan 125
      in
      60229537

      Hits for ACL 204
      vlan 125
      in
      237099377

      Hits for ACL 208
      vlan 125
      in
      0

      Hits for ACL 208
      vlan 125
      in
      0

      Hits for ACL 210
      vlan 125
      in
      0

      Hits for ACL 210
      vlan 125
      in
      0

      Hits for ACL 212
      vlan 125
      in
      0

      Hits for ACL 214
      vlan 125
      in
      0

      Hits for ACL 214
      vlan 125
      in
      0

      Hits for ACL 216
      vlan 125
      in
      0

      Hits for ACL 218
      vlan 125
      in
      0

      Hits for ACL 220
      vlan 125
      in
      573818

      Hits for ACL 222
      vlan 125
      in
      0

      Hits for ACL 224
      vlan 125
      in
      0

      Hits for ACL 224
      vlan 125
      in
      0

      Hits for ACL 224
      vlan 125
      in
      0
```

...

#### Netzwerkverbindung der Lösung überprüfen

Sobald die Basissystem-Konvergenz im aktualisierten BMC-Switch überprüft wurde, testen Sie die Verbindung auf Folgendes:

• Ping von BMC-Switch zu verbundenen TOR-Switch-IP-Schnittstellen

Lenovo-BMC#ping 10.30.8.130 [host 10.30.8.130, max tries 4, delay 1000 msec, length 0, ping source N/S, ttl 255, tos 0] 10.30.8.130: #1 ok, RTT 7 msec. 10.30.8.130: #2 ok, RTT 0 msec. 10.30.8.130: #4 ok, RTT 0 msec. 10.30.8.130: #4 ok, RTT 0 msec. Ping finished. Lenovo-BMC#ping 10.30.8.134 [host 10.30.8.134, max tries 4, delay 1000 msec, length 0, ping source N/S, ttl 255, tos 0] 10.30.8.134: #1 ok, RTT 0 msec. 10.30.8.134: #2 ok, RTT 0 msec. 10.30.8.134: #2 ok, RTT 0 msec. 10.30.8.134: #3 ok, RTT 0 msec. 10.30.8.134: #4 ok, RTT 0 msec. Ping finished.

• Ping von BMC-Switch zu TOR-Verwaltungs-IP-Adressen

#### Beispiel

Lenovo-BMC#ping 10.30.8.170 [host 10.30.8.170, max tries 4, delay 1000 msec, length 0, ping source N/S, ttl 255, tos 0] 10.30.8.170: #1 ok, RTT 1 msec. 10.30.8.170: #2 ok, RTT 0 msec. 10.30.8.170: #3 ok, RTT 0 msec. Ping finished. Lenovo-BMC#ping 10.30.8.171 [host 10.30.8.171, max tries 4, delay 1000 msec, length 0, ping source N/S, ttl 255, tos 0] 10.30.8.171: #1 ok, RTT 0 msec. 10.30.8.171: #2 ok, RTT 0 msec. 10.30.8.171: #3 ok, RTT 0 msec. 10.30.8.171: #4 ok, RTT 0 msec. 10.30.8.171: #4 ok, RTT 0 msec. Ping finished.

Ping von BMC-Switch zu Knoten-IMMs/XCCs

```
Beispiel
```

Lenovo-BMC#ping 10.30.8.3 [host 10.30.8.3, max tries 4, delay 1000 msec, length 0, ping source N/S, ttl 255, tos 0] 10.30.8.3: #1 ok, RTT 1 msec. 10.30.8.3: #2 ok, RTT 0 msec. 10.30.8.3: #3 ok, RTT 0 msec. 10.30.8.3: #4 ok, RTT 0 msec. Pina finished. Lenovo-BMC#ping 10.30.8.4 [host 10.30.8.4, max tries 4, delay 1000 msec, length 0, ping source N/S, ttl 255, tos 0] 10.30.8.4: #1 ok, RTT 0 msec. 10.30.8.4: #2 ok, RTT 1 msec. 10.30.8.4: #3 ok, RTT 1 msec. 10.30.8.4: #4 ok, RTT 1 msec. Ping finished. Lenovo-BMC#ping 10.30.8.5 [host 10.30.8.5, max tries 4, delay 1000 msec, length 0, ping source N/S, ttl 255, tos 0] 10.30.8.5: #1 ok, RTT 0 msec. 10.30.8.5: #2 ok, RTT 1 msec. 10.30.8.5: #3 ok, RTT 0 msec. 10.30.8.5: #4 ok, RTT 1 msec. Pina finished. Lenovo-BMC#ping 10.30.8.6 [host 10.30.8.6, max tries 4, delay 1000 msec, length 0, ping source N/S, ttl 255, tos 0] 10.30.8.6: #1 ok, RTT 1 msec. 10.30.8.6: #2 ok, RTT 1 msec. 10.30.8.6: #3 ok, RTT 1 msec. 10.30.8.6: #4 ok, RTT 1 msec. Ping finished.

# Rückstellung

Wenn ein Problem verhindert, dass ein Switch aktualisiert werden kann, müssen alle Switches in ihren ursprünglichen Status zurückgesetzt werden.

Das Rückstellungsverfahren enthält dahingehend allgemeine Schritte. Generell können die Befehle in diesem Dokument zur Durchführung von Switch-Aktualisierungen auch verwendet werden, um Switches in ihren ursprünglichen Status zurückzusetzen.

- Wenn die Aktualisierung eines Switches fehlschlägt, fahren Sie nicht mit einem anderen Switch fort. Wenn XClarity Administrator einen Fehler beim Versuch meldet, die Image-Dateien auf den Switch zu übertragen, finden Sie unter Anhang B "ThinkAgile SXM Serie Switches mit der CLI aktualisieren (nur Lenovo Switches)" auf Seite 95 Anweisungen zur Verwendung der Switch-CLI-Methode zum Aktualisieren der Switch-Firmware.
- 2. Die ursprüngliche Switch-Firmware ist im "Standby"-Image-Slot für alle Switches in der ThinkAgile SXM Serie Lösung verfügbar. Der RackSwitch G8052 BMC-Switch stellt eine Ausnahme dar. Für diesen Switch steht die ursprüngliche Switch-Firmware im nicht aktiven Image-Slot zur Verfügung, der "image1" oder "image2" sein kann. Wenn eine Switch-Aktualisierung fehlschlägt, kann der Switch mit der folgenden Befehlssyntax zur ursprünglichen Firmware zurückgesetzt werden:

Alle Switches außer G8052: boot image <standby | active

RackSwitch G8052 BMC-Switch: boot image <image1 | image2

**Wichtig:** Auf den TOR-Switches dürfen keine verschiedenen Firmwareversionen ausgeführt werden. Einzige Ausnahme ist der Zeitraum, in dem TOR1 aktualisiert wird und die Aktualisierung von TOR2 ansteht. Falls TOR1 nicht korrekt aktualisiert wird, dürfen Sie TOR2 nicht aktualisieren. Wenn außerdem die Aktualisierung von TOR2 fehlschlägt, muss die vorherige Firmware von TOR1 wiederhergestellt werden, bis das Problem behoben werden kann. 3. Die Konfigurationsdatei von jedem Switch wird gesichert, bevor die Switches aktualisiert werden. Diese Dateien werden auch unter D:\Lenovo\SwitchConfigBackups auf dem HLH gespeichert. Jeder Switch kann auf eine gesicherte Konfiguration zurückgesetzt werden, um den Switch mit einer vorherigen Konfiguration wiederherzustellen.

# Aktualisierte CNOS-Befehlssyntax

Mit der Veröffentlichung der Lenovo Switch-Firmware CNOS v10.7.1.0 wurden verschiedene CLI-Befehlsschlüsselwörter aus Gründen der Konsistenz geändert.

Die linke Tabellenspalte zeigt das Schlüsselwort aus CNOS Version 10.6.x und früher. Die rechte Spalte zeigt das aktualisierte Schlüsselwort aus CNOS Version 10.7.x und später.

| Altes CLI-Schlüsselwort | Neues CLI-Schlüsselwort |
|-------------------------|-------------------------|
| configure device        | configure terminal      |
| routing-protocol        | router                  |
| bridge-port             | switchport              |
| port-aggregation        | port-channel            |
| aggregation-group       | channel-group           |
| cancel                  | abort                   |
| startup                 | boot                    |
| remove                  | clear                   |
| ср                      | сору                    |
| apply                   | set                     |
| display                 | show                    |
| save                    | write                   |
| dbg                     | debug                   |

Ab CNOS v10.7.1.0 bot das NOS nur neue Formate an (Endbenutzerdokumentation, Hilfszeichenfolgen usw.). In einem begrenzten Zeitraum akzeptiert und verarbeitet das NOS jedoch alte und neue Formate. Daher enthalten die neuen NOS-Images Nachrichten, dass das alte Format in zukünftigen Versionen nicht mehr unterstützt wird.

Beachten Sie aber, dass obwohl CNOS v10.7.1.0 und höher zwar alte CLI-Befehle akzeptiert und verarbeitet, die Informationsanzeige nur die neue Syntax anzeigt. Beispielsweise werden beim laufenden Switch oder Startkonfigurationen alle "routing-protocol"-Einstellungen jetzt im Abschnitt "router" angezeigt.

Die Informationen in einer gespeicherten Konfigurationsdatei sind nicht betroffen und bleiben mit den alten Befehlen intakt. Zum Speichern der Befehle in einer Datei im neuen Format müssen Sie nach dem erneuten Laden des Switches auf ein v10.7.1.0 oder höheres Image explizit save/write für jeden TOR-Switch ausführen.

Kopieren Sie die neu gespeicherte Konfiguration von allen Switches zum HLH, um später darauf zugreifen zu können. Wenn XClarity Administrator v2.1 oder höher installiert und für die Verwaltung der Switches konfiguriert ist, können Sie außerdem alle Switch-Konfigurationen mithilfe von XClarity Administrator sichern.

# Kapitel 4. Hinweise zum Warten und Austauschen von Komponenten

Die Komponenten der ThinkAgile SXM Serie wurden genau konfiguriert, um die erforderliche Funktionalität für die Lösungsebene bereitzustellen. Bevor Sie versuchen, Hardware- und Softwarekomponenten zu warten, auszutauschen oder erneut zu installieren, sollten Sie sich das relevante Thema durchlesen, um sicherzustellen, dass Sie die speziellen Verfahren oder Anforderungen kennen.

# Server austauschen

ThinkAgile SXM Serie Lösungen erfordern eine spezifische Konfiguration des HLH und der Knoten der Skalierungseinheit. Verwenden Sie die folgenden Tipps, um den erfolgreichen Austausch des Servers sicherzustellen.

## HLH-System austauschen

Gehen Sie beim Austausch des HLH-Systems wie folgt vor:

- 1. Wenn Sie immer noch Zugriff auf Lenovo XClarity Administrator haben, heben Sie die Verwaltung aller Azure Stack Hub-Skalierungseinheit Knoten und Netzwerk-Switches auf.
- 2. Falls Sie immer noch auf das HLH-BS zugreifen können, kopieren Sie den Ordner D:\lenovo zur Wiederherstellung auf einen USB-Stick.
- 4. Übernehmen Sie alle Sicherheitseinstellung der Plattform.
- 5. Konfigurieren Sie die IMM- oder XCC-IPv4-Adresse gemäß dem Arbeitsblatt, das während der ersten Implementierung erstellt wurde.
- 6. Konfigurieren Sie erneut das Konto auf Supervisor-Ebene.
- 7. Entfernen Sie den standardmäßigen USERID-Account aus dem IMM oder XCC.
- 8. Falls verfügbar, kopieren Sie die Dateien vom Sicherungs-USB-Stick (aus 2 auf Seite 55 oben) nach D: \Lenovo auf dem Ersatz-HLH-System.
- 9. Installieren Sie Lenovo XClarity Administrator erneut. (Siehe Anhang A "XClarity Administrator implementieren und konfigurieren" auf Seite 59.)

## Knoten der Azure Stack Hub-Skalierungseinheit austauschen

Gehen Sie beim Austausch des Knotens einer Azure Stack Hub-Skalierungseinheit wie folgt vor:

- 1. Wenn das System noch reagiert, verwenden Sie das Azure Stack Hub-Administratorportal, um den zu ersetzenden Knoten der Skalierungseinheit zu leeren.
- 2. Heben Sie die Verwaltung des Knotens in LXCA auf.
- 3. Tauschen Sie die Skalierungseinheit-Knotenhardware aus.
- 4. Schließen Sie die Netzwerk- und Netzkabel wieder an.
- 5. Konfigurieren Sie die IMM/XCC-IPv4-Adresse gemäß dem Arbeitsblatt, das während der ersten Implementierung erstellt wurde.
- 6. Konfigurieren Sie den Account Supervisor-Ebene auf dem IMM/XCC neu, das von LXCA verwaltet werden soll, und verwenden Sie dabei dieselben Anmeldeinformationen, die derzeit für die anderen Knoten verwendet werden.
- 7. Entfernen Sie den standardmäßigen USERID-Account aus dem IMM/XCC.

8. Stellen Sie sicher, dass die Firmwareversionen auf dem Ersatzknoten gemäß der optimalen Vorgehensweise von ThinkAgile SXM konfiguriert sind, die derzeit für die Lösung verwendet wird.

Weitere Informationen finden Sie unter "Firmwarewartung und optimale Vorgehensweise" auf Seite 5.

- Verwenden Sie Lenovo XClarity Administrator, um die Microsoft Azure Stack Hub UEFI-Mustereinstellungen zu übernehmen. Weitere Informationen finden Sie unter "Servermuster importieren und übernehmen" auf Seite 91.
- 10. Konfigurieren Sie das Bootdatenträger als RAID-1-Mirror.

# Serverteile austauschen

ThinkAgile SXM Serie Lösungen erfordern eine bestimmte Serverkonfiguration. Verwenden Sie die folgenden Tipps, um den erfolgreichen Austausch von Teilen sicherzustellen.

## Anforderung für produktspezifisches Server-Motherboard

Um die funktionalen Anforderungen zu erfüllen, benötigen die ThinkAgile SXM Serie Lösungen ein bestimmtes Motherboard als FRU-Komponente für die Knoten der Skalierungseinheit und das HLH-System. Stellen Sie vor der Wartung von Knoten der Skalierungseinheit sicher, dass Ihr Supporttechniker über Folgendes informiert ist:

- Verwenden Sie keine allgemeinen Ersatzteile für Server-Motherboards.
- Prüfen Sie immer die ThinkAgile SXM Serie-Support-Informationen im Internet auf die korrekte FRU-Teilenummer für das Motherboard.

### Server-Hot-Swap-Lüfter

Die ThinkAgile SXM Serie-Racks besitzen keine Kabelträger. Um einen Hot-Swap-Lüfter auf dem HLH oder Knoten der Skalierungseinheit auszutauschen, muss der Server ausgeschaltet und aus dem Rack herausgezogen sein. Stellen Sie immer sicher, dass Sie einen Knoten der Skalierungseinheit mithilfe des Azure Stack Hub-Administratorportals leeren, bevor Sie ihn aus irgendeinem Grund ausschalten.

## **RAID-Adapter für Bootdatenträger**

Der RAID-Adapter unterstützt nur den BS-Bootdatenträger und nicht die Speichergeräte, aus denen der Lösungsspeicherpool besteht.

- 1. Verwenden Sie Lenovo XClarity Administrator, um die Adapterfirmware auf dieselbe Version der optimalen Vorgehensweise zu aktualisieren, die derzeit für die Lösung verwendet wird. (Siehe "Firmwarewartung und optimale Vorgehensweise" auf Seite 5.)
- 2. Stellen Sie die RAID-Konfiguration wieder auf den Laufwerken her.

#### Mellanox-Netzwerkadapter

- 1. Schließen Sie die Kabel wieder gemäß den Punkt-zu-Punkt-Diagrammen und Tabellen im entsprechenden Abschnitt an:
  - SXM4400/SXM6400 Lösungen siehe

https://pubs.lenovo.com/thinkagile-sxm/sxm\_r2\_network\_cabling

• SXM4600 Lösungen siehe

#### https://pubs.lenovo.com/thinkagile-sxm/sxm\_r3\_network\_cabling

 Verwenden Sie Lenovo XClarity Administrator, um die Adapterfirmware auf dieselbe Version der optimalen Vorgehensweise zu aktualisieren, die derzeit f
ür die Lösung verwendet wird. (Siehe "Firmwarewartung und optimale Vorgehensweise" auf Seite 5.)

# Speicher

Nach dem Austausch ist keine lösungsspezifische Konfiguration erforderlich.

# CPU

Nach dem Austausch ist keine lösungsspezifische Konfiguration erforderlich.

# Anhang A. XClarity Administrator implementieren und konfigurieren

Normalerweise ist es nicht erforderlich, XClarity Administrator (LXCA) für die Verwendung mit ThinkAgile SXM Serie Lösungen von Grund auf neu zu installieren und zu konfigurieren. Trotzdem enthält dieses Dokument Anweisungen dazu, falls dies aus irgendeinem Grund erforderlich sein sollte. Dieses Dokument enthält zudem Anweisungen zum Aktualisieren von LXCA auf die Version in der aktuellen optimalen Vorgehensweise der ThinkAgile SXM Serie.

# Aktuelle LXCA-Installation stilllegen

Wenn LXCA v2.x oder höher auf dem HLH implementiert ist, ist es normalerweise nicht erforderlich, LXCA stillzulegen. Aktualisieren Sie in diesem Fall einfach LXCA auf die Version in der aktuellen optimalen Vorgehensweise. Wenn jedoch LXCA v1.x auf dem HLH implementiert ist, gehen Sie wie hier gezeigt vor, um die vorhandene Installation von LXCA stillzulegen. Fahren Sie dann anhand der folgenden Abschnitte damit fort, LXCA von Grund auf neu zu implementieren.

Wenn LXCA v1.x auf dem HLH implementiert ist, gehen Sie wie folgt vor, um die vorhandene Installation von LXCA stillzulegen.

- Schritt 1. Verwenden Sie auf dem HLH den Internet Explorer, um sich bei LXCA anzumelden.
- Schritt 2. Navigieren Sie in der LXCA-Menüleiste oben auf dem Bildschirm zu Verwaltung → Netzwerkzugriff.
- Schritt 3. Notieren Sie zur späteren Konfiguration einer neuen LXCA-Implementierung die IPv4-Einstellungen der aktuellen LXCA-Umgebung anhand der Parameter, die in der folgenden Abbildung hervorgehoben sind. Wenn Sie aus irgendeinem Grund nicht auf LXCA zugreifen können, finden Sie diese Parameter im Dokument "Customer Deployment Summary" (Implementierungszusammenfassung für Kunde), das Kunden nach der Erstimplementierung der Lösung erhalten.

| Lenovo                                                           | Clarity /                        | Administr              | ator                                    | 🔽 Status 👻            | 🔕 Jobs 🔹                                                                | e azurestackadmin + |  |  |
|------------------------------------------------------------------|----------------------------------|------------------------|-----------------------------------------|-----------------------|-------------------------------------------------------------------------|---------------------|--|--|
| 🕰 Dashboard                                                      | Hardware 👻                       | Provisioning 👻         | Monitoring 👻                            | Administration •      | -                                                                       |                     |  |  |
| Network Access                                                   |                                  |                        |                                         |                       |                                                                         |                     |  |  |
| Edit Network Acces                                               | s Test Conne                     | ction                  |                                         |                       |                                                                         |                     |  |  |
| Network Topology                                                 |                                  |                        |                                         |                       |                                                                         |                     |  |  |
| Network Topology:                                                | Use Eth0 to discove              | r and manage hardwa    | are and manage ar                       | id deploy operating s | ystem images.                                                           |                     |  |  |
|                                                                  |                                  |                        |                                         |                       |                                                                         |                     |  |  |
| ✓ IP Settings                                                    |                                  |                        |                                         |                       |                                                                         |                     |  |  |
|                                                                  |                                  | IPv4                   |                                         |                       | IPv6                                                                    |                     |  |  |
| Eth0(00:15:5D:08:7E:1                                            | 9)                               | IPv4 Addr<br>Network M | ess:10.30.8.115(st<br>Mask:255.255.255. | atic)<br>128(static)  | IPv6 link-local address:Disabled<br>IPv6 address/prefix length:Disabled |                     |  |  |
| Default gateway                                                  |                                  | Gateway:               | Gateway:10.30.8.1                       |                       |                                                                         | Gateway:            |  |  |
| Advanced Settings     Advanced Route Settin     Internet Access: | gs<br>Direct Connect             | ion                    |                                         |                       |                                                                         |                     |  |  |
| Host Name and Domain                                             | Name for Virtual Ap              | ppliance               |                                         |                       |                                                                         |                     |  |  |
| Domain name:                                                     | LIVI                             |                        |                                         |                       |                                                                         |                     |  |  |
| DNS                                                              |                                  |                        |                                         |                       |                                                                         |                     |  |  |
| DNS Search Order:                                                | 1: 10.50.50.50<br>2: 10.50.10.50 |                        |                                         |                       |                                                                         |                     |  |  |

Abbildung 49. LXCA-IPv4-Einstellungen, die notiert werden müssen

Notieren Sie die Einstellungen in der folgenden Tabelle:

|                         | Lenovo LXCA-IPv4-Einstellungen |
|-------------------------|--------------------------------|
| IPv4-Adresse            |                                |
| Netzwerkmaske           |                                |
| Gateway                 |                                |
| DNS-Server 1            |                                |
| DNS-Server 2 (optional) |                                |

- Schritt 4. Navigieren Sie in der LXCA-Menüleiste oben auf dem Bildschirm zu **Bereitstellung →** Serverprofile.
- Schritt 5. Wählen Sie alle angezeigten Serverprofile aus und klicken Sie auf das Symbol Serverprofile

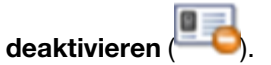

| Lenovo. Clarity Administrator                                                                                                    |                 |                          |          |           |                                                                                                    |                        |  |  |  |
|----------------------------------------------------------------------------------------------------|-----------------|--------------------------|----------|-----------|----------------------------------------------------------------------------------------------------|------------------------|--|--|--|
|                                                                                                    | 🕰 Dashboard     | Hardware 👻               | Provisi  | oning 👻   | Monitoring 👻                                                                                                    | Administration         |  |  |  |
| Configuration Patterns: Server Profiles                                                                                                    |                 |                          |          |           |                                                                                                    |                        |  |  |  |
| <ul> <li>⑦ Server profiles represent the specific configuration of a single server.</li> <li>■ ■ ■ ■ ■ ■ ■ All Actions ▼</li> <li>■ Profile ■ Server ■ Pack Name/Unit</li> </ul> |                 |                          |          |           |                                                                                                    |                        |  |  |  |
| ~                                                                                                    | SR650PatternThi | nkAgileSXM_121218-p      | orofile2 | Lenovo-01 | Unassigned / U                                                                                                    | nassigned              |  |  |  |
|                                                                                                    | SR650PatternThi | nkAnileSXM 121218-n      | rofile3  | Lanava 00 |                                                                                                    |                        |  |  |  |
|                                                                                                    |                 | in groot in _ 12 12 10 p | Tomes    | Lenovo-02 | Unassigned / U                                                                                                    | nassigned              |  |  |  |
| ~                                                                                                    | SR650PatternThi | nkAgileSXM_121218-p      | rofile4  | Lenovo-02 | Unassigned / Unassigned / Unass | nassigned<br>nassigned |  |  |  |

Abbildung 50. Auswählen der zu deaktivierenden LXCA-Serverprofile

Schritt 6. Heben Sie im angezeigten Fenster die Auswahl der Option "BMC-Identitätseinstellungen aufheben" auf, falls sie vorher aktiviert war, und klicken Sie auf **Deaktivieren**.

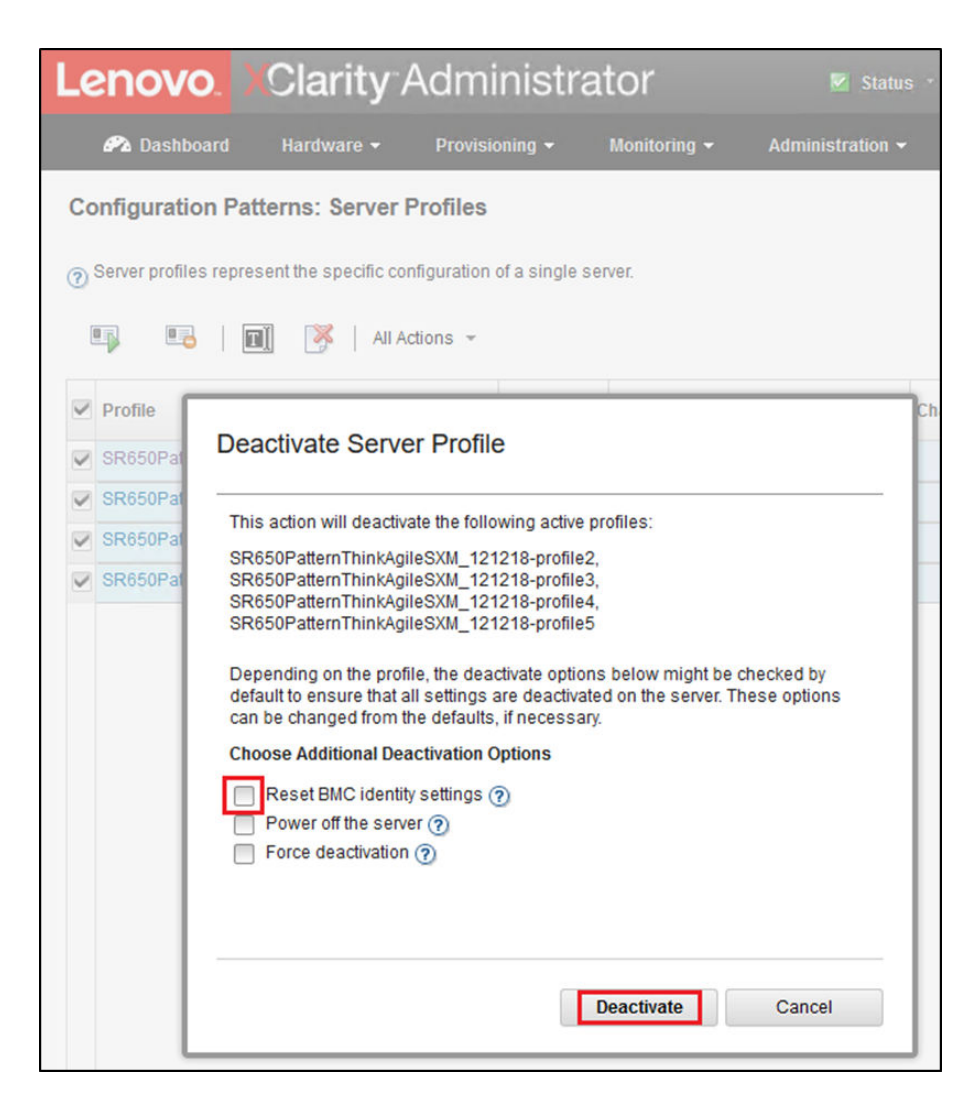

Abbildung 51. Zurücksetzen der BMC-Identitätseinstellungen

Schritt 7. Navigieren Sie in der LXCA-Menüleiste oben auf dem Bildschirm zu **Hardware → Server**. Schritt 8. Wählen Sie alle Knoten aus und klicken Sie auf **Verwaltung aufheben**.

| L                                                                   | enovo                                  | <mark>), )</mark> (Cla | arity <sup>_</sup> / | Adminis      | strator           | 🗹 Status 👻  | 🗹 Jobs 👻          | AZURE STACKADMIN          |
|---------------------------------------------------------------------|----------------------------------------|------------------------|----------------------|--------------|-------------------|-------------|-------------------|---------------------------|
| 🜮 Dashboard Hardware - Provisioning - Monitoring - Administration - |                                        |                        |                      |              |                   |             |                   |                           |
| s                                                                   | Servers                                |                        |                      |              |                   |             |                   |                           |
|                                                                     |                                        |                        |                      |              |                   |             |                   |                           |
|                                                                     | 📟 🖼 🔟 🥥 🥁 🚂 🕴 Filter By 🔕 🚹 📰 🔝 Filter |                        |                      |              |                   |             |                   |                           |
| Unmanage All Actions                                                |                                        |                        |                      |              |                   |             |                   |                           |
| ~                                                                   | Server 🔺                               | Status                 | Power                | IP Addresses | Product Name      | Type-Model  | Firmware (UEFI/B  | IOS)                      |
| •                                                                   | Lenovo-01                              | Normal                 | 🔁 On                 | 10.30.8.3, 1 | ThinkSystem SR650 | 7X06-CTO1WW | IVE1260 / 1.41 (0 | ct 29, 2018, 5:00:00 PM)  |
| 2                                                                   | Lenovo-02                              | Normal 📄               | 🙆 On                 | 10.30.8.4, 1 | ThinkSystem SR650 | 7X06-CTO1WW | IVE1260 / 1.41 (0 | oct 29, 2018, 5:00:00 PM) |
| ~                                                                   | Lenovo-03                              | Normal                 | 🕑 On                 | 10.30.8.5, 1 | ThinkSystem SR650 | 7X06-CTO1WW | IVE1260 / 1.41 (0 | ct 29, 2018, 5:00:00 PM)  |
| •                                                                   | Lenovo-04                              | Normal                 | 🞯 On                 | 10.30.8.6, 1 | ThinkSystem SR650 | 7X06-CTO1WW | IVE1260 / 1.41 (0 | ct 29, 2018, 5:00:00 PM)  |

Abbildung 52. Aufheben der Knotenverwaltung

Schritt 9. Aktivieren Sie im neu geöffneten Fenster die Option Verwaltungsaufhebung erzwingen, selbst wenn das Gerät nicht erreichbar ist und klicken Sie auf Verwaltung aufheben.

| Lenov     | <b>o.</b> XC                                                        | larity /                                                                                                    | Administ                                                                                                    | rator                                                                                                    | Status                                                     | * 🛛 Jobs *    | AZURE ST  |  |  |
|-----------|---------------------------------------------------------------------|----------------------------------------------------------------------------------------------------|----------------------------------------------------------------------------------------------------|----------------------------------------------------------------------------------------------------|------------------------------------------------------------|---------------|-----------|--|--|
| 🕰 Dashb   | ioard H                                                             | ardware 👻                                                                                                    | Provisioning 👻                                                                                                    | Monitoring 🗸                                                                                                    | Adminis                                                    | tration 👻     |           |  |  |
| Servers   |                                                                     |                                                                                                    |                                                                                                    |                                                                                                    |                                                            |               |           |  |  |
| Unmanage  | All Actions                                                         | <b>(2)</b>                                                                                                    | <b>3</b>                                                                                                    | Filter By                                                                                                    | Show:                                                      | All Systems 👻 | Filter    |  |  |
| Server 🔺  | Status                                                              |                                                                                                    |                                                                                                    |                                                                                                    |                                                            |               |           |  |  |
| Lenovo-01 | Lenovo-01 INV Are you sure that you want to unmanage the 4 servers? |                                                                                                    |                                                                                                    |                                                                                                    |                                                            |               |           |  |  |
| Lenovo-02 | Nor                                                                 | Servers to be unmanaged                                                                                                    |                                                                                                    |                                                                                                    |                                                            |               |           |  |  |
| Lenovo-03 | Nor                                                                 | System Name IP Address                                                                                                    |                                                                                                    |                                                                                                    |                                                            |               | 2018, 5:0 |  |  |
| Lenovo-04 | Nor                                                                 | Lenovo-03                                                                                                    |                                                                                                    |                                                                                                    |                                                            | 10.30.8.5     | 2018, 5:0 |  |  |
|           |                                                                     | Lenovo-01                                                                                                    |                                                                                                    |                                                                                                    |                                                            | 10.30.8.3     |           |  |  |
|           |                                                                     | Lenovo-02                                                                                                    |                                                                                                    |                                                                                                    |                                                            | 10.30.8.4     |           |  |  |
|           |                                                                     | Lenovo-04                                                                                                    |                                                                                                    |                                                                                                    |                                                            | 10.30.8.6     |           |  |  |
|           |                                                                     | This will perf<br>1. Start to unr<br>2. Clear the c<br>3. Remove th<br>4. Remove a<br>5. Remove C<br>6. Unmanage<br>Force unr | form the following ac<br>manage the rack sem<br>ionfiguration for man-<br>ie IMM certificate from<br>ccess to the NTP ser<br>IM subscriptions from<br>a the rack server<br>manage even if the d | ctions:<br>ver<br>aged authenticatic<br>the managemen<br>ver from the IMM<br>n the managemer<br>evice is not reach: | on<br>t server trust sto<br>it server<br>able.<br>Unmanage | re<br>Cancel  |           |  |  |

Abbildung 53. Auswahl der erzwungenen Verwaltungsaufhebung von Knoten

- Schritt 10.Navigieren Sie in der LXCA-Menüleiste oben auf dem Bildschirm zu Hardware → Switches.
- Schritt 11.Wenn Switches angezeigt werden, wählen Sie alle Switches aus und klicken Sie auf Verwaltung aufheben.
- Schritt 12.Aktivieren Sie im neu geöffneten Fenster die Option Verwaltungsaufhebung erzwingen, selbst wenn das Gerät nicht erreichbar ist und klicken Sie auf Verwaltung aufheben.
- Schritt 13.Nachdem die Verwaltung von allen verwalteten Servern und Switches aufgehoben wurde, fahren Sie den LXCA-Server herunter, indem Sie in der Menüleiste zu Verwaltung → Verwaltungsserver herunterfahren navigieren.
- Schritt 14.Stellen Sie im neu geöffneten Fenster sicher, dass keine Jobs aktiv sind, und klicken Sie auf Herunterfahren.
- Schritt 15.Klicken Sie im Bestätigungsfenster auf OK.
- Schritt 16.Öffnen Sie auf dem HLH den Hyper-V Manager und warten Sie darauf, dass die virtuelle LXCA-Maschine den Status "Aus" anzeigt.

Sobald die virtuelle LXCA-Maschine ausgeschaltet ist, können Sie mit der Implementierung und Konfiguration einer neuen Version von LXCA auf dem HLH beginnen.
## LXCA implementieren und konfigurieren

Zur Vorbereitung einer neuen Implementierung von LXCA müssen die entsprechenden Dateien von ThinkAgile SXM Serie Aktualisierungs-Repository heruntergeladen werden. Dazu gehören die Archivdatei "LXCA\_SXMBR<xxyy>.zip" und die vollständige LXCA-VHD-Image-Datei, die einen Dateinamen im Format "Invgy\_sw\_lxca\_<*version*>\_winsrvr\_x86-64.vhd" hat und sich im aktuellen Verzeichnis für optimale Vorgehensweisen auf der Website befindet.

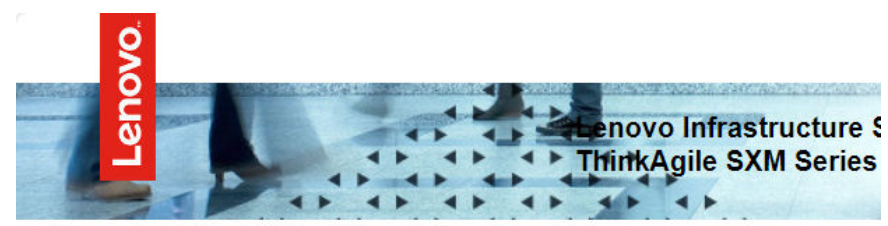

Lenovo ThinkAgile SXM Series Updates Repository September 2023 ThinkAgile SXM Series update release (SXMBR2309)

Important: The OEM Extension Packages in this Best Recipe include functionality to perform au attempt to update to this OEM Extension Package until LXCA has been prepared to perform syst Administrator for a specific Best Recipe topic in the <u>ThinkAgile SXM Series Information Center</u> fc

| File Name                                                                                                    | Date<br>Modified |
|----------------------------------------------------------------------------------------------------|------------------|
| Parent Directory                                                                                                    |                  |
| HelperScripts.zip                                                                                                    | 09/29/2023       |
| Invgy_sw_lxca_264-4.0.0_winsrvr_x86-64.vhd                                                                                                    | 09/29/2023       |
| LXCA_SXMBR2309.zip<br>SHA256 Hash:<br>fc833a189538e3b930270d3fa70a794bc77ac4b7d0ee7eb6c581df892a2bdae7<br>MD5 Hash:<br>114f1376d28d3242f2141d89d2dc9bda | 09/29/2023       |
| OEMv2.2_SXMBR2309-EGS.zip                                                                                                    |                  |

Gehen Sie wie folgt vor, nachdem alle Dateien aus dem ThinkAgile SXM Serie Aktualisierungs-Repository heruntergeladen und auf einen USB-Stick kopiert wurden:

- Schritt 1. Entpacken Sie die Archivdatei "LXCA\_SXMBR<xxyy>.zip" auf dem USB-Stick.
- Schritt 2. Kopieren Sie die VHD-Datei und den entpackten Archivinhalt (nicht das Verzeichnis selbst) des Archivs auf D:\LXCA auf dem Hardware Lifecycle Host (HLH). Ersetzen Sie alle Dateien oder Verzeichnisse mit demselben Namen, die sich bereits im Verzeichnis befinden.
- Schritt 3. Kopieren Sie die LXCA-VHD-Datei von **D:\Lenovo\LXCA zu D:\Hyper-V\Virtual hard disks** auf dem HLH. Falls erforderlich, müssen Sie die angegebenen Verzeichnisse erstellen. Achten Sie darauf, die Datei zu kopieren und nicht zu verschieben, damit das Original als Sicherung verwendet werden kann, falls Sie LXCA später wieder installieren müssen.
- Schritt 4. Öffnen Sie Hyper-V Manager und wählen Sie im linken Navigationsbereich Lenovo-HLH aus.
- Schritt 5. Navigieren Sie im Bereich Aktionen auf der rechten Seite zu Neu → Virtuelle Maschine ...
- Schritt 6. Klicken Sie auf der Seite "Vorbereitende Schritte" auf Weiter.

- Schritt 7. Geben Sie auf der Seite "Name und Standort angeben" einen Namen für die VM ein, z. B. "LXCA", aktivieren Sie das Kontrollkästchen "Virtuelle Maschine an einem anderen Ort speichern", geben Sie "D:\Hyper-V\"als Standort ein und klicken Sie dann auf **Weiter**.
- Schritt 8. Lassen Sie auf der Seite "Generation angeben" die Option "Generation 1" ausgewählt und klicken Sie auf **Weiter**.
- Schritt 9. Geben Sie auf der Seite "Hauptspeicher zuweisen" "16384" als Startspeicher ein und klicken Sie dann auf **Weiter**.
- Schritt 10.Wählen Sie auf der Seite "Netzwerk konfigurieren" in der Dropdown-Liste "Verbindung" die Option "Extern" aus und klicken Sie dann auf **Weiter**.
- Schritt 11.Klicken Sie auf der Seite "Virtuelle Festplatte verbinden" auf die Option "Vorhandene virtuelle Festplatte verwenden", klicken Sie auf **Durchsuchen** … und navigieren Sie dann zur LXCA-VHD-Datei unter **D:\Hyper-V\Virtual hard disks** auf dem HLH. Klicken Sie nach dem Auswählen der VHD-Datei auf "Weiter".
- Schritt 12. Überprüfen Sie auf der Seite "Zusammenfassung", dass alle Parameter ordnungsgemäß angezeigt werden, bevor Sie auf **Fertig stellen** klicken, um die virtuelle Maschine zu erstellen.

| 👮 New Virtual Machine Wizar                                                                         | d X                                                                                                    |
|----------------------------------------------------------------------------------------------------|----------------------------------------------------------------------------------------------------|
| Completing t                                                                                        | he New Virtual Machine Wizard                                                                                                    |
| Before You Begin<br>Specify Name and Location<br>Specify Generation                                 | You have successfully completed the New Virtual Machine Wizard. You are about to create the following virtual machine. Description:                                              |
| Spectry Generation<br>Assign Memory<br>Configure Networking<br>Connect Virtual Hard Disk<br>Summary | Name: LXCA<br>Generation: Generation 1<br>Memory: 16384 MB<br>Network: External<br>Hard Disk: D:\Hyper-V\Virtual hard disks\Invgy_sw_lxca_264-4.0.0_winsrvr_x86-64.vhd (VHD, dyr |
|                                                                                                    | To create the virtual machine and close the wizard, dick Finish.                                                                                                    |
|                                                                                                    | < Previous Next > Finish Cancel                                                                                                    |

- Schritt 13.Sobald die VM erstellt wurde, wird sie bei Hyper-V Manager im Bereich "Virtuelle Maschinen" angezeigt. Wählen Sie die VM aus und klicken Sie dann im rechten Bereich auf **Einstellungen …**
- Schritt 14.Wählen Sie auf der neu geöffneten Seite im linken Bereich "Prozessor" aus, erhöhen Sie die Anzahl der virtuellen Prozessoren auf 8 und klicken Sie dann auf "OK".

| LXCA                                                                                                    | · · · · | ( ► 0                                                                                                    |
|----------------------------------------------------------------------------------------------------|---------|----------------------------------------------------------------------------------------------------|
| <ul> <li>Hardware</li> <li>Add Hardware</li> <li>BIOS<br/>Boot from CD</li> <li>Security<br/>Key Storage Drive disat</li> <li>Memory<br/>16384 MB</li> <li>Processor<br/>8 Virtual processors</li> <li>IDE Controller 0</li> <li>Hard Drive<br/>Invgy_sw_bxca_264</li> <li>IDE Controller 1</li> <li>DVD Drive<br/>None</li> <li>SCSI Controller</li> <li>Network Adapter<br/>External</li> <li>COM 1<br/>None</li> <li>COM 2<br/>None</li> </ul> | bled    | Processor         You can modify the number of virtual processors based on the number of processors of the physical computer. You can also modify other resource control settings.         Number of virtual processors: <ul> <li></li></ul> |
| None  Management  Name LXCA  Integration Services Some services offered  Checkpoints Production Smart Paging File Locati D:/Hvper-VUXCA                                                                                                    | on      |                                                                                                    |

## Statische IP-Adresse für LXCA konfigurieren

Gehen Sie wie folgt vor, um die statische IP-Adresse von LXCA für Ihre ThinkAgile SXM Serie Lösung zu konfigurieren.

- Schritt 1. Wählen Sie im Hyper-V Manager die virtuelle LXCA-Maschine im mittleren Bereich aus und klicken Sie dann rechts auf **Verbinden ...**.
- Schritt 2. Klicken Sie im Fenster "Verbindung der virtuellen Maschine" auf die Schaltfläche **Starten** (), um die virtuelle LXCA-Maschine zu starten.
- Schritt 3. Überwachsen Sie den Boot-Vorgang, bis die folgenden Informationen angezeigt werden. Geben Sie dann "1" ein und drücken Sie die Eingabetaste.

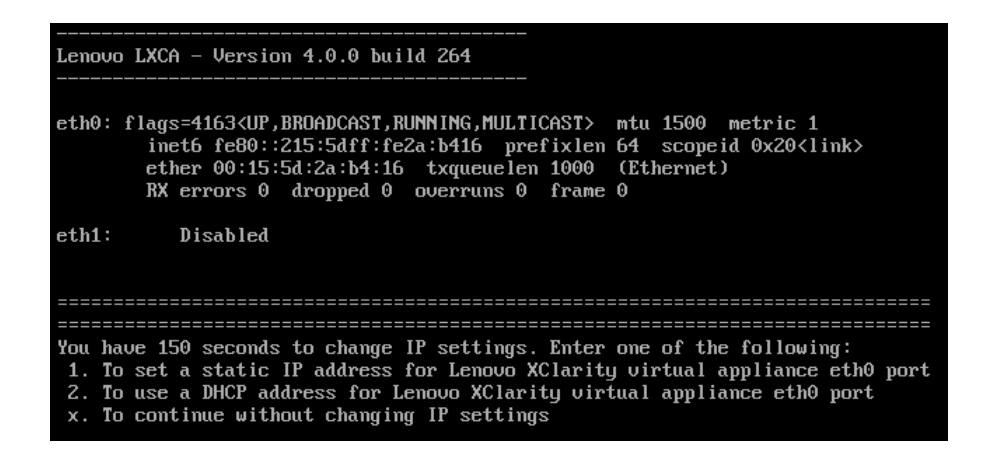

Abbildung 54. Fenster "Verbindung der virtuellen Maschine"

Schritt 4. Geben Sie die erforderlichen Parameter (siehe gelbe Felder der folgenden Abbildung). Beziehen Sie sich auf die Tabelle, die Sie in "Aktuelle LXCA-Installation stilllegen" auf Seite 59 ausgefüllt haben.

| E LXCA on LENOVO-HLH - Virtual Machine Connection                                                                                                    |
|----------------------------------------------------------------------------------------------------|
| File Action Media Clipboard View Help                                                                                                    |
|                                                                                                    |
| You have 150 seconds to change IP settings. Enter one of the following:<br>1. To set a static IP address for Lenovo XClarity virtual appliance eth0 port<br>2. To use a DHCP address for Lenovo XClarity virtual appliance eth0 port<br>x. To continue without changing IP settings                                                         |
| I 50.079250] hu_balloon: Received INFO_TYPE_MAX_PAGE_CNT<br>[ 50.083244] hu_balloon: Data Size is 8<br>1                                                                                                    |
| ATTENTION: ***<br>Perform this action only when the Lenovo XClarity Administrator virtual<br>appliance is initially deployed. If you change the virtual appliance IP<br>address after managing devices, Lenovo XClarity Administrator will not be<br>able to connect to those managed devices and the devices will appear to<br>be offline. |
| For more information, see 'Configuring network settings' in the Lenovo<br>XClarity Administrator online documentation.                                                                                                    |
| Gather all required IP information before proceeding. You have 60 secs<br>to enter the infomation for each prompt.<br>- For ipu4 protocol: IP address, subnetmask and gateway IP address<br>- For ipu6 protocol: IP address and prefix length.                                                                                              |
| Do you want to continue? (enter y or Y for Yes, n for No) Y                                                                                                    |
| Enter the appropriate static IP settings for the XClarity virtual<br>appliance eth0 port when prompted and then press Enter, OR just press<br>Enter to proceed to next prompt without providing any input to the<br>current prompt.                                                                                                    |
| IP protocol(specify ipu4 or ipu6): ipu4<br>IP address: 10.30.8.115<br>netmask: 255.255.255.128<br>gateway: 10.30.8.1<br>DNS1 IP (optional): 10.50.50<br>DNS2 IP (optional): 10.50.10.50                                                                                                    |
| Processing<br>IP protocol: ipu4<br>IP addr: 10.30.8.115<br>netmask: 255.255.255.128<br>gateway: 10.30.8.1<br>DNS1: 10.50.50.50<br>DNS2: 10.50.10.50<br>Do you want to continue? (enter y or Y for Yes, n for No) Y                                                                                                    |
| Status: Running                                                                                                    |

Abbildung 55. Parameter der virtuellen Maschine

- Schritt 5. Stellen Sie sicher, dass alle Parameter ordnungsgemäß eingegeben wurden, geben Sie dann "Y" ein und drücken Sie die Eingabetaste.
- Schritt 6. Öffnen Sie den Internet Explorer und greifen Sie auf die Seite "LXCA-Ersteinrichtung" zu: https:// </Pv4Address>/ui/login.html

wo *<IPv4Address>* die IP-Adresse von LXCA ist, die gerade konfiguriert wurde.

Die Seite "Erstkonfiguration" wird angezeigt. Wenn Sie zum ersten Mal auf LXCA zugreifen, müssen Sie bestimmte Schritte zur Erstkonfiguration ausführen.

Führen Sie für die Ersteinrichtung von LXCA jede der sieben auf der Seite "Ersteinrichtung" gezeigten Aufgaben durch und schließen Sie sie gemäß den Anweisungen in den folgenden Abschnitten ab.

| Lenovo. XClarity Administrator                                                                                                    |            |
|----------------------------------------------------------------------------------------------------|------------|
|                                                                                                    |            |
| Initial Setup                                                                                                    |            |
| Language: English US 🔹                                                                                                    | Learn more |
| * Read and Accept Lenovo® XClarity Administrator License Agreement                                                                             | >          |
| Create User Account                                                                                                    | >          |
| Configure Network Access<br>Configure IP settings for management and data network access.                                                      | >          |
| Configure Date and Time Preferences     Set local date and time or use an external Network Time Protocol (NTP) server.                         | >          |
| Configure Service And Support Settings<br>Jump to the Service and Support page to configure the settings.                                      | >          |
| Configure Additional Security Settings<br>Jump to the Security page to change the defaults for certificates, user groups, and the LDAP client. | >          |
| Start Managing Systems<br>Jump to the Discover and Manage New Devices page where you can select systems to manage.                             | >          |

Abbildung 56. Seite "LXCA-Ersteinrichtung"

## Aufgabe "Lenovo XClarity Administrator-Lizenzvereinbarung lesen und akzeptieren"

Verfahren zum Ausführen der Lizenzvereinbarungs-Aufgabe im Rahmen der LXCA-Erstkonfiguration.

Schritt 1. Klicken Sie im Fenster Erstkonfiguration auf Lizenzvereinbarung für Lenovo® XClarity Administrator lesen und akzeptieren. Die Lizenzvereinbarung wird angezeigt.

| Lenovo. XClar                                                                                              | rity Adminis                                                                              | trator                                                                                                    | D -    |
|----------------------------------------------------------------------------------------------------|-------------------------------------------------------------------------------------------|----------------------------------------------------------------------------------------------------|--------|
|                                                                                                    |                                                                                           |                                                                                                    |        |
| Read and Accept Lenovo                                                                                     | 8 XClarity Administr                                                                      | ator License Agreement                                                                                                    |        |
| Print License                                                                                              |                                                                                           |                                                                                                    |        |
| Lenovo Non-Warranted License                                                                               | Non-Lenovo License                                                                        | Notice                                                                                                    |        |
| International License                                                                                      | Agreement for No                                                                          | on-Warranted Programs                                                                                                    | ^      |
| Part 1 - General Terms                                                                                     |                                                                                           |                                                                                                    |        |
| BY DOWNLOADING, INSTALL<br>OTHERWISE USING THE PRO<br>ACCEPTING THESE TERMS O<br>FULL AUTHORITY TO BIND LI | ING, COPYING, ACCESS<br>GRAM, LICENSEE AGRE<br>N BEHALF OF LICENSE<br>CENSEE TO THESE TEF | SING, CLICKING ON AN "ACCEPT" BUTTON, OR<br>EES TO THE TERMS OF THIS AGREEMENT. IF YOU AF<br>E, YOU REPRESENT AND WARRANT THAT YOU HAV<br>RMS. IF YOU DO NOT AGREE TO THESE TERMS: | E<br>E |
| <ul> <li>DO NOT DOWNLOAD, INS<br/>PROGRAM; AND</li> </ul>                                                  | STALL, COPY, ACCESS,                                                                      | CLICK ON AN "ACCEPT" BUTTON, OR USE THE                                                                                                    |        |
| PROMPTLY RETURN THE<br>OBTAINED FOR A REFU<br>ALL COPIES OF THE PR                                         | UNUSED MEDIA AND D<br>ND OF THE AMOUNT PA<br>OGRAM.                                       | OCUMENTATION TO THE PARTY FROM WHOM IT WANNED IN THE PROGRAM WAS DOWNLOADED, DESTRO                                                                                                | 'S     |
| 1. Definitions                                                                                             |                                                                                           |                                                                                                    |        |
| "Authorized Use" - the<br>level may be measured<br>("PVUs"), or other level                                | specified level at which Lie<br>by number of users, millio<br>of use specified by Lenove  | censee is authorized to execute or run the Program. That<br>ns of service units ("MSUs"), Processor Value Units<br>o.                                                              |        |
| "Lenovo" - Lenovo PC I                                                                                     | HK Limited or one of its aff                                                              | iliates.                                                                                                    | $\sim$ |
| Accept Cano                                                                                                | View Licenses                                                                             | Online                                                                                                    |        |

Abbildung 57. Fenster "Lenovo XClarity Administrator-Lizenzvereinbarung lesen und akzeptieren"

Schritt 2. Klicken Sie auf Accept. Die erste Startseite zeigt nun ein grünes Häkchen für diese Aufgabe.

Fahren Sie mit der Aufgabe "Benutzeraccount erstellen" auf Seite 71 fort.

#### Aufgabe "Benutzeraccount erstellen"

Verfahren zum Ausführen der Aufgabe "Benutzeraccount erstellen" im Rahmen der Erstkonfiguration von LXCA.

Schritt 1. Klicken Sie im Fenster Erstkonfiguration auf Benutzerkonto erstellen.

Das Fenster Neuen Supervisor-Benutzer erstellen wird angezeigt.

| <sup>k</sup> Username:             | AzureStackAdmin              |   |  |
|------------------------------------|------------------------------|---|--|
| Description:                       | Supervisor account used to m |   |  |
| * New password:                    | •••••                        |   |  |
| <sup>k</sup> Confirm new password: | •••••                        | Ŷ |  |
| Password and password confirm      | values must match            |   |  |

Abbildung 58. Fenster "Neuen Supervisor-Benutzer erstellen"

- Schritt 2. Erstellen Sie einen Supervisor-Account, um auf LXCA zuzugreifen und die physischen Knoten von Azure Stack Hub zu verwalten. Nehmen Sie die folgenden Parameter auf:
  - Benutzername: AzureStackAdmin (oder Ihren bevorzugten Benutzernamen)
  - Beschreibung: < Description of your choice> (optional)
  - Kennwort: <Password>
- Schritt 3. Klicken Sie auf **Erstellen**. Die Seite Lokale Benutzerverwaltung wird mit dem neuen Benutzer angezeigt. Die aktuelle aktive Sitzung wird nun mit diesem Account ausgeführt (obere rechte Ecke des folgenden Screenshots).

| Lenovo XClarity Administrator azurestackadmin - |                         |                |                     |                |                    |                        | MIN -        | 0 -              |       |
|-------------------------------------------------|-------------------------|----------------|---------------------|----------------|--------------------|------------------------|--------------|------------------|-------|
|                                                 |                         |                |                     |                |                    |                        |              |                  |       |
| Lo                                              | cal User Manager        | nent           |                     |                |                    |                        |              |                  |       |
|                                                 |                         |                |                     |                |                    |                        |              |                  |       |
|                                                 | Consider creating       | at least two   | supervisor accoun   | ts             | ĸ                  |                        |              |                  |       |
| ť                                               |                         | 🔁   All Ac     | tions 👻             |                |                    | [                      | Filter       |                  |       |
| Ē                                               | User Name               | Role<br>Groups | Descriptive<br>Name | Account Status | Active<br>Sessions | Time before expiration | re<br>(days) | Last<br>Modified | Creat |
| 0                                               | SYSRDR_W6XN0IB4         | lxc-sysrdr     | System reader       | Enabled        | 0                  | 89                     |              | March 4,         | March |
| 0                                               | SYSMGR_BDNEUD           | lxc-sysmgr     | System Manager      | Enabled        | 0                  | 89                     |              | March 4,         | March |
| 0                                               | AZURESTACKADMIN         | Ixc-supe       | Supervisor acc      | Enabled        | 0                  | 90                     |              | March 4,         | March |
|                                                 |                         |                |                     |                |                    |                        |              |                  |       |
|                                                 |                         |                |                     |                |                    |                        |              |                  |       |
|                                                 |                         |                |                     |                |                    |                        |              |                  |       |
|                                                 | /                       |                |                     |                |                    |                        |              |                  |       |
|                                                 |                         |                |                     |                |                    |                        |              |                  |       |
|                                                 | Return to Initial Setup |                |                     |                |                    |                        |              |                  |       |

Abbildung 59. Fenster "Lokale Benutzerverwaltung"

Schritt 4. Es wird empfohlen, mindestens zwei Supervisor-Accounts zu erstellen. Falls das Kennwort für den gerade erstellten Account verloren oder vergessen wurde, kann der "failsafe"-Account zum Anmelden bei LXCA und Wiederherstellung des vergessenen Kennworts verwendet werden. Klicken Sie zum Erstellen eines zweiten Accounts auf das Symbol **Neuen Benutzer erstellen** (

), das im Screenshot oben rot umrandet ist.

- Schritt 5. Wiederholen Sie Schritt 2, um einen zweiten Supervisor-Account zu erstellen. Nehmen Sie die folgenden Parameter auf:
  - Benutzername: Backup (oder Ihren bevorzugten Benutzernamen)
  - Beschreibung: < Description of your choice> (optional)
  - Kennwort: <Password>
- Schritt 6. Klicken Sie auf **Erstellen**. Die Seite Lokale Benutzerverwaltung wird mit dem zweiten neuen Benutzer angezeigt. Die zwei anderen aufgelisteten Accounts sind die internen Accounts, die von LXCA verwendet werden. Sie dürfen diese Accounts nicht bearbeiten oder entfernen.

| ocal  | Lloor Managam |                |                     |                |                    |                                  |                  |      |
|-------|---------------|----------------|---------------------|----------------|--------------------|----------------------------------|------------------|------|
| ocal  | Lloor Monogom |                |                     |                |                    |                                  |                  |      |
|       | User managem  | ent            |                     |                |                    |                                  |                  |      |
| 1     | 1             | 📕   All Acti   | ons 👻               |                |                    | Filter                           |                  |      |
| Use   | er Name       | Role<br>Groups | Descriptive<br>Name | Account Status | Active<br>Sessions | Time before<br>expiration (days) | Last<br>Modified | Crea |
| ) sys | SRDR_W6XN0IB4 | lxc-sysrdr     | System reader       | Enabled        | 0                  | 89                               | March 4,         | Marc |
| ) sys | SMGR_BDNEUDFB | lxc-sysmgr     | System Manager      | Enabled        | 0                  | 89                               | March 4,         | Marc |
| BAC   | СКИР          | lxc-supe       | Failsafe accou      | Enabled        | 0                  | 90                               | March 4,         | Marc |
| ) AZL | URESTACKADMIN | Ixc-supe       | Supervisor acc      | Enabled        | 1                  | 89                               | March 4,         | Marc |

Abbildung 60. Fenster "Lokale Benutzerverwaltung" mit Backup-Benutzer

Schritt 7. Notieren Sie alle LXCA-Anmeldeinformationen in der folgenden Tabelle, um Sie später zu Ihren Aufzeichnungen hinzuzufügen.

|                    | Benutzername | Kennwort |
|--------------------|--------------|----------|
| Primärer Account   |              |          |
| Sekundärer Account |              |          |

Schritt 8. Klicken Sie im LXCA auf **Zu Erstkonfiguration zurückkehren**, um die Aufgabe "Benutzeraccount erstellen" abzuschließen und zur Seite Erstkonfiguration zurückzukehren.

Fahren Sie mit "Aufgabe "Netzwerkzugriff konfigurieren"" auf Seite 74 fort.

#### Aufgabe "Netzwerkzugriff konfigurieren"

Verfahren zum Konfigurieren des Netzwerkzugriffs als Teil der Erstkonfiguration von LXCA.

Schritt 1. Klicken Sie im Fenster Erstkonfiguration auf Netzwerkzugriff konfigurieren.

Das Fenster Netzwerkzugriff bearbeiten wird angezeigt.

| enovc                                             |                | <b>arity</b> Adr                                  | ninistrator               |               | 🗹 Status          | -          | 🗹 Jobs 🔹          | Azure StackAdmin |
|---------------------------------------------------|----------------|---------------------------------------------------|---------------------------|---------------|-------------------|------------|-------------------|------------------|
|                                                   |                |                                                   |                           |               |                   |            |                   |                  |
| dit Network                                       | Access         |                                                   |                           |               |                   |            |                   |                  |
| IP Settings                                       | Advanced F     | Routing DNS &                                     | Proxy                     |               |                   |            |                   |                  |
| ) Settings                                        |                |                                                   |                           |               |                   |            |                   |                  |
| ermanent to av<br>ne network inte<br>th0: 🔽 Enabl | erface detecte | ication issues with n<br>ed:<br>discover and mana | anaged resources when t   | he managem    | ent server IP add | iress chan | iges.             |                  |
|                                                   |                | You will not be abl                               | e to manage or deploy ope | rating system | images and upo    | date opera | ting system drive | rs.              |
|                                                   |                | IPv4                                              |                           |               | IPv6              |            |                   |                  |
|                                                   |                | Use statically                                    | assigned IP address       | •             | Use stateful a    | address co | onfiguration (DHC | CPv6) -          |
| Eth0:                                             |                | * IP address:                                     | 10.30.8.52                |               | IP address:       | 0::0       |                   |                  |
|                                                   |                | Network Mask:                                     | 255.255.255.192           |               | Prefix Length:    | 64         |                   |                  |
| Default gatewa                                    | ay:            | Gateway:                                          | 10.30.8.1                 |               | Gateway:          | DHCP       |                   |                  |
|                                                   |                |                                                   |                           |               |                   |            |                   |                  |
| Savo ID Sottin                                    |                | Postart                                           | Patura to Initial Satura  |               |                   |            |                   |                  |

Abbildung 61. Fenster "Netzwerkzugriff bearbeiten"

- Schritt 2. Überprüfen Sie auf der Seite Netzwerkzugriff bearbeiten in der Registerkarte IP-Einstellungen, dass die richtigen IPv4-Parameter bei den Feldern **IP-Adresse**, **Netzwerkmaske** und **Gateway** angezeigt werden.
- Schritt 3. Wechseln Sie zur Registerkarte DNS & Proxy und stellen Sie sicher, dass die DNS-Server korrekt eingegeben worden sind.
- Schritt 4. Geben Sie auf derselben Seite "LXCA" im Feld **Hostname** ein, wie in der folgenden Abbildung dargestellt.

| Lenovo | XClarity Administrator |
|--------|------------------------|
|--------|------------------------|

#### Edit Network Access

| Names for this Virtual Appliance     Host name:   Domain name:     DNS Servers     DNS Operating Mode:   Static   Order   DNS Server     1     10.241.80.5   Proxy Setting Internet Access :     Direct Connection | IP Settings              | Advanced Ro      | outing I  | DNS & Proxy         |
|----------------------------------------------------------------------------------------------------|--------------------------|------------------|-----------|---------------------|
| Host name:<br>Domain name:<br>DNS Servers<br>DNS Operating Mode: Static • ?<br>Order DNS Server<br>1 10.241.80.5<br>Proxy Setting<br>Internet Access : Direct Connection HTTP Proxy                                | Names for this           | s Virtual Applia | ice       |                     |
| DNS Operating Mode: Static   Order  DNS Server  1  1  1  1  Direct Connection HTTP Proxy                                                                                                    | Host name:<br>Domain nar | ne:              | LXCA      |                     |
| Order DNS Server   1 10.241.80.5   Proxy Setting Internet Access : Direct Connection HTTP Proxy                                                                                                    | DNS Servers              |                  |           |                     |
| Order     DNS Server       1     10.241.80.5   Proxy Setting Internet Access : Direct Connection HTTP Proxy                                                                                                    | DNS Operating            | Mode: Static     |           | • 🤊                 |
| 1     10.241.80.5       Proxy Setting     Internet Access :       Direct Connection     HTTP Proxy                                                                                                    | Order                    |                  |           | DNS Server          |
| Proxy Setting Internet Access : Direct Connection HTTP Proxy                                                                                                    | 1                        |                  |           | 10.241.80.5         |
|                                                                                                    | Proxy Setting            | s :              | Direct Co | nnection HTTP Proxy |
|                                                                                                    |                          |                  |           |                     |
|                                                                                                    |                          |                  |           |                     |

Abbildung 62. Einstellungen-Registerkarte "DNS & Proxy"

- Schritt 5. Klicken Sie auf **DNS & Proxy speichern** und anschließend im Bestätigungsfenster auf **Speichern**. Klicken Sie dann auf im Fenster Internet-/DNS-Einstellungen auf **Schließen**.
- Schritt 6. Kehren Sie zur Registerkarte IP-Einstellungen der Seite "Netzwerkzugriff bearbeiten" zurück.
- Schritt 7. Wählen Sie unter der Spaltenüberschrift "IPv6" **IPv6 deaktivieren** in der Dropdown-Liste aus. Klicken Sie auf **Schließen**, um das Popup-Fenster zu schließen, und klicken Sie dann auf **IP-Einstellungen speichern**.

| enovo. 🕅                                                                      | Clarity Ad                                                       | ministrator                                        |                                | 🗹 Status 🕤                             | 🗹 Jobs 🔹                               | Azure Stack Admin 🔹 |
|-------------------------------------------------------------------------------|------------------------------------------------------------------|----------------------------------------------------|--------------------------------|----------------------------------------|----------------------------------------|---------------------|
|                                                                               |                                                                  |                                                    |                                |                                        |                                        |                     |
| dit Network Acces                                                             | \$\$                                                             |                                                    |                                |                                        |                                        |                     |
| IP Settings Advance                                                           | ced Routing Intern                                               | et/DNS Settings                                    |                                |                                        |                                        |                     |
| If you use DHCP and an<br>permanent to avoid comr<br>One network interface de | external security certific<br>munication issues with<br>etected: | ate, make sure that the a<br>managed resources whe | ddress leases<br>en the manage | for the manageme<br>ment server IP add | ent server on the DH<br>dress changes. | ICP server are      |
| Eth0: 🔽 Enabled - used                                                        | d to discover and mar<br>You will not be at                      | nage hardware only.<br>Die to manage or deploy o   | operating syste                | m images and up                        | • ⑦<br>date operating syste            | em.                 |
|                                                                               | IPv4                                                             |                                                    |                                | IPv6                                   |                                        |                     |
|                                                                               | Use statically                                                   | assigned IP address                                | *                              | Disable IPv6                           |                                        | *                   |
| Eth0:                                                                         | * IP address:<br>Network Mask:                                   | 10.30.8.115                                        |                                | IP address:<br>0::0<br>Prefix Length:  | 64                                     |                     |
| Default gateway:                                                              | Gateway:                                                         | 10.30.8.1                                          |                                | Gateway:                               | 04                                     |                     |
|                                                                               |                                                                  |                                                    |                                |                                        |                                        |                     |
| Save IP Settings                                                              | Restart                                                          | Return to Initial Setup                            |                                |                                        |                                        |                     |

Abbildung 63. Deaktivieren der IPv6-Einstellungen

- Schritt 8. Klicken Sie im Popup-Bestätigungsfenster auf Speichern.
- Schritt 9. Im neu geöffneten Fenster werden Sie aufgefordert, den Verwaltungsserver zum Übernehmen dieser Änderungen neu zu starten. Klicken Sie auf **Neu starten** und klicken Sie dann im angezeigten Bestätigungsfenster auf **Schließen**.

| The network specified configur Show Details | × |
|---------------------------------------------|---|
| The gateway configuration rem Show Details  | × |

Abbildung 64. Speichern von Änderungen in der Registerkarte "IP-Einstellungen"

- Schritt 10.Warten Sie auf den Neustart des Verwaltungsservers (ca. fünf Minuten). Während dieser Zeit wird ein Popup-Fenster mit der folgenden Nachricht angezeigt: "Die Verbindung mit dem Verwaltungsserver wurde unterbrochen. Es konnte keine Verbindung mit dem Server hergestellt werden." Diese Nachricht ist beim Neustart des Verwaltungsservers normal und kann ignoriert werden. Klicken Sie bei der Anzeige dieses Popup-Fensters auf **Schließen**. Für LXCA v4.0 und höher sollte nach dem Neustart des LXCA-Verwaltungsservers ein Anmeldebildschirm angezeigt werden.
- Schritt 11.Falls erforderlich, aktualisieren Sie den Browser, um zur LXCA-Anmeldeseite zurückzukehren, und melden Sie sich dann mit dem zuvor erstellten primären Supervisor-Account an.Die Seite Erstkonfiguration wird angezeigt, wobei nun die ersten drei Aufgaben abgehakt sind.

| Lenovo. XClarity Administrator                                                                                                    |            |
|----------------------------------------------------------------------------------------------------|------------|
|                                                                                                    |            |
| Initial Setup                                                                                                    |            |
| Language: English US                                                                                                    | Learn more |
| * Read and Accept Lenovo® XClarity Administrator License Agreement                                                                             | >          |
| Create User Account                                                                                                    | >          |
| Configure Network Access<br>Configure IP settings for management and data network access.                                                      | >          |
| Configure Date and Time Preferences     Set local date and time or use an external Network Time Protocol (NTP) server.                         | >          |
| Configure Service And Support Settings<br>Jump to the Service and Support page to configure the settings.                                      | >          |
| Configure Additional Security Settings<br>Jump to the Security page to change the defaults for certificates, user groups, and the LDAP client. | >          |
| Start Managing Systems<br>Jump to the Discover and Manage New Devices page where you can select systems to manage.                             | >          |

Abbildung 65. Seite "Erstkonfiguration" mit abgehakten abgeschlossenen Aufgaben

Fahren Sie mit "Aufgabe "Einstellungen für Datum und Uhrzeit konfigurieren"" auf Seite 78 fort.

## Aufgabe "Einstellungen für Datum und Uhrzeit konfigurieren"

Verfahren zum Konfigurieren von Datums- und Uhrzeiteinstellungen im Rahmen der LXCA-Ersteinrichtung.

#### Schritt 1. Klicken Sie im Fenster Erstkonfiguration auf Einstellungen für Datum und Uhrzeit konfigurieren.

Das Fenster Datum und Uhrzeit bearbeiten wird angezeigt.

| Lenovo. XCla                           | rity <sup>-</sup> Administ     | trator                 |                                  |         | Help * |
|----------------------------------------|--------------------------------|------------------------|----------------------------------|---------|--------|
|                                        |                                |                        |                                  |         |        |
| Edit Date and Time                     |                                |                        |                                  |         |        |
| Date and time will be automatica       | ally synchronized with the NTP | server.                |                                  |         |        |
| Time zone                              |                                | UTC -00:00, Coordinate | d Universal Time Etc/Universal 🔻 |         |        |
| Edit clock settings (12 or 24 hour     | rs format):                    | 24 12                  | observed in this time zone.      |         |        |
| NTP server host name or IP<br>address: | 173.230.149.23                 | 0.0.0.0                | 0.0.0.0                          | 0.0.0.0 |        |
| NTP v3 Authentication:                 | Required None                  |                        |                                  |         |        |
|                                        |                                |                        |                                  |         |        |
|                                        |                                |                        |                                  |         |        |
| Save                                   | ncel                           |                        |                                  |         |        |

Abbildung 66. Fenster "Datum und Uhrzeit bearbeiten"

Schritt 2. Geben Sie auf der Seite Datum und Uhrzeit bearbeiten die **Zeitzone** als "UTC -0:00, Coordinated Universal Time etc./UCT" und **Hostname oder IP-Adresse des NTP-Servers** an, der bzw. die für Ihren Standort geeignet ist.

**Anmerkung:** LXCA unterstützt keine Windows-Zeitserver. Wenn Sie normalerweise einen Windows-Zeitserver verwenden, geben Sie stattdessen eine Adresse ein, die für Ihren Standort geeignet ist.

Schritt 3. Klicken Sie nach dem Eingeben der Parameter auf **Speichern**, um zur Seite Erstkonfiguration zurückzukehren.

Fahren Sie mit "Aufgabe "Einstellungen für Service und Support konfigurieren"" auf Seite 79 fort.

#### Aufgabe "Einstellungen für Service und Support konfigurieren"

Verfahren zum Konfigurieren von Service- und Supporteinstellungen als Teil der Erstkonfiguration von LXCA.

- Schritt 1. Klicken Sie im Fenster Erstkonfiguration auf die Aufgabe **Einstellungen für Service und Support konfigurieren**. Die Lenovo Datenschutzerklärung wird angezeigt. Klicken Sie auf "Akzeptieren", um dieses Fenster zu schließen und zur Seite "Service und Support" zu wechseln.
- Schritt 2. Wählen Sie auf der Registerkarte Regelmäßiger Daten-Upload die gewünschten Optionen aus und klicken Sie auf **Übernehmen**.

| Lenovo. XClarity A            | dministrator                                                                                                    |
|-------------------------------|----------------------------------------------------------------------------------------------------|
|                               |                                                                                                    |
| rin.                          | Periodic Data Upload                                                                                                    |
|                               | i Attention ×                                                                                                    |
| Service and Support           | In order to complete the initial setup process, you will have to go through all the steps in this panel and at the<br>end click "Return to Initial Setup"          |
| Configure Service And Support | We'd like to ask a favor. In order to improve the product, and make your experience better, would you allow us to collect information on how you use this product? |
| 苯 Periodic Data Upload        |                                                                                                    |
| 💊 Call Home Configuration     | Lenovo Privacy Statement                                                                                                    |
| 😰 Lenovo Upload Facility      | No Thanks                                                                                                    |
| 😻 Warranty                    | Ha <mark>r</mark> dware ⑦                                                                                                    |
| 🏝 Service Recovery Password   | I agree to send hardware inventory and system event data to Lenovo on a periodic basis to Lenovo. Lenovo can                                                       |
| Initial Setup                 | use the data to enhance future support experience (for example, to stock and move the right parts closer to you).                                                  |
| 🔿 Return to Initial Setup     | io «ownioad an example of data, dick nere.                                                                                                    |
|                               | Us <mark>age</mark> 💿                                                                                                    |
|                               | I agree to send usage data to Lenovo on a periodic basis to help Lenovo understand how the product is being used. All data is anonymous.                           |
|                               | To download an example of data, click here.                                                                                                    |
|                               | You can change these settings at any time from the Service and Support page.                                                                                       |
|                               | Apply                                                                                                    |

Abbildung 67. Registerkarte "Service und Support – Regelmäßiger Daten-Upload"

Schritt 3. Blättern Sie auf der Registerkarte Call-Home-Konfiguration ggf. nach ganz unten und wählen Sie **Schritt überspringen** aus (die Call-Home-Funktion wird nicht für ThinkAgile SXM Serie Lösungen verwendet).

| Lenovo. XClarity                                                                                         | Administrator                                                                                       | Help 🔹 |
|----------------------------------------------------------------------------------------------------|----------------------------------------------------------------------------------------------------|--------|
|                                                                                                    |                                                                                                    |        |
| Service and Support                                                                                      | Call Home Configuration  City  State or Province Zip Code                                           | ^      |
| Configure Service And Support Usage Data Call Home Configuration Enovo Upload Facility Warranty Warranty | System Phone Number System Country System Street Address System City                                |        |
| Initial Setup                                                                                            | System State System Zip Code Lenovo Privacy Statement                                               |        |
|                                                                                                    | Apply & Enable     Apply only     Reset Configuration       Call Home Connection Test     Skip Step | ~      |

Abbildung 68. Registerkarte "Call-Home-Konfiguration" von Service und Support

Schritt 4. Blättern Sie auf der Registerkarte Lenovo Upload-Funktionalität nach unten und klicken Sie auf **Schritt überspringen**.

| Lenovo. XClarity                                                | Administrator Help                                                                                                    |
|-----------------------------------------------------------------|----------------------------------------------------------------------------------------------------|
|                                                                 |                                                                                                    |
| <u> </u>                                                        | Lenovo Upload Facility                                                                                                    |
| Service and Support                                             | Attention ×                                                                                                    |
|                                                                 | In order to complete the initial setup process, please complete the remaining steps in this panel and<br>at the end click "Return to Initial Setup"                                                                                                    |
| Configure Service And Support                                   |                                                                                                    |
| <ul> <li>Usage Data</li> <li>Call Home Configuration</li> </ul> | Configuring the Lenovo Upload Facility is recommended for faster resolution of your issues. When working<br>directly with Lenovo on a problem, service data is made available directly to the support team and developers<br>as soon as possible. When configured:                            |
| 🗓 Lenovo Upload Facility                                        | From the service collection pages, you can choose to manually transfer service data that is collected                                                                                                    |
| 😻 Warranty                                                      | for the management server or managed devices directly to Lenovo for use in resolving issues.<br>• From the Service Forwarder page, you can choose to create a service forwarder that automatically                                                                                            |
| Initial Setup                                                   | sends service data for any managed device to Lenovo when serviceable hardware issues are<br>detected. The "Default Lenovo Upload Facility" is created automatically, but is disabled by default.                                                                                              |
| Return to Initial Setup                                         | Default Lenovo Upload Facility Forwarder                                                                                                    |
|                                                                 | Default Lenovo Upload Facility Forwarder:                                                                                                    |
|                                                                 | Unconfigured                                                                                                    |
|                                                                 | oncompared                                                                                                    |
|                                                                 | Please enter a prefix to be prepended to file names. This will be used by the support team to correlate<br>uploaded files with the reporter of an issue. Its suggested that it be your company name or something else<br>that will uniquely identify this instance of XClarity Administrator. |
|                                                                 | * Prefix                                                                                                    |
|                                                                 | * Email                                                                                                    |
|                                                                 | Lenovo Privacy Statement                                                                                                    |
|                                                                 | Apply & Enable Apply only Reset Configuration                                                                                                    |
|                                                                 | Lenovo Upload Connection Test Skip Step                                                                                                    |

Abbildung 69. Registerkarte "Lenovo Upload-Funktionalität" von Service und Support

Schritt 5. Stellen Sie auf der Registerkarte Garantie sicher, dass bei allen Dropdown-Listen **Deaktiviert** eingestellt ist, und klicken Sie auf **Übernehmen**. Da der Garantieanspruch für die ThinkAgile SXM Serie Lösung auf der Rack-Seriennummer basiert, wird diese LXCA-Funktion nicht unterstützt.

| <u>n</u>                                                                                         | Warranty                                                                                                    |                          |
|--------------------------------------------------------------------------------------------------|----------------------------------------------------------------------------------------------------|--------------------------|
|                                                                                                  | Attention                                                                                                    | ×                        |
| Service and Support                                                                              | In order to complete the initial setup process, please complete the remaining steps in this panel and at the<br>"Return to Initial Setup"                                                                                                    | end click                |
| Configure Service And Support                                                                    | The management server can automatically retrieve warranty information for your managed devices, if the approp                                                                                                    | oriate exter             |
| <ul> <li>Periodic Data Upload</li> </ul>                                                         | connections are enabled. This allows you to see when the warranties expire and to be notified when each devic<br>close to the expiration date. Enabling the first two resources below is recommended for most parts of the world                                                                                                    | e is gettin<br>For devic |
| <ul> <li>Call Home Configuration</li> </ul>                                                      | that were purchased in China, enabling the third resource is recommended.<br>These resources are used to collect warranty information for managed devices. Ensure that there are no firewa                                                                                                    | ls blockin               |
| <ul> <li>Lenovo Upload Facility</li> </ul>                                                       | the URLs.                                                                                                    |                          |
|                                                                                                  |                                                                                                    |                          |
| 🕏 Warranty                                                                                       | A Warranty servers are used to retrieve warranty information for all managed devices. These are external conr                                                                                                    | ections to               |
| Warranty                                                                                         | Warranty servers are used to retrieve warranty information for all managed devices. These are external conr<br>Lenovo. If you don't require this information, the connections to these warranty servers can be disabled.<br>- Enable/Disable - Warranty server (all countries excent China)                                                                                                    | ections to               |
| <ul> <li>Warranty</li> <li>Lenovo Bulletin Service</li> <li>Service Recovery Password</li> </ul> | Warranty servers are used to retrieve warranty information for all managed devices. These are external conr<br>Lenovo. If you don't require this information, the connections to these warranty servers can be disabled.<br>- Enable/Disable - Warranty server (all countries except China)<br>- Enable/Disable - Warranty server (China-only)                                                                                                    | ections to               |
| Warranty Lenovo Bulletin Service Service Recovery Password Initial Setup                         | Warranty servers are used to retrieve warranty information for all managed devices. These are external connections to these warranty servers can be disabled.     Enable/Disable - Warranty server (all countries except China)     Enable/Disable - Warranty server (China-only)      Online Resources      Status      Description                                                                                                    | ections to               |
|                                                                                                  | A Warranty servers are used to retrieve warranty information for all managed devices. These are external connections to these warranty servers can be disabled.     - Enable/Disable - Warranty server (all countries except China)     - Enable/Disable - Warranty server (China-only)      Online Resources     Status     Description     Lenovo Warranty Web Service     Disabled      This connection is used to retrieve wa                                                                                                    | ections to               |
|                                                                                                  | A Warranty servers are used to retrieve warranty information for all managed devices. These are external conr<br>Lenovo. If you don't require this information, the connections to these warranty servers can be disabled.<br>- Enable/Disable - Warranty server (all countries except China)<br>- Enable/Disable - Warranty server (China-only)      Online Resources     Status     Description     Lenovo Warranty Web Service     Disabled      This connection is used to retrieve wa Lenovo Warranty Database (China only)     Disabled      This connection is used to retrieve wa | ections t                |

Abbildung 70. Registerkarte "Garantie" von Service und Support

- Schritt 6. Klicken Sie im angezeigten Erfolgsfenster auf **Schließen**, wählen Sie aus, ob Sie Bulletins von Lenovo erhalten möchten, und klicken Sie dann auf **Übernehmen**.
- Schritt 7. Geben Sie auf der Registerkarte Kennwort zur Service-Wiederherstellung ein Kennwort für die LXCA-Wiederherstellung ein, bestätigen Sie es und klicken Sie auf **Übernehmen**. Notieren Sie sich das Kennwort zur späteren Verwendung.

| Lenovo. XClarity A                                                 | dministrator Help                                                                                             |   |
|--------------------------------------------------------------------|----------------------------------------------------------------------------------------------------|---|
|                                                                    |                                                                                                    |   |
| rī.                                                                | Service Recovery Password                                                                                     |   |
|                                                                    | i Attention >                                                                                                 | × |
| Service and Support                                                | To complete the initial setup process, please complete this step, and then click "Return to<br>Initial Setup" |   |
| Configure Service And Support                                      | If the management server becomes unresponsive and cannot be recovered, you can use this                       |   |
| Usage Data Call Home Configuration Lenovo Upload Facility Warranty | Recovery Password     Recovery Password     Apply                                                             |   |
| Service Recovery Password                                          |                                                                                                    |   |
| Return to Initial Setup                                            |                                                                                                    |   |
|                                                                    |                                                                                                    |   |

Abbildung 71. Seite "Kennwort zur Service-Wiederherstellung"

Schritt 8. Klicken Sie im angezeigten Erfolgsfenster auf **Schließen** und danach auf **Zu Erstkonfiguration zurückkehren**.

Fahren Sie mit "Aufgabe "Weitere Sicherheitseinstellungen konfigurieren"" auf Seite 83 fort.

#### Aufgabe "Weitere Sicherheitseinstellungen konfigurieren"

Verfahren zum Konfigurieren zusätzlicher Sicherheitseinstellungen im Rahmen der LXCA-Ersteinrichtung.

- Schritt 1. Klicken Sie im Fenster Erstkonfiguration auf **Weitere Sicherheitseinstellungen konfigurieren**. Die Seite Sicherheit wird angezeigt.
- Schritt 2. Da hier nichts geändert werden muss, klicken Sie auf Zu Erstkonfiguration zurückkehren.
- Schritt 3. Zu diesem Zeitpunkt ist LXCA bereit, mit der Verwaltung der Systeme zu beginnen. Stellen Sie sicher, dass alle Schritte auf der Seite Erstkonfiguration (bis auf den letzten) ein grünes Häkchen haben, wie im folgenden Screenshot dargestellt.

| Lenovo Clarity Administrator                                                                                                    |   | Help 👻 |
|----------------------------------------------------------------------------------------------------|---|--------|
|                                                                                                    |   |        |
| Initial Setup                                                                                                    |   |        |
| Language: English US -                                                                                                    |   |        |
| Read and Accept Lenovo® XClarity Administrator License Agreement                                                                               | > |        |
| Create User Account                                                                                                    | > |        |
| Configure Network Access<br>Configure IP settings for management and data network access.                                                      | > |        |
| Set local date and time or use an external Network Time Protocol (NTP) server.                                                                 | > |        |
| Configure Service And Support Settings<br>Jump to the Service and Support page to configure the settings.                                      | > |        |
| Configure Additional Security Settings<br>Jump to the Security page to change the defaults for certificates, user groups, and the LDAP client. | > |        |
| Start Managing Systems<br>Jump to the Discover and Manage New Devices page where you can select systems to manage.                             | > |        |
|                                                                                                    |   |        |

Abbildung 72. Fenster "Erstkonfiguration" mit einer unerledigten Aufgabe

Fahren Sie mit "Aufgabe "Systemverwaltung starten"" auf Seite 84 fort.

## Aufgabe "Systemverwaltung starten"

Verfahren zur Verwaltung von Systemen in LXCA.

- Schritt 1. Klicken Sie im Fenster Erstkonfiguration auf **Start Management Systems**. Die Seite Start Management Systems wird angezeigt.
- Schritt 2. Klicken Sie auf Nein, Demodaten nicht einbeziehen.

| Lenovo                                        | Clarity Administrator                                                                                                    | Help * |
|-----------------------------------------------|----------------------------------------------------------------------------------------------------|--------|
|                                               |                                                                                                    |        |
| Start Managing S                              | ystems                                                                                                    |        |
| Would you like to inclue environment? The der | de demonstration rack server and Flex chassis in the managed<br>nonstration hardware can be deleted later by unmanaging it |        |
| Yes, include Demo D                           | ata No, don't include Demo Data                                                                                            |        |

Abbildung 73. Auswählen von "Nein, Demodaten nicht einbeziehen" im Fenster "Systemverwaltung starten"

Schritt 3. Klicken Sie im Popup-Bestätigungsfenster auf Nein, danke.

Schritt 4. Die Seite "Neue Einheiten ermitteln und verwalten" wird angezeigt. Die automatische Ermittlung findet für das Subnetz statt, auf dem sich LXCA befindet. Da die BMCs in den Systemen, die zu Knoten im Azure Stack Hub-Skalierungseinheit werden, über IP-Adressen im selben Subnetz verfügen, sollten sie in der Tabelle angezeigt werden. Wenn Ihre Lösung Lenovo TOR-Switches verwendet, werden diese möglicherweise ebenfalls aufgeführt.

Wir verwalten zu diesem Zeitpunkt noch keine Systeme oder Switches. Wir kehren zur Verwaltung von Systemen zurück, nachdem der LXCA Pro-Lizenzschlüssel aktiviert und LXCA auf die in der aktuellen Optimale Vorgehensweise für ThinkAgile SXM angegebene Version aktualisiert wurde.

Fahren Sie mit "LXCA Pro-Lizenz übernehmen" auf Seite 85 fort.

#### LXCA Pro-Lizenz übernehmen

Vor der Verwendung von LXCA zum Verwalten von Systemen müssen Sie den LXCA Pro-Lizenzschlüssel importieren und übernehmen. Dieser Schlüssel dient insbesondere für die langfristige Verwendung der Musterfunktion. Gehen Sie zum Importieren und Anwenden des Lizenzschlüssels wie folgt vor:

Schritt 1. Navigieren Sie im Hauptmenü von LXCA zu Verwaltung → Lizenzen.

- Schritt 2. Klicken Sie auf der Seite Lizenzverwaltung auf das Symbol Importieren (
- Schritt 3. Klicken Sie im neu geöffneten Fenster "Lizenzvereinbarung" auf "Lizenz akzeptieren" und dann auf Dateien auswählen ....
- Schritt 4. Navigieren Sie zu D:\Lenovo\LXCA\LXCA License Files, wählen Sie die Datei im Verzeichnis aus und klicken Sie dann auf **Öffnen**.
- Schritt 5. Klicken Sie im Fenster Importieren und übernehmen auf **Importieren und übernehmen** und dann im angezeigten Bestätigungsfenster auf **Ja**.
- Schritt 6. Klicken Sie im angezeigten Erfolgsfenster auf Schließen.
- Schritt 7. Bestätigen Sie auf der Seite Lizenzverwaltung, dass der LXCA Pro-Lizenzschlüssel erfolgreich angewendet wurde und der Status "Gültig" lautet.

| Lenovo.            | Clarity <sup>-</sup> A                 | dministra                  | ator 💌 🖻 🖻       | tatus -    | 🗹 Jobs 👻          | AZURE STACKADMIN |   |
|--------------------|----------------------------------------|----------------------------|------------------|------------|-------------------|------------------|---|
| 🕰 Dashboard        | Hardware 👻                             | Provisioning 👻             | Monitoring 👻     | Administra | tion <del>-</del> |                  |   |
| License Manager    | ment                                   |                            |                  |            |                   |                  |   |
| The warning period | is: 90 days 🧭 E<br>g 0 out of 4 active | dit<br>e entitlements, 0 v | which will expir | re soon    | Г                 |                  | • |
| License Key Descri | iption Number of I                     | icenses Sta                | rt Date          | Expirati   | on Date 🔺         | Status           |   |
| XClarity Pro       | 4                                      | 10/0                       | 05/2023          | 12/30/20   | 025               | Valid            |   |

Abbildung 74. Seite "Lizenzverwaltung" mit angezeigter gültiger LXCA Pro-Lizenz

#### LXCA-Aktualisierungspaket übernehmen

Normalerweise sind zwei Arten von LXCA-Aktualisierungen verfügbar. Ein LXCA-Aktualisierungspaket wird auf ein Basis-VHD-Image angewendet, um auf die neueste Hauptversion zu aktualisieren (z. B. von v3.0.0 auf

v3.1.0 oder v3.2.0 oder v3.3.0 usw.). Ein LXCA-FixPack wird auf eine Hauptversion angewendet, um LXCA auf die neueste Nebenversion zu aktualisieren (z. B. von v3.6.0 auf v3.6.8). Gehen Sie wie folgt vor, um eine Aktualisierung auf LXCA anzuwenden:

Schritt 1. Navigieren Sie im Hauptmenü von LXCA zu Verwaltung → Verwaltungsserver aktualisieren.

- Schritt 2. Klicken Sie auf das Symbol Importieren (2) und dann auf Dateien auswählen ....
- Schritt 3. Navigieren Sie zum Verzeichnis mit dem entsprechenden Aktualisierungspaket oder FixPack in D: \Lenovo\LXCA\LXCA Update Packages. Wenn Sie beispielsweise die LXCA-Basis-VHD v3.4.5 auf v3.6.8 aktualisieren, verwenden Sie den Inhalt von Verzeichnis "LXCA v3.6.0 Update", um auf v3.6.0 zu aktualisieren, und verwenden Sie dann den Inhalt von Verzeichnis "LXCA v3.6.8 FixPack", um auf v3.6.8 aktualisieren. In unserem Beispiel unten aktualisieren wir LXCA v4.0.0 auf v4.0.14, was kein LXCA-Aktualisierungspaket, aber ein LXCA-FixPack erfordert.
- Schritt 4. Wählen Sie alle vier Dateien im Verzeichnis aus und klicken Sie auf Öffnen.

| 📦 File Upload                             |                  |               |                        | ×        |
|-------------------------------------------|------------------|---------------|------------------------|----------|
| ← → × ↑ 📙 « LXCA Update → LXCA            | v4.0.14 FixPack  | ✓ U Searc     | h LXCA v4.0.14 FixPack | Q        |
| Organize 🔻 New folder                     |                  |               |                        | ?        |
| Name                                      | Date modified    | Туре          | Size                   |          |
| Invgy_sw_lxca_gfx-4.0.14_anyos_noarch.chg | 9/7/2023 4:34 PM | CHG File      | 8 KB                   |          |
| Invgy_sw_lxca_gfx-4.0.14_anyos_noarch.tgz | 9/7/2023 4:37 PM | TGZ File      | 1,949,483 KB           |          |
| Invgy_sw_lxca_gfx-4.0.14_anyos_noarch.txt | 9/7/2023 4:35 PM | Text Document | 4 KB                   |          |
| Invgy_sw_lxca_gfx-4.0.14_anyos_noarch.xml | 9/7/2023 4:35 PM | XML Document  | 8 KB                   |          |
| File name:                                | -                |               | iles (*.*)             | ~        |
|                                           |                  |               | Open Cance             | 21<br>21 |

Abbildung 75. Auswählen von LXCA-FixPack-Dateien

- Schritt 5. Klicken Sie im Fenster Importieren auf **Importieren**. Der Fortschritt wird angezeigt, bis der Import und die Überprüfung des Aktualisierungsinhalts abgeschlossen sind. Nach Abschluss des Vorgangs wird das Fenster Importieren geschlossen.
- Schritt 6. Wählen Sie auf der Seite Verwaltungsserver aktualisieren den Aktualisierungsnamen für die Aktualisierung aus, die gerade importiert wurde, und klicken Sie dann auf die Schaltfläche

Aktualisierung durchführen (

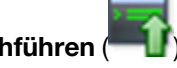

| Lenovo                                              | . XClarity <sup>-</sup> A                                                       | dministrat                         | Or 🔨 Repo    | rt Problem     | 🔽 Status 🔹      | 🗹 Jobs 🔹 🍳      | AZURESTACKADMIN 🔹 |
|-----------------------------------------------------|---------------------------------------------------------------------------------|------------------------------------|--------------|----------------|-----------------|-----------------|-------------------|
| 🕰 Dashboa                                           | rd Hardware <del>-</del>                                                        | Provisioning - I                   | Monitoring 👻 | Administration | <del>.</del>    |                 |                   |
| Update Mana                                         | gement Server                                                                   |                                    |              |                |                 |                 |                   |
| Update the man<br>Update Manage                     | agement server software to<br>ment Server: Getting Started                      | the latest level.                  |              |                |                 |                 |                   |
| Before updating,<br>• Back up the<br>• Check the jo | make sure that you:<br>management server. Learn<br>b log to make sure that ther | more<br>e are no jobs currently ru | unning.      |                |                 |                 |                   |
| Lenovo® XCIa                                        | rity Administrator                                                              | Update History                     |              |                |                 |                 |                   |
| Version:                                            | 4.0.0                                                                           |                                    |              |                |                 |                 |                   |
| Last opuateu:                                       | Oct 5, 2023, 5:52:09 PM                                                         |                                    |              |                |                 |                 |                   |
| Repository Us                                       | age: 0.3 KB of 50 GB                                                            |                                    |              |                |                 |                 |                   |
| 🌯 🧭 I                                               | <b>5</b> a - 4                                                                  | All Actions                        | ∽ F          | All types      | ✓ All update pa | ackages 👻       | *                 |
| Update Name                                         |                                                                                 | Release Notes                      | Version -    | Build Number   | Release Date    | Download Status | Applied Status    |
| Lenovo XClar<br>Invgy_sw_lxca                       | ty Administrator GA Fix 4.0.<br>a_gfx-4.0.14_anyos_noarch                       | 14<br>i                            | 4.0.14       | V4014_GFX      | 2023-08-15      | Downloaded      | Not Applied       |

Abbildung 76. Auswählen des Aktualisierungspakets und Aktualisierung

- Schritt 7. Klicken Sie im Popup-Bestätigungsfenster auf Neu starten.
- Schritt 8. Warten Sie auf den Neustart des Verwaltungsservers. Dies kann einige Minuten dauern. Aktualisieren Sie ggf. den Browser, um zur LXCA-Anmeldeseite zurückzukehren, und melden Sie sich dann mit dem zuvor erstellten primären Supervisor-Account an.
- Schritt 9. Kehren Sie zur Seite Verwaltungsserver aktualisieren zurück und warten Sie, bis der Downloadstatus zu "Bereinigt" und der angewendete Status vor dem Fortfahren zu "Angewendet" geändert wird. Möglicherweise müssen Sie die Seite aktualisieren, damit der letzte Status aktualisiert wird.

| _enovo                                                | . XClarity A                                                                       | dministrat                       | Or 🔨 Repo    | rt Problem     | 🗹 Status 🔹     | 🗹 Jobs 🔹 🌔      | B AZURESTACKADMIN 👻 |
|-------------------------------------------------------|------------------------------------------------------------------------------------|----------------------------------|--------------|----------------|----------------|-----------------|---------------------|
| 🕰 Dashboa                                             | rd Hardware <del>-</del>                                                           | Provisioning 🗸 🛛 N               | lonitoring 👻 | Administration | -              |                 |                     |
| Update Mana                                           | gement Server                                                                      |                                  |              |                |                |                 |                     |
| Update the man<br>Update Manage                       | agement server software to t<br>ment Server: Getting Started                       | ne latest level.                 |              |                |                |                 |                     |
| Before updating,<br>• Back up the i<br>• Check the jo | make sure that you:<br>management server. Learn n<br>b log to make sure that there | nore<br>are no jobs currently ru | nning.       |                |                |                 |                     |
| Lenovo® XCIa                                          | rity Administrator                                                                 | Update History                   |              |                |                |                 |                     |
| Last Updated:                                         | 4.0.14<br>Oct 5, 2023, 5:52:09 PM                                                  |                                  |              |                |                |                 |                     |
| Repository Us                                         | sage: 0.3 KB of 50 GB                                                              |                                  |              |                |                |                 |                     |
| 🍓 隊                                                   | ğ a 🖪 😫                                                                            | All Actions 🔻                    | F            | All types      | ✓ All update p | ackages 👻       | •                   |
| Update Name                                           | •                                                                                  | Release Notes                    | Version -    | Build Number   | Release Date   | Download Status | Applied Status      |
| C Lenovo XClar<br>Invgy_sw_lxca                       | ity Administrator GA Fix 4.0.14<br>a_gfx-4.0.14_anyos_noarch                       | 4                                | 4.0.14       | V4014_GFX      | 2023-08-15     | Cleaned Up      | Applied             |

Abbildung 77. Finale Status des Aktualisierungspakets

#### **Knoten verwalten**

Nach Abschluss der LXCA-Konfiguration kann sie die Knoten und Netzwerk-Switches in der Azure Stack Hub-Skalierungseinheit verwalten. Gehen Sie wie folgt vor, um die Knoten in der Azure Stack Hub-Skalierungseinheit zu verwalten:

- Schritt 1. Navigieren Sie im Hauptmenü von LXCA zu Hardware → Neue Einheiten ermitteln und verwalten.
- Schritt 2. Aktivieren sie zum Verwalten von Lenovo Servern das Kontrollkästchen links vom jeweiligen Server und klicken Sie auf **Ausgewählte verwalten**. Falls Switches und der HLH in der Liste enthalten sind, wählen Sie sie nicht aus.

| Lenovo. 🕽                                                                                     | Clarity Admir                                                                                                    | nistrator                                                                                                    | 🗾 Stat                                                  | us * 🛛 🛛 Jobs *                       | AZURE STACKADMIN * |
|-----------------------------------------------------------------------------------------------|----------------------------------------------------------------------------------------------------|----------------------------------------------------------------------------------------------------|---------------------------------------------------------|---------------------------------------|--------------------|
| 🕰 Dashboard                                                                                   | Hardware 👻 Provision                                                                                                    | ning 👻 Monitoring                                                                                               | - Administratio                                         | on 👻                                  |                    |
| Discover and Mar                                                                              | nage New Devices                                                                                                    |                                                                                                    |                                                         |                                       |                    |
| If the following list does<br>For more information ab<br>Manual Input<br>Enable encapsulation | not contain the device that you er<br>out why a device might not be au<br>Bulk Import<br>on on all future managed devices<br>uge Selected   😂 Last SLF | xpect, use the Manual Inj<br>atomatically discovered, s<br>s Learn More<br><sup>9</sup> discovery: 3 minutes aç | out option to discover t<br>see the Cannot discov<br>go | he device.<br>er a device help topic. | Filter             |
| Name                                                                                          | IP Addresses                                                                                                    | Serial Number                                                                                                   | Туре                                                    | Type-Model                            | Manage Status      |
| Lenovo-01                                                                                     | 10.30.8.3                                                                                                    | J1000GE2                                                                                                    | Server                                                  | 7X06-CTO1WW                           | Ready              |
| Lenovo-02                                                                                     | 10.30.8.4                                                                                                    | J1000GE8                                                                                                    | Server                                                  | 7X06-CTO1WW                           | Ready              |
| Lenovo-03                                                                                     | 10.30.8.5                                                                                                    | J1000GEG                                                                                                    | Server                                                  | 7X06-CTO1WW                           | Ready              |
| Lenovo-04                                                                                     | 10.30.8.6                                                                                                    | J1000GEA                                                                                                    | Server                                                  | 7X06-CTO1WW                           | Ready              |
| Lenovo-BMC                                                                                    | 10.30.8.1, 10.30.8.146                                                                                                    | Y01NJ111W0Y7                                                                                                    | Switches                                                | 7159-HC1 (G8052)                      | Ready              |
|                                                                                               |                                                                                                    |                                                                                                    |                                                         |                                       |                    |

Abbildung 78. Vier Knoten, die zur Verwaltung ausgewählt sind

Schritt 3. Deaktivieren Sie im Fenster Verwalten das Kontrollkästchen Verwaltete Authentifizierung und klicken Sie auf Gespeicherte Anmeldeinformationen verwalten.

| s servers are going to t                                              | be managed.                                    |                           |
|-----------------------------------------------------------------------|------------------------------------------------|---------------------------|
| oose to use managed a                                                 | uthentication o                                | r not                     |
| Managed Authenticatio                                                 | n                                              |                           |
| 1                                                                     |                                                |                           |
| ect or manage stored o                                                | credentials 🥐                                  |                           |
| tored Credentials                                                     | -                                              | Manage stored credentials |
| Force management ev<br>is being managed by t<br>instance of Lenovo® X | ven if the system<br>his or another<br>Clarity | 1                         |
| Administrator                                                         |                                                |                           |
| the Recovery-id managem                                               | gement.                                        | 3                         |
| vill porform the fellowin                                             | a actions casi                                 | not opprate:              |
| nfigure NTP clients to us                                             | se the NTP setti                               | ngs from Lenovo® XClarity |
|                                                                       |                                                |                           |

Abbildung 79. Gespeicherte Anmeldeinformationen verwalten

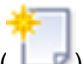

- Schritt 4. Klicken Sie auf Neue gespeicherte Anmeldeinformationen erstellen (
- Schritt 5. Geben Sie die Anmeldeinformationen ein, die LXCA für die Kommunikation mit den XClarity Controllern auf den Knoten verwenden wird. Diese Anmeldeinformationen finden Sie im Dokument "Customer Deployment Summary" (Implementierungszusammenfassung für Kunde), das Sie nach der ersten Implementierung der Lösung erhalten haben. Da die Anmeldeinformationen der beiden Knoten identisch sind, müssen sie nur einmal eingegeben werden. Geben Sie eine Beschreibung ein, die erklärt, dass dieser LXCA diese Anmeldeinformationen zur Verwaltung der Knoten verwendet. Klicken Sie nach dem Eingeben der Anmeldeinformationen auf **Gespeicherte Anmeldeinformationen erstellen**.

| * User name        | LXCA            |  |
|--------------------|-----------------|--|
| * Password         | •••••           |  |
| * Confirm Password | •••••           |  |
| Description        | XCC credentials |  |

Abbildung 80. Erstellen neuer gespeicherter Anmeldeinformationen

Schritt 6. Wählen Sie im Fenster Verwaltung der gespeicherten Anmeldeinformationen die gerade erstellten Anmeldeinformationen aus und klicken Sie auf **Auswählen**.

| ŧ | ] 📝 隊   🛃 | All Actions 👻     | Filter                 |
|---|-----------|-------------------|------------------------|
|   | ID        | User Account Name | User Description       |
| 0 | 6107      | admin             | BMC switch credentials |
| 0 | 6108      | admin             | TOR switch credentials |
| ۲ | 144102    | 44102 LXCA        |                        |

Abbildung 81. Auswählen neuer gespeicherter Anmeldeinformationen für die Verwaltung

- Schritt 7. Klicken Sie im Fenster Verwalten auf Verwalten.
- Schritt 8. Ein Statusfenster zeigt den Prozess zum Herstellen einer Verwaltungsverbindung mit jedem XClarity Controller an.

|               |            | 39%    |   |
|---------------|------------|--------|---|
| View Details: |            |        |   |
| System Name   | IP Address | Status |   |
| Lenovo01      | 10.30.8.3  | 39%    |   |
| Lenovo02      | 10.30.8.4  | 39%    |   |
| Lenovo03      | 10.30.8.5  | 39%    |   |
| Lenovo04      | 10.30.8.6  | 39%    | 1 |

Abbildung 82. Herstellen von Verwaltungsverbindungen mit jedem XClarity Controller

Schritt 9. Klicken Sie nach Abschluss des Vorgangs auf **Alle Server anzeigen**, um das Fenster Verwalten zu schließen und zum Hauptfenster von LXCA zurückzukehren.

| lanage completed |            |                    |     |  |
|------------------|------------|--------------------|-----|--|
|                  |            | 100%               |     |  |
| View Details:    |            |                    |     |  |
| System Name      | IP Address | Status             |     |  |
| Lenovo01         | 10.30.8.3  | Successfully manag | ed. |  |
| Lenovo02         | 10.30.8.4  | Successfully manag | ed. |  |
| Lenovo03         | 10.30.8.5  | Successfully manag | ed. |  |
| Lenovo04         | 10.30.8.6  | Successfully manag | ed. |  |

Abbildung 83. Alle Server anzeigen

Obwohl der Job erfolgreich abgeschlossen wird, kann die Bestandserfassung von den Knoten mindestens 20 Minuten in Anspruch nehmen. Während dieses Zeitraums sind einige Aufgaben (z. B. Servermuster oder Richtlinie anwenden) nicht zulässig. Ein Wartestatus weist darauf hin, dass die Bestandserfassung stattfindet.

Am Ende wird der Status aller Knoten als "Normal" angezeigt.

| Lenovo            | XClarity:  | Admi     | nistrator      | Status          | - 🗹 J         | Jobs - SAZURESTACKADMIN -                |
|-------------------|------------|----------|----------------|-----------------|---------------|------------------------------------------|
| 🕰 Dashboard       | Hardware 👻 | Provisio | ning 👻 Moni    | toring 👻 Admir  | nistration 👻  |                                          |
| Servers           |            |          |                |                 |               |                                          |
| unmanage   All Ac | tions -    | 2        | Fi             | Iter By 😣 🛕     | w: All System | Filter                                   |
| Server 🔺          | Status     | Power    | IP Addresses   | Product Name    | Type-Model    | Firmware (UEFI/BIOS)                     |
| Lenovo01          | Normal     | 🙆 On     | 10.30.8.3, 169 | System x3650 M5 | 8871-AC1      | TCE132N / 2.53 (Feb 4, 2018, 4:00:00 PM) |
| Lenovo02          | Normal     | 🙆 On     | 10.30.8.4, 169 | System x3650 M5 | 8871-AC1      | TCE132N / 2.53 (Feb 4, 2018, 4:00:00 PM) |
| Lenovo03          | Normal     | 🙆 On     | 10.30.8.5, 169 | System x3650 M5 | 8871-AC1      | TCE132N / 2.53 (Feb 4, 2018, 4:00:00 PM) |
| Lenovo04          | Normal     | 🙆 On     | 10.30.8.6, 169 | System x3650 M5 | 8871-AC1      | TCE132N / 2.53 (Feb 4, 2018, 4:00:00 PM) |
|                   |            |          |                |                 |               |                                          |

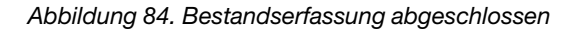

#### Servermuster importieren und übernehmen

Ein Servermuster stellt eine Bare-Metal-Serverkonfiguration dar und kann auf mehreren Servern gleichzeitig angewendet werden.

Das entsprechende Servermuster finden Sie im Verzeichnis D:\Lenovo\LXCA auf dem HLH.

Gehen Sie wie folgt vor, um das Lenovo ThinkAgile SXM Serie Servermuster zu importieren:

- Schritt 1. Navigieren Sie im Hauptmenü der LXCA-Browser-Schnittstelle zu Bereitstellung → Muster.
- Schritt 2. Klicken Sie auf der Seite "Konfigurationsmuster: Muster" auf das Symbol Importieren (2) und dann auf Dateien auswählen ....
- Schritt 3. Navigieren Sie zu D:\Lenovo\LXCA, wählen Sie die für Ihre Lösung geeignete LXCA-Musterdatei aus und klicken Sie dann auf Öffnen.
- Schritt 4. Klicken Sie auf **Importieren**. Wenn das Fenster zum erfolgreichen Import angezeigt wird, klicken Sie auf **Schließen**.
- Schritt 5. Aktivieren Sie zum Implementieren des Musters das Kontrollkästchen links vom gerade

importierten Muster aus und klicken Sie auf das Symbol Muster bereitstellen (

| Lenovo            | XClarity <sup>-</sup>    | Administra              | ator          | 🗹 Status 🕤    | 🔽 Jobs 🔹                            | AZURE STACKADMIN                                      |    |
|-------------------|--------------------------|-------------------------|---------------|---------------|-------------------------------------|-------------------------------------------------------|----|
| 🕰 Dashboard       | Hardware <del>-</del>    | Provisioning 🗸          | Monitoring 🗸  | Administr     | ation <del>-</del>                  |                                                       |    |
| Configuration F   | Patterns: Patterns       | 5                       |               |               |                                     |                                                       |    |
| Server Patterns   | Category Patterns        | Placeholder Chass       | is            |               |                                     |                                                       |    |
| Use server patter | ns to configure multiple | e servers from a single | pattern.      |               |                                     |                                                       |    |
| 1 a D             | 1 🧭 🔟 🦻                  |                         | All Actions 👻 |               |                                     |                                                       | •  |
| Name              |                          | ▲ Usag                  | e Status P    | attern Origin | Description                         |                                                       |    |
| SXM_EGS_Patte     | ern_092923               | ©− N                    | ot in use 🛛 🗧 | User defined  | ThinkAgile SXM V<br>Imported on Sep | 3 Pattern for scale unit node<br>27, 2023, 4:33:56 PM | s. |

Abbildung 85. Implementieren eines Musters

Schritt 6. Stellen Sie sicher, dass das Optionsfeld **Teilweise – BMC-Einstellungen aktivieren, aber Server nicht neu starten …** ausgewählt ist. Wählen Sie dann alle Knoten der Azure Stack Hub-Skalierungseinheit aus und klicken Sie auf **Implementieren**.

**Wichtig:** Stellen Sie sicher, dass die Option **Teilweise...** aktiviert ist, da NICHT alle Knoten gleichzeitig neu gestartet werden sollten.

| ep         | loy the server<br>loyment, one    | pattern to one<br>server profile i | or more individual s<br>s created for each in           | servers or group<br>dividual server.  | os of servers (for example, a chassis). During                                               |
|------------|-----------------------------------|------------------------------------|---------------------------------------------------------|---------------------------------------|----------------------------------------------------------------------------------------------|
| +Pa<br>Der | attern To<br>ploy:                | SR650Patt                          | ernThinkAgileSXM_1                                      | 121218 👻                              |                                                                                              |
| * Ac       | ctivation 🕐                       | ◯ Full — Ac                        | ctivate all settings an                                 | d restart the se                      | rver now.                                                                                    |
|            |                                   | Partial<br>active after the        | - Activate BMC setting<br>ne next restart.              | gs but do not re                      | start the server. UEFI and server settings will be                                           |
|            |                                   | O Deferred                         | - Generate a profil                                     | e with the settin                     | gs for review, but do not activate settings on the                                           |
|            |                                   | server                             |                                                         |                                       |                                                                                              |
|            |                                   | server.                            |                                                         |                                       |                                                                                              |
| Cho        | ose one or m                      | server.                            | o which to deploy th                                    | e selected patt                       | lern.                                                                                        |
| Cho        | ose one or m                      | ore servers to                     | o which to deploy th                                    | e selected patt                       | y Deploy Status 👻 Filter                                                                     |
| cho        | ose one or m<br>Name              | server.                            | Rack<br>Name/Unit                                       | e selected patt<br>Any<br>Chassis/Bay | peploy Status  Filter Deploy Status                                                          |
| Choo       | ose one or m<br>Name<br>Lenovo-0* | server.                            | Rack<br>Name/Unit<br>Unassigned / Un                    | e selected patt<br>Any<br>Chassis/Bay | v Deploy Status                                                                              |
|            | Name<br>Lenovo-02                 | server.                            | Rack<br>Name/Unit<br>Unassigned / Ur                    | e selected patt<br>An<br>Chassis/Bay  | v Deploy Status 	▼ Filter<br>Deploy Status                                                   |
|            | Name<br>Lenovo-02<br>Lenovo-03    | server.<br>ore servers to          | Rack<br>Name/Unit<br>Unassigned / Ur<br>Unassigned / Ur | e selected patt<br>An<br>Chassis/Bay  | rern.<br>y Deploy Status Filter<br>Deploy Status<br>@ Ready<br>@ Ready<br>@ Ready<br>@ Ready |

Abbildung 86. Implementieren des Musters mit vollständiger Aktivierung

Schritt 7. Wählen Sie im angezeigten Popup-Fenster Zu Profile-Seite wechseln aus.

| ropagated to the following                             | on: Feb 27, 2018" has been<br>servers or bays: Lenovo01,      | Lenovo02, Lenovo03, Lenov                                            | ully. Changes are being<br>/004                   |
|--------------------------------------------------------|---------------------------------------------------------------|----------------------------------------------------------------------|---------------------------------------------------|
| ou can monitor job progre                              | ess from the Jobs pod in the                                  | banner above.                                                        |                                                   |
| ou can view the profile cr<br>the menu bar. Profiles w | eation progress from the Ser<br>ill not show up in the Server | ver Profiles link that is locate<br>Profiles table until the profile | d under the Provisioning men<br>has been created. |

Abbildung 87. Steuerelement "Zu Profile wechseln"

Schritt 8. Warten Sie, bis alle Profile aktiv sind (siehe Spalte "Profilstatus").

| Le | enovo.                                                                                                    | XClarity A                  | dminist             | rator            | 🔽 Status 🕤  | - 🔽 Job                             | s * 😫 AZURESTACKADMIN *          |  |
|----|----------------------------------------------------------------------------------------------------|-----------------------------|---------------------|------------------|-------------|-------------------------------------|----------------------------------|--|
|    | 🕰 Dashboard                                                                                                    | Hardware 👻                  | Provisioning 🗸      | Monitoring 🗸     | Administr   | ration 👻                            |                                  |  |
| Co | Configuration Patterns: Server Profiles                                                                                                    |                             |                     |                  |             |                                     |                                  |  |
| 0  | Server profiles rep                                                                                                    | present the specific config | uration of a single | e server.        |             |                                     |                                  |  |
| •  |                                                                                                    |                             |                     |                  |             |                                     |                                  |  |
|    |                                                                                                    | All Actio                   | ns 👻                |                  |             | All Sys                             | tems - Filter                    |  |
|    | Profile                                                                                                    |                             | - Server            | Rack Name/Unit   | Chassis/Bay | Profile Status                      | Pattern                          |  |
|    | SR650PatternTh                                                                                                    | inkAgileSXM_121218-pro      | file6 Lenovo-01     | Unassigned / Una |             | Active SR650PatternThinkAgileSXM_1  |                                  |  |
|    | SR650PatternThinkAgileSXM_121218-profile7 Lenovo-02 Unassigned / Una Skattern China Skattern Skattern |                             |                     |                  |             |                                     | SR650PatternThinkAgileSXM_121218 |  |
|    | SR650PatternTh                                                                                                    | inkAgileSXM_121218-pro      | file8 Lenovo-03     | Unassigned / Una |             | Active SR650PatternThinkAgileSXM_1  |                                  |  |
|    | SR650PatternTh                                                                                                    | inkAgileSXM_121218-pro      | file9 Lenovo-04     | Unassigned / Una | ł           | Active SR650PatternThinkAgileSXM_12 |                                  |  |
|    |                                                                                                    |                             |                     |                  |             |                                     |                                  |  |

Abbildung 88. Serverprofile mit Status "Aktiv"

Damit ist die Implementierung und Konfiguration von LXCA abgeschlossen.

# Anhang B. ThinkAgile SXM Serie Switches mit der CLI aktualisieren (nur Lenovo Switches)

Wenn die Aktualisierung der ThinkAgile SXM Serie Switch-Firmware mit XClarity Administrator nicht funktioniert (z. B. wenn die aktuelle Version der Switch-Firmware keine Aktualisierung über XClarity Administrator zulässt), gehen Sie wie folgt vor, um die ThinkAgile SXM Serie Switch-Firmware über die CLI zu aktualisieren.

## Vorbedingungen

Befolgen Sie die Anweisungen in diesem Abschnitt, bevor Sie mit der Aktualisierung der Switch-Firmware mit CLI beginnen.

Stellen Sie zunächst sicher, dass Sie die folgenden Elemente zur Verfügung haben:

- Für Lenovo spezifisches serielles Kabel (Mini-USB RJ-45 seriell), mit dem Switch mitgeliefert
- USB-zu-seriell-Kabel
- USB-Stick (muss als FAT32 formatiert sein und darf max. 32 GB Kapazität haben)
- Geeignete Switch-Firmware-Images, basierend auf der optimalen Vorgehensweise für ThinkAgile SXM

#### Switch-Image-Dateien vorbereiten

Bereiten Sie die Switch-Image-Dateien entsprechend der Anweisungen in diesem Abschnitt für die Aktualisierung der Switch-Firmware vor.

Die Switch-Firmware-Image-Dateien sind im Haupt-Firmwareaktualisierungsarchiv im ThinkAgile SXM Aktualisierungs-Repository enthalten. Der Titel dieses Archivs verwendet das Format *<Platform>*Firmware\_ SXMBR<yyyy>.zip, wobei *<*Platform> entweder "Broadwell" oder "Purley" und yyyy die Version der optimalen Vorgehensweise für ThinkAgile SXM ist. Gehen Sie wie folgt vor, um die Switch-Firmware-Image-Dateien für die Aktualisierung mithilfe der CLI-Methode vorzubereiten:

Schritt 1. Extrahieren Sie den gesamten Inhalt aus der Haupt-Firmwareaktualisierungsarchivdatei.

Schritt 2. Suchen Sie im extrahierten Verzeichnis nach den entsprechenden Switch-Firmwareaktualisierungsdateien. Das folgende Beispiel zeigt die Firmwareaktualisierungspakete für die Switches, die in Broadwell-basierten ThinkAgile SXM Lösungen enthalten sind.

| 📕   🗹 📜 🖛   Extract                                                                   | BroadwellFirm         | ware_SXMBR1905          | -                    |           |
|---------------------------------------------------------------------------------------|-----------------------|-------------------------|----------------------|-----------|
| File Home Share View Compressed Folder                                                | Tools                 |                         |                      | ~ 🕐       |
| $\leftarrow$ $\rightarrow$ $\checkmark$ $\uparrow$ 📜 « Lenovo » Broadwell_SXMBR1905 » | BroadwellFirmware_SXN | /BR1905 ~ ひ             | Search BroadwellFirm | ware_SX 🔎 |
| Name                                                                                  | Date modified         | Туре                    | Size                 | ^         |
| Invgy_fw_sraidmr_1200-24.21.0-0084-1_linux_x86-64.bin                                 | 4/26/2019 4:10 PM     | BIN File                | 8,144 KB             |           |
| Invgy_fw_sraidmr_1200-24.21.0-0084-1_linux_x86-64.chg                                 | 4/26/2019 4:10 PM     | CHG File                | 140 KB               |           |
| Invgy_fw_sraidmr_1200-24.21.0-0084-1_linux_x86-64.txt                                 | 4/26/2019 4:10 PM     | Text Document           | 13 KB                |           |
| Invgy_fw_sraidmr_1200-24.21.0-0084-1_linux_x86-64.xml                                 | 4/26/2019 4:10 PM     | XML File                | 21 KB                |           |
| Invgy_fw_torsw_g8052-8.4.11.0_anyos_noarch.chg                                        | 8/15/2018 2:47 PM     | CHG File                | 84 KB                |           |
| Invgy_fw_torsw_g8052-8.4.11.0_anyos_noarch.txt                                        | 8/15/2018 2:47 PM     | Text Document           | 3 KB                 |           |
| Invgy_fw_torsw_g8052-8.4.11.0_anyos_noarch.xml                                        | 8/15/2018 2:47 PM     | XML File                | 9 KB                 |           |
| Invgy_fw_torsw_g8052-8.4.11.0_anyos_noarch.zip                                        | 8/15/2018 2:47 PM     | Compressed (zipped) Fol | der 22,599 KB        |           |
| Invgy_fw_torsw_g8272-cnos-10.10.1.0_anyos_noarch.chg                                  | 4/30/2019 9:47 AM     | CHG File                | 65 KB                |           |
| Invgy_fw_torsw_g8272-cnos-10.10.1.0_anyos_noarch.txt                                  | 4/30/2019 9:47 AM     | Text Document           | 6 KB                 |           |
| Invgy_fw_torsw_g8272-cnos-10.10.1.0_anyos_noarch.xml                                  | 4/30/2019 9:47 AM     | XML File                | 9 KB                 |           |
| Invgy_fw_torsw_g8272-cnos-10.10.1.0_anyos_noarch.zip                                  | 4/30/2019 9:47 AM     | Compressed (zipped) Fol | der 188,968 KB       |           |
| Invgy_fw_uefi_tce140d-2.90_anyos_32-64.chg                                            | 4/26/2019 4:04 PM     | CHG File                | 38 KB                |           |
| Invgy_fw_uefi_tce140d-2.90_anyos_32-64.txt                                            | 4/26/2019 4:05 PM     | Text Document           | 10 KB                |           |
| Invgy_fw_uefi_tce140d-2.90_anyos_32-64.uxz                                            | 4/26/2019 4:05 PM     | UXZ File                | 7,287 KB             |           |
| Invgy_fw_uefi_tce140d-2.90_anyos_32-64.xml                                            | 4/26/2019 4:05 PM     | XML File                | 10 KB                |           |
| mlnx-lnvgy_fw_nic_4.5-1.0.1.0.2_linux_x86-64.bin                                      | 4/26/2019 4:24 PM     | BIN File                | 59,839 KB            |           |
| 🔄 mlnx-lnvgy_fw_nic_4.5-1.0.1.0.2_linux_x86-64.chg                                    | 4/26/2019 4:23 PM     | CHG File                | 2 KB                 |           |
| mlnx-lnvgy_fw_nic_4.5-1.0.1.0.2_linux_x86-64.txt                                      | 4/26/2019 4:23 PM     | Text Document           | 12 KB                |           |
| a) mlnx-lnvgy_fw_nic_4.5-1.0.1.0.2_linux_x86-64.xml                                   | 4/26/2019 4:24 PM     | XML File                | 66 KB                | ~         |
| 40 items 2 items selected 206 MB                                                      |                       |                         |                      |           |

Abbildung 89. Broadwell-basierte ThinkAgile SXM Switch-Firmwareaktualisierungspakete

Schritt 3. Öffnen Sie für jeden zu aktualisierenden Switch die entsprechende ZIP-Archivdatei. Das folgende Beispiel zeigt den Inhalt des Archivs für die RackSwitch G8272 TOR-Switches, die in Broadwellbasierten ThinkAgile SXM Lösungen enthalten sind.

| 🚺   🗹 📗 🖛                      | Extract                    | Invgy_fw_torsw_g8272-cnos-10.10.1.0 | _anyos_no  | arch —             |        | $\times$ |
|--------------------------------|----------------------------|-------------------------------------|------------|--------------------|--------|----------|
| File Home Share View           | Compressed Folder Tools    |                                     |            |                    |        | ~ 🕐      |
| ← → × ↑ 🔋 « BroadwellFir       | > Invgy_fw_torsw_g8272-cno | s-10.10.1.0_anyos_noarch.zip 🗸 🗸    | ල් Sear    | ch Invgy_fw_torsw_ | _g8272 | P        |
| Name                           | Туре                       | Compressed size                     |            | Password prot      | Size   |          |
| 📜 mibs                         | File folder                |                                     |            |                    |        |          |
| G8272-CNOS-10.10.1.0.imgs      | IMGS File                  | 1                                   | 188,675 KB | No                 |        |          |
|                                |                            |                                     |            |                    |        |          |
| <                              |                            |                                     |            |                    |        | >        |
| 2 items 1 item selected 188 MB |                            |                                     |            |                    |        | ==       |

Abbildung 90. Inhalt des Switch-Firmwareaktualisierungsarchivs

Schritt 4. Wählen Sie die IMGS-Image-Dateien aus und kopieren Sie die Dateien. Beachten Sie, dass es für den BMC-Switch, auf dem ENOS ausgeführt wird, zwei IMGS-Dateien gibt, wie im folgenden Beispiel gezeigt.

| Image: Image: Image | Extract<br>Compressed Folder Tools | Invgy_fw_torsw_g8052-8.4.11.0_anyos | _noarch.zip | -                  |       | ×<br>~ ? |
|----------------------------------------------------------------------------------------------------|------------------------------------|-------------------------------------|-------------|--------------------|-------|----------|
| ← → × ↑ 🔋 « BroadwellFirm                                                                                                    | ware > Invgy_fw_torsw_g805         | 2-8.4.11.0_anyos_noarch.zip 🗸 🗸 🗸   | ی<br>Sear   | ch Invgy_fw_torsw_ | g8052 | P        |
| Name                                                                                                    | Туре                               | Compressed size                     |             | Password prot      | Size  |          |
| MIBS                                                                                                    | File folder                        |                                     |             |                    |       |          |
| G8052-8.4.11.0_Boot.imgs                                                                                                    | IMGS File                          |                                     | 7,370 KB    | No                 |       |          |
| G8052-8.4.11.0_OS.imgs                                                                                                    | IMGS File                          |                                     | 14,865 KB   | No                 |       |          |
|                                                                                                    |                                    |                                     |             |                    |       |          |
| <                                                                                                    |                                    |                                     |             |                    |       | >        |
| 3 items 2 items selected 22.0 MB                                                                                                    |                                    |                                     |             |                    |       |          |

Abbildung 91. ThinkAgile SXM Switch-Firmware-IMGS-Image-Dateien

- Schritt 5. Fügen Sie die Image-Dateien in das Stammverzeichnis des USB-Sticks ein.
- Schritt 6. Wiederholen Sie diesen Vorgang, um alle anderen erforderlichen Switch-Image-Dateien auf den USB-Stick zu kopieren.

#### Zustand von Azure Stack Hub überprüfen

Bevor Sie mit Switches arbeiten, müssen Sie zunächst sicherstellen, dass die Azure Stack Hub-Umgebung fehlerfrei ist.

Melden Sie sich dazu beim Azure Stack Hub-Administratorportal an und stellen Sie sicher, dass keine Alerts angezeigt werden. Ein Beispiel hierfür sehen Sie in der folgenden Abbildung. Im Laufe des Prozesses werden wir den Allgemeinzustand der Lösung immer wieder im Portal überprüfen.

| 🗲 🕙 💁 https://adminportal.santaclarab.scmas.labs.l 🔎 + 🔒 🖒 🔷 Dashboard - Microsoft Azur × 📑 BMC. Migration, 8.4.6+8.4.8 - Te |                       |                            |                      |                    |        |                      |                                                                        |                                      |  |
|----------------------------------------------------------------------------------------------------|-----------------------|----------------------------|----------------------|--------------------|--------|----------------------|------------------------------------------------------------------------|--------------------------------------|--|
| Microsoft Azure Stack - Administration                                                                                       |                       |                            |                      |                    | ×      | 0 🕸 🗘                |                                                                        | globaladmin@lenovo                   |  |
|                                                                                                    | Dashboard 🗸 +         | New dashboard 🥒 Edit dashl | board 🖍 Fullscreen 🛛 | 🗗 Clone 🖹 Delete   |        |                      |                                                                        |                                      |  |
| + New                                                                                                    |                       |                            |                      |                    |        |                      |                                                                        |                                      |  |
| Dashboard                                                                                                    | Region management     |                            |                      | Resource providers |        |                      | Quickstart tutorials                                                   |                                      |  |
| III resources                                                                                                    | 1 🥺                   |                            | NAME HEALTH ALERTS   |                    | ALERTS |                      |                                                                        |                                      |  |
| Resource groups                                                                                                    | REGION CRITICAL       | WARNING                    | Capacity             | 🥝 Healthy          | 0      | Create a Virtual mac |                                                                        | to validate deployment               |  |
| 🔿 Markatalan managanat                                                                                                    | santaclarab 0         |                            | Compute              | Healthy            | 0      |                      | Offering services 12<br>Make services services to the service services |                                      |  |
| marketplace management                                                                                                    |                       |                            | Key Vault            | Healthy            | 0      | 🧼 🛛                  |                                                                        |                                      |  |
| Virtual machines                                                                                                    | Update                | Alerts                     | Network              | Healthy            | 0      |                      |                                                                        |                                      |  |
| Ì≡ Plans                                                                                                    | Applied successfully  |                            | Storage Storage 0    |                    | 0      | <b>a</b> :           | Populate the Azure Stack marketplace 🛙                                 |                                      |  |
| 🛷 Offers                                                                                                    |                       | Critical 0                 |                      |                    |        | Add apps and resou   |                                                                        | d resources to the marketplace       |  |
| Recent                                                                                                    |                       | A Warning 0                |                      |                    |        |                      | Manage ir                                                              | nfrastructure 🛛                      |  |
| More services >                                                                                                    | Version: 1.0.171201.3 | 1                          |                      |                    |        |                      | Monitor hea                                                            | Ith, manage updates, and other tasks |  |

Abbildung 92. Überprüfen des Zustands von Azure Stack Hub

#### Lenovo TOR-Switch-Firmware mit der CLI aktualisieren

In diesem Abschnitt werden die erforderlichen Schritte zur Aktualisierung des CNOS-Image der Lenovo TOR-Switches beschrieben. Der Prozess ist derselbe wie bei Lenovo G8272 RackSwitch-Switches in den Broadwell-Lösungen und Lenovo ThinkSystem NE2572 RackSwitch-Switches in Purley-Lösungen.

#### **TOR-Switch-Konfiguration sichern**

Stellen Sie vor Beginn des Aktualisierungsverfahrens sicher, dass beide TOR-Switch-Konfigurationen gesichert wurden.

Die Sicherung der Switch-Konfiguration kann mit XClarity Administrator v2.1 und höher durchgeführt werden. Hier werden trotzdem Switch-CLI-Befehle bereitgestellt, da für die Schritte in diesem Anhang eine serielle Verbindung und ein USB-Stick verwendet werden.

Gehen Sie bei den zwei TOR-Switches, auf denen CNOS ausgeführt wird, wie folgt vor:

- Schritt 1. Stellen Sie über die serielle Konsole des HLH eine Verbindung zum TOR-1-Switch her.
- Schritt 2. Stecken Sie den USB-Stick in den TOR-1-Switch.
- Schritt 3. Melden Sie sich mit den Anmeldeinformationen admin/<password> beim TOR-1-Switch an.
- Schritt 4. Verwenden Sie die folgenden Befehle, um die aktuell ausgeführte Konfiguration in die Startkonfiguration zu kopieren und die Konfigurationsdatei im Stammverzeichnis des USB-Sticks zu speichern:

```
enable
cp running-config startup-config
cp startup-config usb1 TOR1StartupBackup.cfg
system eject-usb
```

- Schritt 5. Sie können den USB-Stick nun vom TOR-1-Switch entfernen.
- Schritt 6. Stellen Sie über die serielle Konsole des HLH eine Verbindung zum TOR-2-Switch her.
- Schritt 7. Stecken Sie den USB-Stick in den TOR-2-Switch.
- Schritt 8. Melden Sie sich mit den Anmeldeinformationen admin/<password> beim TOR-2-Switch an.
- Schritt 9. Verwenden Sie die folgenden Befehle, um die aktuell ausgeführte Konfiguration in die Startkonfiguration zu kopieren und die Konfigurationsdatei im Stammverzeichnis des USB-Sticks zu speichern:

```
enable
cp running-config startup-config
cp startup-config usb1 TOR2StartupBackup.cfg
system eject-usb
```

Schritt 10.Sie können den USB-Stick nun vom TOR-2-Switch entfernen.

Die TOR-Switch-Konfigurationen werden jetzt auf dem USB-Stick gesichert, falls während der Switch-Aktualisierung Probleme auftreten und die Switches auf die aktuelle Konfiguration zurückgesetzt werden müssen.

## **CNOS** auf TOR-Switches mit der CLI aktualisieren

In dieser Vorgehensweise ist beschrieben, wie Sie das CNOS auf Ihren ThinkAgile SXM Serie TOR-Switches aktualisieren (Lenovo ThinkSystem NE2572 RackSwitch für Purley-basierte Lösungen und Lenovo RackSwitch G8272 für Broadwell-basierte Lösungen).

Die Beispiele in diesem Abschnitt zeigen möglicherweise leicht unterschiedliche Ergebnisse, je nachdem, mit welcher CNOS-Version die Befehle ausgeführt wurden. Wichtige Aspekte in den Beispielen werden hervorgehoben.

Um CNOS auf Ihren ThinkAgile SXM Serie TOR-Switches zu aktualisieren, gehen Sie auf dem TOR-1-Switch wie folgt vor und überprüfen Sie dann die Switch-Funktionalität, bevor Sie den Vorgang auf dem TOR-2-Switch wiederholen.

Schritt 1. Stecken Sie den USB-Stick in den TOR-Switch.

Schritt 2. Stellen Sie über die serielle Konsole des HLH eine Verbindung zum TOR-Switch her.

- Schritt 3. Melden Sie sich mit den Anmeldeinformationen admin/<password> beim TOR-Switch an.
- Schritt 4. Verwenden Sie die folgenden Befehle, um die neue Switch-Firmware-Image-Datei vom Stammverzeichnis des USB-Sticks zum Standby-Image-Slot auf dem TOR-Switch zu kopieren. Ersetzen Sie dabei das Element in Klammern durch den tatsächlichen Namen der Switch-Image-Datei:

enable cp usb1 <ImageFileName>.imgs system-image all

#### **Beispiel**

```
TOR1 login: admin
Password:
...
TOR1#enable
TOR1#cp usb1 CNOS/G8272-CNOS-10.6.1.0.imgs system-image all
WARNING: This operation will overlay the currently booting image.
Confirm download operation (y/n)? y
TOR1#
```

Schritt 5. Führen Sie den folgenden Befehl aus, um zu überprüfen, ob der Switch so eingestellt ist, dass er mit dem neuen Standby-Image neu startet:

#### display boot

#### **Beispiel**

```
TOR1#display boot
Current ZTP State: Enable
Current FLASH software:
active image: version 10.6.1.0, downloaded 20:49:51 UTC Tue Jan 16 2018
standby image: version 10.8.1.0, downloaded 10:25:35 UTC Thu Jan 11 2018
Uboot: version 10.8.1.0, downloaded 07:47:27 UTC Sun Jan 14 2018
ONIE: empty
Currently set to boot software active image
Current port mode: default mode
Next boot port mode: default mode
Currently scheduled reboot time: none
```

Im obigen Beispiel gibt es zwei wichtige Details:

- Im Standby-Image ist neue Switch-Firmware verfügbar.
- Der Switch ist so eingestellt, dass er mit dem aktiven Image startet. Dies muss geändert werden.
- Schritt 6. Führen Sie die folgenden Befehle aus, um das Image zu ändern, von dem der Switch startet:

```
configure
startup image standby
exit
```

#### Beispiel

TOR1#configure TOR1(config)# startup image standby TOR1(config)#exit TOR1#display boot Current ZTP State: Enable Current FLASH software: active image: version 10.6.1.0, downloaded 20:49:51 UTC Tue Jan 16 2018 standby image: version 10.8.1.0, downloaded 10:25:35 UTC Thu Jan 11 2018 Uboot: version 10.8.1.0, downloaded 07:47:27 UTC Sun Jan 14 2018 ONIE: empty Currently set to boot software standby image Current port mode: default mode Next boot port mode: default mode

Im obigen Beispiel zeigt die erneute Ausführung des Befehls "display boot", dass der Switch nun so eingestellt ist, dass er vom Standby-Image startet, das das neue Switch-Firmware-Image enthält.

Schritt 7. Bevor Sie den TOR-Switch neu starten, um die Änderungen zu implementieren, empfiehlt es sich, alle Ports am Switch herunterzufahren und zu bestätigen, dass der andere TOR-Switch den Betrieb angewendet hat und den gesamten Netzwerkverkehr verarbeitet. Führen Sie die folgenden Befehle aus, um die Ports auf dem TOR-Switch herunterzufahren, der aktualisiert wird:

```
configure
interface ethernet 1/1-54
shutdown
exit
```

- Schritt 8. Überprüfen Sie nach dem Herunterfahren der Ports die Verbindung, um den Failover des Datenverkehrs zu TOR-2 sicherzustellen. Gehen Sie wie folgt vor:
  - a. Navigieren Sie im Hauptmenü der XClarity Administrator-Browser-Schnittstelle zu Verwaltung → Netzwerkzugriff.
  - b. Klicken Sie oben in der Browser-Schnittstelle auf die Schaltfläche Verbindung testen.
  - c. Geben Sie im Feld Host 8.8.8.8 ein und klicken Sie dann auf Verbindung testen.
  - d. Ein Erfolgsfenster wird angezeigt. Klicken Sie auf Schließen, um dieses Fenster zu schließen.
  - e. Melden Sie sich als zusätzlichen Verifizierungsschritt im Azure Stack Hub-Administratorportal an.
  - f. Stellen Sie im Azure Stack Hub-Administratorportal sicher, dass derzeit keine Alerts sichtbar sind.
| Microsoft Azure Stack - | ۶                        | Search resources       |                        |                 | Q      | 63                   | 0                         | globalad                   |                             |
|-------------------------|--------------------------|------------------------|------------------------|-----------------|--------|----------------------|---------------------------|----------------------------|-----------------------------|
|                         | Dashboard $\checkmark$ + | New dashboard 🖉 Edit d | lashboard 🥜 Fullscreen | 🗗 Clone 🔋 Delet |        |                      |                           |                            |                             |
| + New                   |                          |                        |                        |                 |        |                      |                           |                            |                             |
| 🧾 Dashboard             | Region management        |                        | Resource providers     |                 |        | Quickstart tutorials |                           |                            |                             |
| All resources           | 1 🕺                      |                        | NAME                   | HEALTH          | ALERTS |                      | Create a virtual mad      |                            |                             |
| 😥 Resource groups       | REGION CRITICAL          | . WARNING              | Capacity               | Healthy         |        |                      | . Cr                      | Create a VM to validate de |                             |
| 💼 Madatalaca managament | santaclarab 0            |                        | Compute                | Healthy         |        |                      |                           | Offering services @        |                             |
| marketplace management  |                          |                        | Key Vault              | Healthy         |        | _   🥠                | 9                         |                            |                             |
| Virtual machines        | Update                   | Alerts                 | Network                | 🥥 Healthy       |        |                      | make services available   |                            | avanable to                 |
| i≡ Plans                | Applied successfully     |                        | Storage                | Healthy         |        |                      | Po                        | Populate the Azure S       |                             |
| 🧳 Offers                |                          | Critical 0             | at 0                   |                 |        |                      | Add apps and resources to |                            |                             |
| 🕒 Recent                | Version: 1.0.171201.3    | A Warning 1            |                        |                 |        |                      | M                         | anage inf                  | frastructur<br>h, manage up |

Abbildung 93. Alert-Überprüfung im Azure Stack Hub-Administratorportal

Schritt 9. Sobald das Switch-Failover abgeschlossen ist, starten Sie den TOR-Switch, der aktualisiert wird, mit dem folgenden Befehl neu: Reload

Es wird eine Warnung angezeigt, da alle Ports in der aktuell ausgeführten Konfiguration heruntergefahren sind, was sich von der aktuellen Startkonfiguration unterscheidet. Geben Sie y ein und drücken Sie die Eingabetaste, um fortzufahren.

**Wichtig:** Sie dürfen die ausgeführte Konfiguration zu diesem Zeitpunkt noch NICHT speichern, da sonst alle Ports nach dem Switch-Neustart heruntergefahren bleiben.

#### Beispiel

| TOR1(config)#reload<br>WARNING: The running-config is different to startup-config.<br>Confirm operation without saving running-config to startup-config (y/n)? y<br>After reload<br>TOR1 login: admin<br>Password: |
|----------------------------------------------------------------------------------------------------|
| <br>TOR1#enable                                                                                                    |

Schritt 10.Sobald der Switch wieder online ist, melden Sie sich über die serielle Konsole am Switch an.

Schritt 11.Ziehen Sie den USB-Stick vom TOR-Switch ab.

Informationen zur ordnungsgemäßen Funktion des aktualisierten TOR-Switches finden Sie unter "TOR-Switch-Funktionalität überprüfen" auf Seite 34. Wiederholen Sie nach der Überprüfung den obigen Vorgang (einschließlich der Überprüfungsschritte) auf dem anderen TOR-Switch. Wenn der BMC-Switch ebenfalls aktualisiert werden muss, fahren Sie mit "BMC-Switch-Firmware mit der CLI aktualisieren" auf Seite 101 fort. Andernfalls ist der Switch-Firmwareaktualisierungsprozess nun abgeschlossen.

### **BMC-Switch-Firmware mit der CLI aktualisieren**

In diesem Abschnitt werden die erforderlichen Schritte zur Aktualisierung des ENOS-Image und der Konfiguration des BMC-Switches mit der Switch-CLI-Methode beschrieben. Obwohl der Prozess dem ähnelt, der für die TOR-Switches verwendet wird, unterscheiden sich die auf dem Switch ausgeführten Befehle, da der BMC-Switch ein anderes NOS als die TOR-Switches ausführt.

# **BMC-Switch-Konfiguration sichern**

Stellen Sie vor Beginn des Aktualisierungsverfahrens sicher, dass die BMC-Switch-Konfiguration gesichert wurde.

Gehen Sie wie folgt vor, um eine Sicherung der BMC-Switch-Konfigurationsdatei durchzuführen:

- Schritt 1. Stecken Sie einen USB-Stick in den BMC-Switch.
- Schritt 2. Stellen Sie über die serielle Konsole des HLH eine Verbindung zum BMC-Switch her.
- Schritt 3. Melden Sie sich mit den Anmeldeinformationen admin/<password> beim BMC-Switch an.
- Schritt 4. Verwenden Sie die folgenden Befehle, um die aktuell ausgeführte Konfiguration in die Startkonfiguration zu kopieren und dann die Startkonfiguration (Bootkonfiguration) im Stammverzeichnis des USB-Sticks zu speichern.

enable copy running-config startup-config usbcopy tousb BMCStartupBackup.cfg boot

Die BMC-Switch-Konfigurationsdatei wird jetzt auf dem USB-Stick gesichert, falls während der Switch-Aktualisierung Probleme auftreten und der Switch auf die aktuelle Konfiguration zurückgesetzt werden muss.

## **BMC-Switch mit der CLI aktualisieren**

In dieser Vorgehensweise ist beschrieben, wie Sie das Netzwerkbetriebssystem auf Ihrem ThinkAgile SXM Serie BMC-Switch aktualisieren.

Gehen Sie zur Aktualisierung des BMC-Switches wie folgt vor:

- Schritt 1. Stellen Sie über die serielle Konsole des HLH eine Verbindung zum BMC-Switch her.
- Schritt 2. Melden Sie sich mit den Anmeldeinformationen admin/<password> beim BMC-Switch an.
- Schritt 3. Verwenden Sie die folgenden Befehle, um die neue Switch-Betriebssystem-Image-Datei vom Stammverzeichnis des USB-Sticks in den "image2"-Slot auf dem BMC-Switch und die neue Switch-Boot-Image-Datei in den "boot"-Slot auf dem BMC-Switch zu kopieren:

enable configure terminal usbcopy fromusb <ImageFileName>\_OS.imgs image2 usbcopy fromusb <ImageFileName>\_Boot.imgs boot

#### Beispiel

Enter login username: admin Enter login password: ... BMC#enable BMC#configure terminal BMC(config)#usbcopy fromusb G8052-8.4.8.0\_0S.imgs image2 Switch to be booted with image1. (Y/N) : Y BMC(config)#usbcopy fromusb G8052-8.4.8.0\_Boot.imgs boot

Schritt 4. Führen Sie die folgenden Befehle aus, um beim Switch festzulegen, dass er mit dem neuen Betriebssystem-Image im "image2"-Slot und dem passenden Boot-Image neu startet, und überprüfen Sie diese Einstellung anschließend:

boot image image2 exit show boot **Beispiel** 

BMC(config)#boot image image2 BMC(config)#exit BMC#show boot Current running image version: 8.4.8 Currently set to boot software image2, active config block. NetBoot: disabled, NetBoot tftp server: , NetBoot cfgfile: Current boot Openflow protocol version: 1.0 USB Boot: disabled Currently profile is default, set to boot with default profile next time. Current FLASH software: image1: version 8.4.8, downloaded 08:04:14 Fri Jan 19, 2018 NormalPanel, Mode Stand-alone image2: version 8.4.11, downloaded 22:20:41 Thu Jan 18, 2018 NormalPanel, Mode Stand-alone boot kernel: version 8.4.11 NormalPanel bootloader : version 8.4.11 Currently scheduled reboot time: none

Schritt 5. Bevor Sie den BMC-Switch neu starten, um die Änderungen anzuwenden, sollten Sie alle Ports am Switch herunterfahren. Führen Sie die folgenden Befehle aus, um alle Ports am BMC-Switch herunterzufahren:

```
configure terminal
interface port 1-52
shutdown
exit
```

Schritt 6. Werfen Sie den USB-Stick aus dem BMC-Switch aus und führen Sie die folgenden Befehle aus, um ihn neu zu starten:

> System usb-eject reload

Es wird eine Warnung angezeigt, da alle Ports in der aktuell ausgeführten Konfiguration heruntergefahren sind, was sich von der aktuellen Startkonfiguration unterscheidet. Geben Sie y ein und drücken Sie die Eingabetaste, um fortzufahren.

**Wichtig:** Sie dürfen die ausgeführte Konfiguration zu diesem Zeitpunkt noch NICHT speichern, da sonst alle Ports nach dem Switch-Neustart heruntergefahren bleiben.

- Schritt 7. Sobald der Switch wieder online ist, melden Sie sich über die serielle Konsole am Switch an.
- Schritt 8. Ziehen Sie den USB-Stick vom BMC-Switch ab.

Informationen zur ordnungsgemäßen Funktion des aktualisierten BMC-Switches finden Sie unter "BMC-Switch-Funktionalität überprüfen" auf Seite 47. Nach abgeschlossener Überprüfung ist die Switch-Firmwareaktualisierung abgeschlossen.

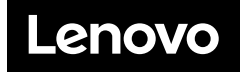